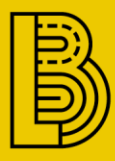

## КЕРІВНИЦТВО З ВИКОНАННЯ Проектів у PTV Vissim

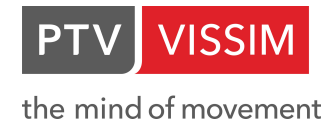

## **3MICT**

| 1 | . 3   | НАЙОМСТВО З ІНТЕРФЕЙСОМ ПРОГРАМИ4                     |
|---|-------|-------------------------------------------------------|
|   | 1.1.  | Поведінка при виконанні клацання правою кнопкою миші4 |
|   | 1.2.  | Бічні панелі5                                         |
|   | 1.3.  | Розташування вікон5                                   |
|   | 1.4.  | Скасування / Відновлення6                             |
|   | 1.5.  | Панель об'єктів мережі7                               |
|   | 1.6.  | Вікно мережі9                                         |
|   | 1.7.  | Бічна панель «Уровни»11                               |
|   | 1.8.  | Бічна панель «Smart Map»11                            |
|   | 1.9.  | Бічна панель «Быстрый вид»12                          |
|   | 1.10. | Вікно списків12                                       |
| 2 | .01   | <b>ТЕРАЦІЇ З РАСТРОВОЮ ОСНОВОЮ14</b>                  |
|   | 2.1.  | Введення растрової основи14                           |
|   | 2.2.  | Масштабування растрової основи15                      |
|   | 2.3.  | Переміщення растрової основи17                        |
|   | 2.4.  | Збереження змін растрової основи17                    |
| 3 | .BE   | ВЕДЕННЯ ДОРОЖНЬОЇ МЕРЕЖІ18                            |
|   | 3.1.  | Типи відрізків                                        |
|   | 3.2.  | З'єднування відрізків22                               |
|   | 3.3.  | Створення з'єднувальних відрізків24                   |
|   | 3.4.  | Створення смуг розгону і гальмування26                |
|   | 3.5.  | Дорожня розмітка28                                    |
| 4 | .BE   | ЗЕДЕННЯ ТРАНСПОРТНОГО РУХУ29                          |
|   | 4.1.  | Типи транспортних засобів29                           |
|   | 4.2.  | Класи транспортних засобів32                          |
|   | 4.3.  | Склад транспортного потоку32                          |
|   | 4.4.  | Визначення вхідного потоку індивідуального транспорту |
| 5 | .PE   | ГУЛЮВАННЯ РУХУ32                                      |
|   | 5.1.  | Рішення маршрутів32                                   |
|   | 5.2.  | Введення правил пріоритету36                          |
|   | 5.3.  | Знак «Стоп»40                                         |
|   | 5.4.  | Обмеження бажаної швидкості41                         |
|   | 5.5.  | Зони малошвидкісного руху42                           |

PTV VISSIM

the mind of movement

| 5.6. | Введення світлофорних циклів                               | 44       |
|------|------------------------------------------------------------|----------|
| 5.7. | Установка сигнальних пристроїв на дорозі                   | 49       |
| 6.В  | ВЕДЕННЯ РУХУ ГРОМАДСЬКОГО ТРАНСПОРТУ                       | 51       |
| 6.1  | Зупинки громадського транспорту                            | 51       |
| 6.2  | Маршрути громадського транспорту                           | 53       |
| 6.3  | Активація зупинок і розрахунок часу перебування на зупинка | ax<br>56 |
| 7.П  | ІШОХІДНИЙ РУХ                                              | 62       |
| 7.1  | Створення мережі тротуарів                                 | 62       |
| 7.2  | Введення пішохідного потоку (без взаємодії)                | 63       |
| 8.В  | ИВЕДЕННЯ РЕЗУЛЬТАТІВ                                       | 64       |
| 8.1  | Обчислення часу в дорозі                                   | 65       |
| 8.2  | Визначення довжини затору                                  | 66       |
| 8.3  | Введення вимірювальних пунктів                             | 68       |
| 8.4  | Файл помилок                                               | 69       |
| 9.3  | АПИС ВІДЕОРОЛИКІВ                                          | 71       |
| 9.1. | Розробка сценарію (ключових кадрів)                        | 71       |
| 9.2. | Запис відеоролика                                          | 73       |
| Гаря | ічі клавіші:                                               | 75       |

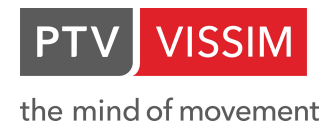

## 1. ЗНАЙОМСТВО З ІНТЕРФЕЙСОМ ПРОГРАМИ

#### 1.1. Поведінка при виконанні клацання правою кнопкою миші

Коли ви будете в перший раз запускати **PTV Vissim** на вашому комп'ютері, побачите наступне діалогове вікно:

| Please define the right click be<br>editor:                               | havior in the network       |
|---------------------------------------------------------------------------|-----------------------------|
| Right click                                                               |                             |
| <ul> <li>opens the context menu<br/>(new objects are created v</li> </ul> | vith Ctrl + right click)    |
| creates a new object<br>(the context menu is opened)                      | ed with Ctrl + right click) |
| The right click behavior can be<br>the user preferences.                  | e changed at any time in    |

Тут вам потрібно вирішити, що буде відбуватися в редакторі мережі при натисканні **правої кнопки миші**.

Якщо ви виберете першу опцію ("Контекстне меню"), то при виконанні клацання правою кнопкою миші відкриється контекстне меню. Для безпосередньої вставки об'єктів при натисканні правої кнопки миші ви повинні утримувати також клавішу CTRL.

# Якщо ви виберете другу опцію ("**Створити новий об'єкт**"), то клацанням правої кнопкою миші безпосередньо можуть бути створені об'єкти. У цьому випадку для відкриття контекстного меню при натисканні правої кнопки миші необхідно утримувати **клавішу CTRL**.

У всіх інших вікнах клацання правою кнопкою миші завжди відкриває контекстне меню, незалежно від цієї настройки в налаштуваннях.

Якщо подібне діалогове вікно не з'явилося при першому запуску програми, або ви хочете змінити налаштування, то на панелі меню слід вибрати *Редактор/Пользовательские настройки…* 

У вікні, в меню зліва потрібно перейти на вкладку *Интерфейс пользователя*, а в списку, що розкрився на *Редактор сети*.

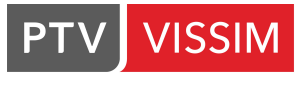

| <ul> <li>Интерфейс пользователя</li> <li>Общий</li> </ul> | Интерфейс пользователя - редактор сети                                   |
|-----------------------------------------------------------|--------------------------------------------------------------------------|
| Графика<br>Редактор сети<br>Рабочее окружение             | Действие щелчка правой кнопкой мыши ——————<br>Щелчок правой кнопкой мыши |
|                                                           | 💿 Контекстное меню (стандарт)                                            |
|                                                           | (новые объекты создаются с помощью Ctrl + щелчок правс                   |
|                                                           | О Создать новый объект (как в Vissim 5)                                  |
|                                                           | (контекстное меню открывается с помощью Ctrl + щелчок                    |
|                                                           | Автоматическое действие после создания объекта                           |
|                                                           | O Show edit dialog if available, show list otherwise                     |
|                                                           | Show edit dialog if available, no action otherwise                       |
|                                                           | Всегда показывать список маршрутов                                       |
|                                                           | О Никакого действия                                                      |
|                                                           |                                                                          |
|                                                           |                                                                          |

#### 1.2. Бічні панелі

Існує кілька нових бічних панелей, які замінюють панелі інструментів і вікна, а також пропонують новий набір функцій: объекты сети, уровни, фоны, обзорная карта, быстрый вид. Закриті бічні панелі можуть бути відкриті з меню *Вид*.

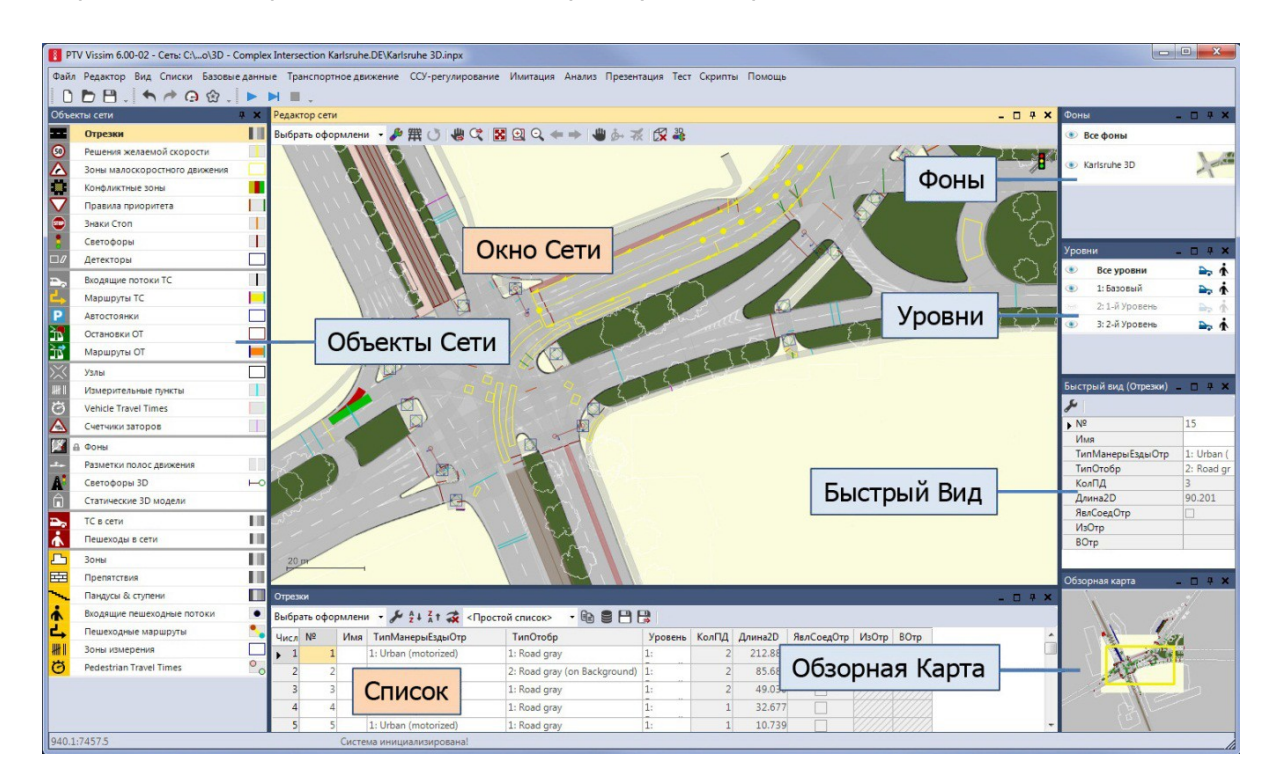

#### 1.3. Розташування вікон

З меню *Вид* може бути відкрито будь-яку кількість вікон мережі (для показу різних фрагментів мережі) і вікон списків (проте одночасно можна завантажити тільки одну мережу!). Усі вікна можна розміщувати як ковзаючі, змістивши їх з головного вікна. За допомогою спеціального менеджера прив'язки (який показується при зміщенні вікна)

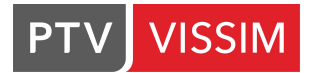

вікна можуть закріплюватися один з одним і накладатися один на одного у вигляді вкладок. Бічні панелі можуть закріплюватися один з одним і розташовуватися у вигляді вкладок, проте не разом з вікнами в одній і тій же вкладці.

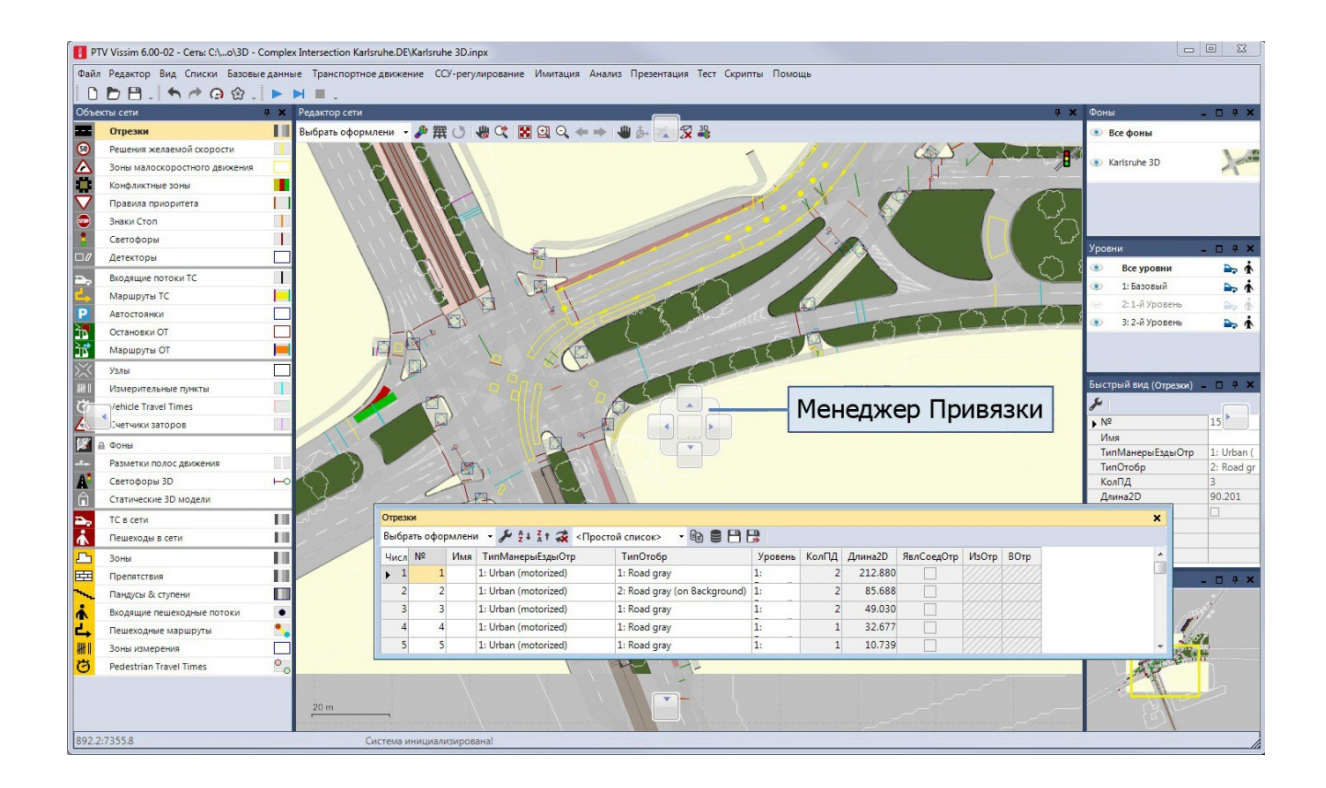

#### 1.4. Скасування / Відновлення

За допомогою функції **Скасування** можна скасувати останні зміни об'єктів мережі у вікні мережі, у вікні списків або у вікні *Быстрый вид*. За допомогою функції **Відновити** можна скасувати останні команди щодо скасування дій. Обсяг даних історії для команд щодо скасування дій, тобто кількість команд, які можуть бути скасовані, можна встановити у призначених для користувача налаштуваннях *Редактор/Пользовательские настройки.../Рабочее окружение* 

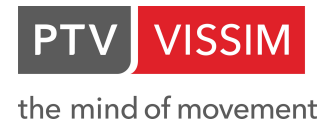

| <ul> <li>Интерфейс пользователя</li> <li>Обший</li> </ul> | Рабочее окружение                                                                                           |
|-----------------------------------------------------------|----------------------------------------------------------------------------------------------------|
| — Графика<br>— Редактор сети<br>— Рабочее окружение       | <ul> <li>Сохранить ход команды для "Отмена"</li> <li>Макс. количество отмен действий</li> <li>20</li> </ul> |
|                                                           | Сохранить оформление автоматически                                                                          |
|                                                           | 🗹 если файл сети (inpx) сохраняется                                                                         |
|                                                           | 🔲 если сеть отвергнута (например, Файл · Новый)                                                             |
| e                                                         |                                                                                                    |

Зміни в оформленні змінити не можна.

#### 1.5. Панель об'єктів мережі

На відміну від попередніх версій тепер у вікні мережі можна вибрати об'єкти різних типів (також у вигляді мультивибору), не змінюючи режим на бічній панелі. Спеціального режиму мультивибору або режиму надписи більше не існує. Відображення об'єктів того чи іншого типу можна включити і вимкнути одним клацанням миші, те ж саме стосується і показу надписів. На панелі об'єктів мережі існує 5 екранних кнопок для кожного типу об'єктів мережі: Видимость (символ), Выбор (символ замка), Режим вставки (ім'я), Надпись ("А") и Графические параметры (попередній перегляд). Показ стовпців Выбор, Надпись і Графические параметры можна деактивувати в контекстному меню бічної панелі. Це відноситься також до рядків об'єктів мережі, які потрібні тільки для транспортного руху або тільки для пішоходів. Клацанням на символ Видимость можна включити або виключити показ об'єктів цього типу в вікні мережі. Активацією символу замка для видимого типу об'єкта запобігає зміна об'єктів цього типу (помилково) і зміна / зсув у вікні мережі. Невидимі об'єкти так чи інакше не можуть бути обрані. Функція Надписи ("А") використовується, щоб відображати і приховувати надписи для об'єктів цього типу в вікні мережі.

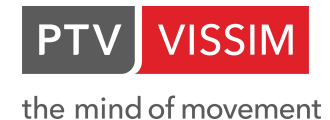

| Вы                 | бор Вставка Надпи             | ИСЬ           |
|--------------------|-------------------------------|---------------|
| Видимость          |                               | Графич.Парам. |
| <b>5</b>           | Решения желаемой скорости     |               |
| A 🛆                | Зоны малоскоростного движения |               |
| 💭 A                | Конфликтные зоны              |               |
| $\bigtriangledown$ | Правила приоритета            |               |
| <b>500</b>         | Знаки Стоп                    |               |
|                    | Светофоры                     |               |
|                    | Детекторы                     |               |
| ₽~,                | Входящие потоки ТС            | A             |
| <b>L</b>           | Маршруты ТС                   | A             |
| P                  | Автостоянки                   |               |
| 25                 | Остановки ОТ                  |               |

Якщо відкрито кілька вікон мережі, то всі ці настройки відносяться тільки до останнього активного вікна мережі. Об'єкти типу, який був вибраний для режиму вставки (клацанням на ім'я типу, внаслідок чого виділяється весь рядок), завжди видимі і можуть вибиратися в усіх вікнах мережі (виняток становить випадок, коли їх рівень прихований або блокується). Для маршрутів, зон і перешкод підтип (Статически / Частичный маршрут / ... или Полигон / Прямоугольник), який може бути вставлений, показується в дужках і може вибиратися в поле, яке відкривається одним клацанням на маленький покажчик (або другим клацанням на ім'я типу об'єкта).

| ₽.,  | Входящие потоки ТС                                                                                            |   |   |
|------|----------------------------------------------------------------------------------------------------|---|---|
| طہ ا | Маршруты ТС (Статически)                                                                                      | • | A |
|      | Статически<br>Част.марш.<br>Частичный маршрут ОТ<br>Стоянка<br>Динамическое<br>Закрытие<br>Пункты сбора платы |   |   |
| Ø    | Vehicle Travel Times                                                                                          |   |   |

Клацанням на функцію графічних параметрів (**Попередній перегляд**) відкривається таблиця, яка містить всі графічні параметри, доступні для цього типу об'єкта, включаючи атрибути надпису, колір надпису, розмір шрифту і налаштування кольору об'єктів. Для відрізків, пішохідних зон і пандусів, TC і пішоходів можна вибрати певні користувачем колірні палітри, щоб відобразити колірну класифікацію на основі чисельних атрибутів. Графічні параметри також завжди відносяться тільки до останнього активного вікна мережі.

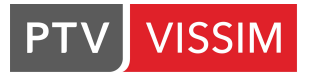

| Ът,          | 1   | Маршруты ОТ                |     |         |           | 1002   |                      |                       |
|--------------|-----|----------------------------|-----|---------|-----------|--------|----------------------|-----------------------|
| $\times$     | 1   | Узлы                       |     |         |           | 1      |                      | ~0                    |
| <b>II II</b> | 1   | Измерительные пункты       |     |         |           |        |                      | 11- 2                 |
| Ø            | 1   | Vehicle Travel Times       |     |         |           |        |                      |                       |
|              |     | Счетчики заторов           | ► B | идимо   | сть объе  | кта    | 2                    |                       |
| 18           | 8   | Фоны                       | B   | идимо   | сть надп  | иси    |                      |                       |
|              | 1   | Разметки полос движения    | Ц   | вет на  | цписи     |        | (255, 0, 0, 0)       | 11                    |
| A!           |     | Светофоры 3D               | A   | трибут  | надпись   | 1      | 2                    |                       |
| A            | -   | Статические 3D модели      | P   | азмер и | шрифта н  | надпис | и 3                  |                       |
|              |     | TC a caru                  | Ц   | вет ста | ртовой л  | инии   | (255, 255, 192, 192) |                       |
| -            |     | Пешеходы в сети            | K   | онец-Ц  | цвет лини | ии     | (255, 192, 255, 192) |                       |
| -            |     | Зоны                       | 11  | 20      | D         |        |                      | 63                    |
|              | 1   | Препятствия                | 11  | -       |           |        |                      |                       |
| ~            | 1   | Пандусы & ступени          |     | Влево   |           |        |                      |                       |
| ÷.           | 1   | Входящие пешеходные потоки | •   | Выбр    | ать офор  | млен   | и - 🔑 🛔 🕺 🛣 <Про     | остой список> • 🕀     |
| ╧            | 1   | Пешеходные маршруты        | •   | Числ    | Nº        | Имя    | ТипМанерыЕздыОтр     | ТипОтобр              |
| *            |     | Зоны измерения             |     | • 1     | 1         |        | 1: Urban (motorized) | 1: Road gray          |
| Ø            | 1   | Pedestrian Travel Times    | 00  | 2       | 2         |        | 1: Urban (motorized) | 2: Road gray (on Back |
|              |     |                            |     | 3       | 3         |        | 1: Urban (motorized) | 1: Road gray          |
|              |     |                            |     | 4       | 4         | -      | 1: Urban (motorized) | 1: Road gray          |
|              |     |                            |     | 5       | 5         |        | 1: Urban (motorized) | 1: Road gray          |
| 1001         | .3: | 7370.8                     |     |         |           | Систе  | ма инициализирована! |                       |

Після клацання на інше вікно мережі на панелі об'єктів мережі будуть відображатися налаштування цього вікна мережі.

#### 1.6. Вікно мережі

За допомогою панелі інструментів вікна мережі можна отримати доступ до базових графічних параметрів і графічних параметрів 3D, перемикатися між видом сітки і звичайним видом, а також 2D і 3D, регулювати процес синхронізації з вікнами списків та іншими вікнами мережі (Сместить фрагмент / Приблизить) і здійснювати навігацію в мережі (Увеличить / Уменьшить фрагмент, Предыдущий / следующий фрагмент, Режим смещения, в 3D режим вращения, Режим полета, Позиция камеры і Чувствительность мыши).

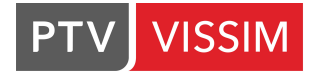

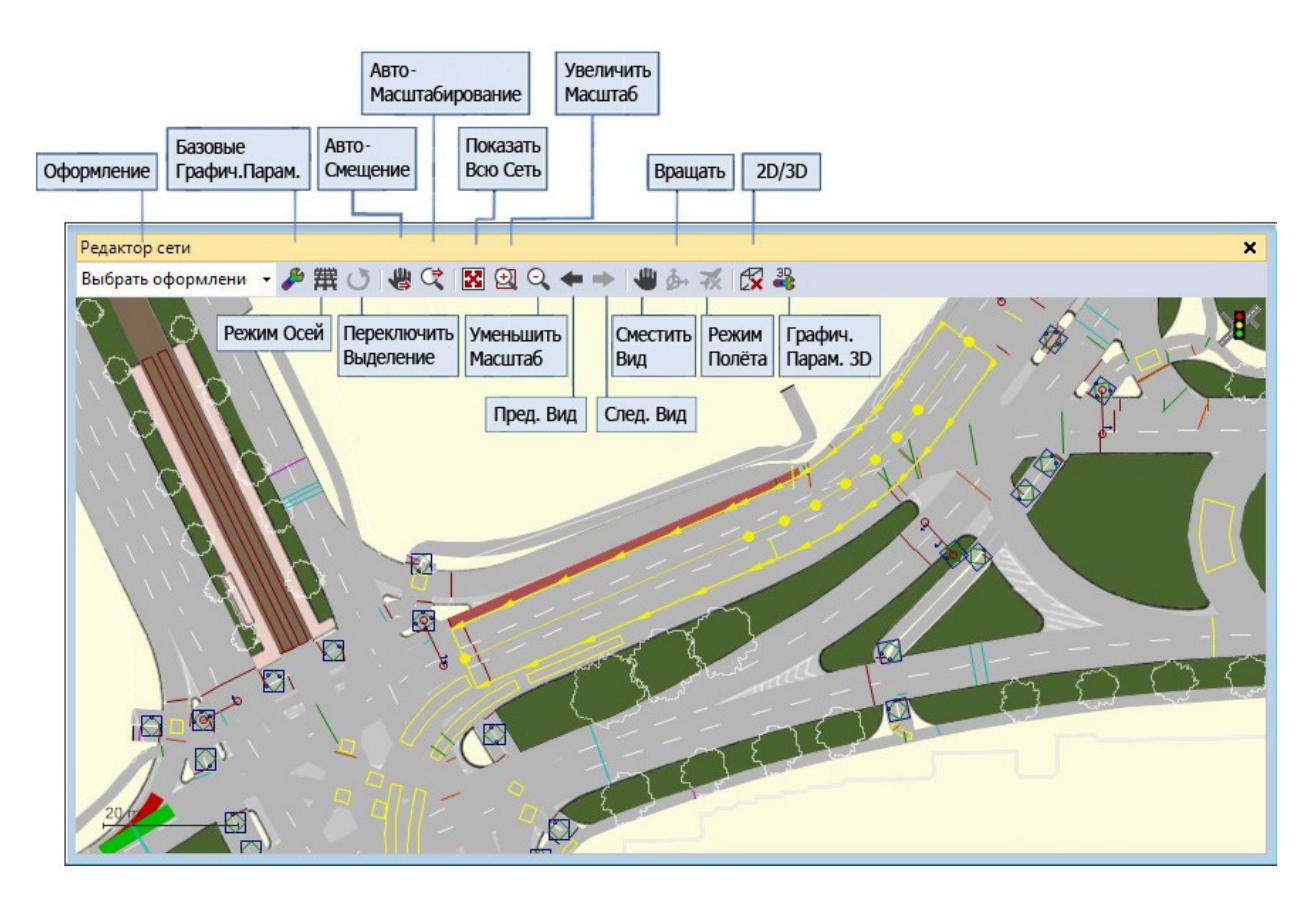

Актуальне оформлення вікна мережі (тобто всі графічні параметри і налаштування панелі об'єктів мережі, а не фрагмент мережі) може зберігатися під певним ім'ям користувача за рахунок введення імені в поле "Вибрати оформлення ..." і підтвердження через **ENTER**. Збережене і назване таким чином оформлення пізніше можна завантажити повторно (також в іншому вікні мережі), вибравши їх клацанням в поле.

Особливі режими показу **"Быстрый режим"** (**Ctrl-Q**, максимальна швидкість імітації за рахунок деактивації показу всіх змінюваних об'єктів, тобто T3 і пішоходів, а також динамічних надписів і кольорової палітри) і **"Простое отображение сети"** (**Ctrl-N**), тільки показ об'єктів типів відрізків і зон, але не об'єкти на відрізках або в зонах) впливають на всі вікна мережі і доступні через головну панель інструментів.

Об'єкти мережі виділяються у вікні мережі, як тільки курсор миші розташується над ними, щоб показати який об'єкт буде обраний, якщо користувач виконає натискання. У всіх вікнах мережі і всіх синхронізованих списках завжди обрані одні і ті ж об'єкти (навіть якщо вони невидимі у вікнах мережі, в яких виключена видимість для типу обраних об'єктів).

Нові об'єкти мережі можуть додаватися тільки в тому випадку, якщо активований режим вставки для відповідного типу. Непрямі об'єкти (проміжні точки відрізків, шляхів і ліній, кутові точки полігонів вузлів) можуть додаватися і редагуватися тільки в тому випадку, якщо активований режим вставки для відповідного головного типу об'єктів.

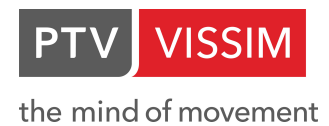

#### 1.7. Бічна панель «Уровни»

Рівні тепер є об'єктами мережі. Таким чином вони можуть додаватися / видалятися за допомогою контекстного меню у вікні списку (не через бічну панель). На додаток до конструктивних елементів імітації руху пішоходів (зони, пандуси, перешкоди) тепер рівні мають також відрізки, статичні 3D моделі і 3D світлофори.

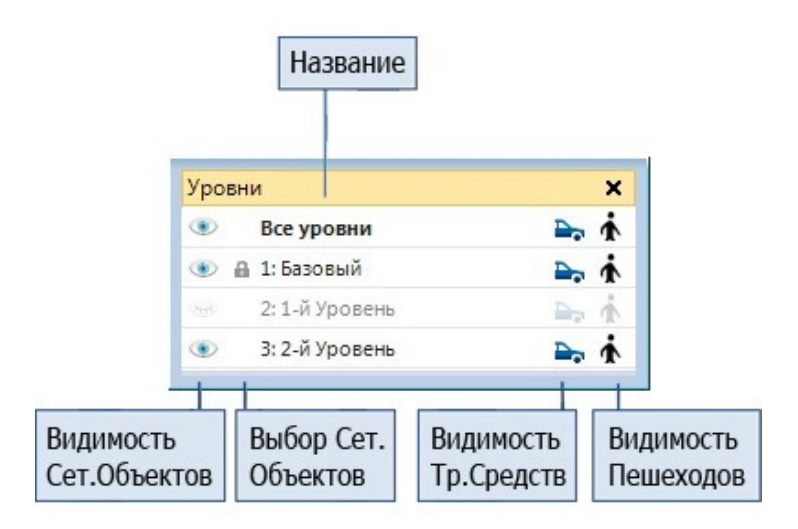

На бічній панелі **"Уровни"** для кожного рівня можна активувати / деактивувати показ статичних об'єктів (видимо / невидимо). Вибір об'єктів і показ транспортних засобів і пішоходів на відповідному рівні в вікні мережі можуть бути активовані / деактивовані. Усі ці зміни впливають лише на останнє активне вікно мережі.

#### 1.8. Бічна панель «Smart Map»

Ця бічна панель показує положення актуальних фрагментів усіх відкритих вікон мережі з 2D відображенням. При цьому в кожному вікні мережі відображається жовтий прямокутник – останнє активне вікно мережі буде зображене більш широкою лінією. Фрагмент мережі можна змістити мишею і замінити на новий фрагмент за допомогою комбінації **Ctrl + ліва кнопка миші + тягнути.** За допомогою комбінації **Ctrl + права кнопка миші + тягнути можна** відкрити нове вікно мережі. Клацання **правою кнопкою миші** відкриває контекстне меню, що містить опцію, що дозволяє застосовувати графічні параметри останнього активного вікна мережі на оглядовій карті.

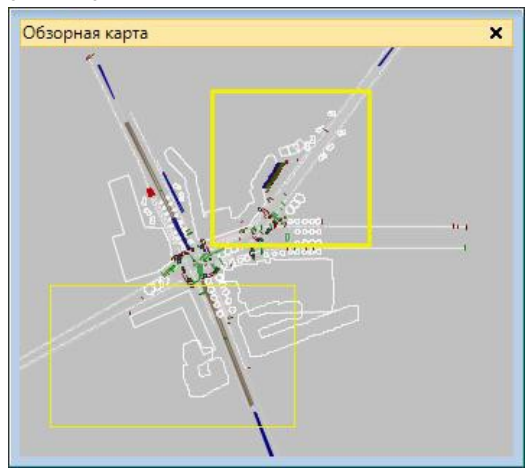

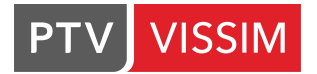

#### 1.9. Бічна панель «Быстрый вид»

Дана бічна панель показує значення визначеної користувачем підмножини всіх атрибутів об'єктів мережі відповідно до обраних об'єктів (у вікнах мережі і синхронізованих вікнах списків). Відображені атрибути і форматування можна вибрати у вікні **Выбор атрибутов**, яке відкривається клацанням на символ гайкового ключа.

| Быстрый вид (Отрез | ки) 💙                       |
|--------------------|-----------------------------|
| je –               |                             |
| Nº                 | 15                          |
| Имя                |                             |
| • ТипМанерыЕзды    | 1: Urban (motorized)        |
| ТипОтобр           | 2: Road gray (on Background |
| КолПД              | 3                           |
| Длина2D            | 90.201                      |
| ЯвлСоедОтр         |                             |
| ИзОтр              |                             |
| ВОтр               |                             |

Якщо об'єкти різних типів обрані разом, то атрибути ще не будуть відображені. Для кількох об'єктів однакового типу використовується символ \* (зірочка), якщо значення атрибутів обраних об'єктів відрізняються. В іншому випадку - загальні значення всіх обраних об'єктів. Значення атрибутів можна змінити також у вікні **Быстрый вид.** Якщо будуть обрані кілька об'єктів (всі однакового типу), то нове значення буде внесене в усі вибрані об'єкти.

#### 1.10. Вікно списків

Вікна списків можуть бути відкриті за допомогою меню "Списки" (для всіх об'єктів мережі) або за допомогою меню "Базовые данные", "Транспортное движение", "Управление ССУ ", "Анализ" і "Презентация" (для відповідних типів об'єктів). Вони можуть бути відкриті також в контекстному меню панелі об'єктів мережі (клацанням правою кнопкою миші на бажаний рядок) або в контекстному меню вікна мережі.

Зміст списку може сортуватися по будь-якій колонці (екранні кнопки алфавіту панелі інструментів) і весь зміст експортувати в якості текстового файлу з поділом крапкою з комою (\*.att) або в базу даних. Будь-який вибір елементів у списку може копіюватися в буфер обміну і знову вставлятися в інші додатки (наприклад, Excel) і навпаки.

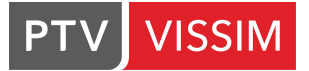

| рмление     | Выбор<br>Атрибуто | ов Синхронизация      | Связанный Экспорт в БД       | Автосо<br>в Файл | хранение<br>I |            |         |
|-------------|-------------------|-----------------------|------------------------------|------------------|---------------|------------|---------|
| Отрезки     |                   |                       |                              |                  |               |            | ×       |
| Выбрать офо | ормлени           | - & A+ A+ A + 🐼 < Προ | стой список> 🔹 💼 🛢 💾         |                  |               |            |         |
| Число: 296  | № Им              | я ТипМанерыЕздыОтр    | ТипОтобр                     | КолПД            | Длина2D       | ЯвлСоедОтр | Уклон 🔺 |
| ▶ 1         | -                 | n                     | oad g                        |                  | 212.880       |            | 0.00    |
| 2           | Сортир            | овка по Сортировка    | oad KONUPOBATE U             | хранить          | 85.688        |            | 0.00    |
| 3           | возрас            | луоыванию             | oad gray                     | Раил             | 49.030        |            | 0.00    |
| 4           | 4                 | 1: Urban (motorized)  | 1: Road gray                 | 1                | 32.677        |            | 0.00    |
| 5           | 5                 | 1: Urban (motorized)  | 1: Road gray                 | 1                | 10.739        |            | 0.00    |
| 6           | 6                 | 1: Urban (motorized)  | 1: Road gray                 | 1                | 117.682       |            | 0.00    |
| 7           | 7                 | 1: Urban (motorized)  | 1: Road gray                 | 1                | 148.015       |            | 0.00    |
| 8           | 8                 | 1: Urban (motorized)  | 2: Road gray (on Background) | 3                | 65.065        |            | 0.00    |
| 9           | 9                 | 1: Urban (motorized)  | 2: Road gray (on Background) | 1                | 68.748        |            | 0.00    |
| 10          | 10                | 1: Urban (motorized)  | 2: Road gray (on Background) | 2                | 76.357        |            | 0.00    |
| 11          | 11                | 99: Graphics only     | 1: Road gray                 | 1                | 11.090        |            | 0.00 -  |

Вікно списків показує всі об'єкти мережі того чи іншого типу, по одному рядку на об'єкт і одній колонці для кожного атрибута. Показані атрибути і форматування значень можуть бути обрані користувачем у вікні **Выбор атрибута**, яке відкриється після клацання на символ гайкового ключа в панелі інструментів вікна списків.

| ильтр                                                                                                    | Атрибут                       | ЗнПослеЗап | ПокЕд              | Выравнивание | Формат  |
|----------------------------------------------------------------------------------------------------|-------------------------------|------------|--------------------|--------------|---------|
|                                                                                                    | Номер                         | //////0    | 1/6/               | Направо      | Стандар |
| <ul> <li>z offset (end)</li> </ul>                                                                                                    | Имя                           | 0          | 1/6/               | Налево       | Стандар |
|                                                                                                    | Тип манеры езды на отрезке    | 0          | 1/2/               | Налево       | Стандар |
| <ul> <li>Анализ отрезков Длина сегментов</li> </ul>                                                                                                    | Тип отображения               | 0/////0    | 1.61               | Налево       | Стандар |
| • В отрезок                                                                                                    | Количество полос движения     | //////0    | 161                | Направо      | Стандар |
| В позиция                                                                                                    | Длина 2D                      | 3          |                    | Направо      | Стандар |
| <ul> <li>В полосу движения</li> </ul>                                                                                                    | Является соединяющим отрезком | ///////0   | (1 <del>8</del> 1) | Середина     | Стандар |
| • Длина 2D                                                                                                    | Уклон                         | 2          | THI                | Направо      | Стандар |
| <ul> <li>Доплата 1</li> <li>Доплата 1</li> <li>Доплата 2</li> <li>Заблокированные классы ТС для динамического распределения</li> <li>Затраты на км</li> <li>Из опрезка</li> <li>Из полос движения</li> <li>Имя</li> <li>Количество полос лвижения</li> </ul> |                               |            |                    |              |         |

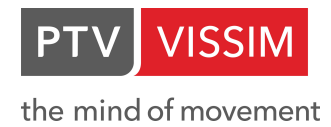

## 2. ОПЕРАЦІЇ З РАСТРОВОЮ ОСНОВОЮ

#### 2.1. Введення растрової основи

У бічному меню вибираємо пункт *Фоны*, за допомогою лівої кнопки миші робимо цей пункт меню активним. Активний пункт бокового меню буде підсвічений, як показано на малюнку:

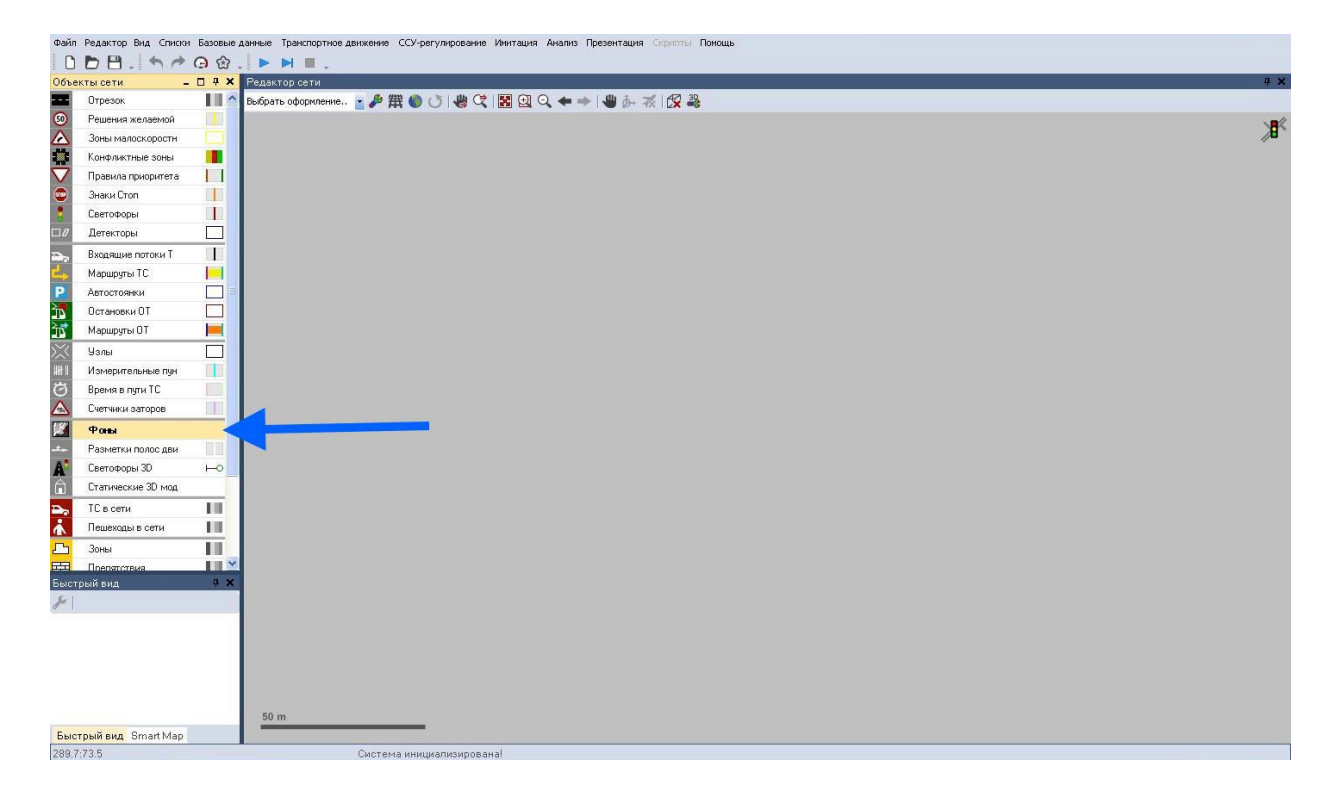

Щоб завантажити фон (підкладку), переведіть курсор миші на вільний простір робочої області і клацніть правою кнопкою миші. Відкриється наступне контекстне меню:

| Показать список         |
|-------------------------|
| Здесь считать аддитивно |

У контекстному меню виберіть пункт *Добавить Фон*, після чого, у вікні, виберіть файл з фоном (підосновою) для вашого проекту.

У представленій таблиці показані формати файлів для підкладки, які підтримує **РТV** Vissim:

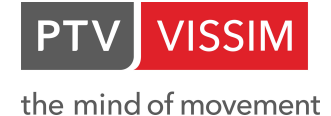

| Підтримувані формати<br>bitmap | Підтримувані<br>векторні формати |
|--------------------------------|----------------------------------|
| *.BMP                          | *.DWG <sup>1)</sup>              |
| *.JPG                          | *.DXF <sup>1)</sup>              |
| *.PNG                          | *.EMF                            |
| *.TGA                          | *.WMF                            |
| *.TIF                          | *.SHP (shape files)              |
| *.SID (Mr. SID)                |                                  |

Крім того, в PTV Vissim існує можливість завантаження в один проект відразу декількох підкладок. Процедура завантаження другої підкладки та ж сама, що і для першої.

Подивитися список доступних підоснов можна через контекстне меню, при натисканні правої кнопки миші на довільній вільній ділянці робочої області і при активній вкладці *Фоны* бічної панелі інструментів.

#### 2.2. Масштабування растрової основи

Отриману растрову основу необхідно відмасштабувати. Для цього, по-перше, виберіть вставлену підоснову, клацнувши по ній лівою кнопкою миші, клацніть на ній правою кнопкою миші і в контекстному меню виберіть пункт *Масштабировать выбор*:

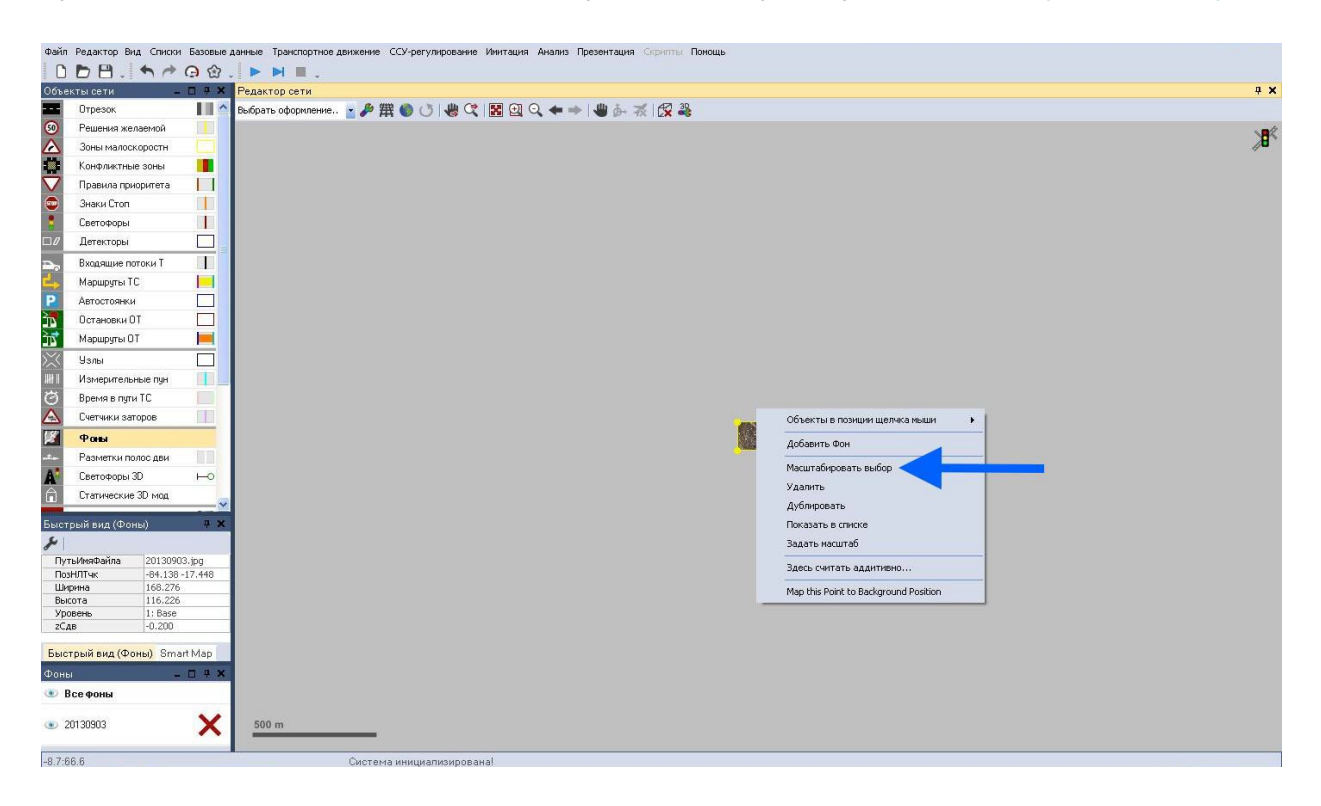

Підоснова буде розгорнута за розміром вашої робочої області. Потім потрібно також, при виділеній підоснові, яку ви хочете відмасштабувати, клацнути правою кнопкою миші для відкриття контекстного меню, в якому вибрати пункт Задать масштаб:

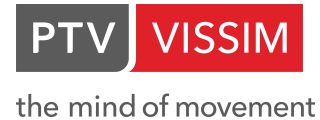

| Отрезок<br>Решения желаем<br>Зоны малоскорс<br>Конфликтные зо<br>Правила приори | юй 📕                       | Выбрать оформление,. 🍙 🎤 🇮 🌑 🕓 👹                                                                                                    |                                                                                                    | 2 39                                                                                                    |                                                                                                    |  |
|---------------------------------------------------------------------------------|----------------------------|----------------------------------------------------------------------------------------------------|----------------------------------------------------------------------------------------------------|----------------------------------------------------------------------------------------------------|----------------------------------------------------------------------------------------------------|--|
| Решения желаем<br>Зоны малоскорс<br>Конфликтные зо<br>Правила приори            | юй 🔲                       |                                                                                                    |                                                                                                    | X ==5                                                                                                    |                                                                                                    |  |
| Зоны малоскорс<br>Конфликтные зо<br>Правила приори                              | стн                        |                                                                                                    |                                                                                                    |                                                                                                    |                                                                                                    |  |
| Конфликтные зо<br>Правила приори                                                |                            |                                                                                                    |                                                                                                    |                                                                                                    |                                                                                                    |  |
| Правила приори                                                                  | ны 📕                       |                                                                                                    |                                                                                                    | harrier and second second second                                                                                                    |                                                                                                    |  |
|                                                                                 | ета                        |                                                                                                    | 1111111 × 11 × 23                                                                                                    | VON ALE S                                                                                                    |                                                                                                    |  |
| Знаки Стоп                                                                      |                            |                                                                                                    | I I I I I I I I I I I I I I I I I I I                                                                                                    | N-11- 141                                                                                                    |                                                                                                    |  |
| Светофоры                                                                       | T                          |                                                                                                    | A CONTRACTOR OF CONTRACTOR                                                                                                    | A Contraction of the second                                                                                                    | CALL STON OF STA                                                                                                |  |
| Детекторы                                                                       |                            |                                                                                                    | Hall Production                                                                                                    | he had been and the                                                                                                    |                                                                                                    |  |
| Входящие поток                                                                  | т 🚺                        |                                                                                                    |                                                                                                    | Var Andrew Andrew                                                                                                    | A State States                                                                                                  |  |
| Маршруты ТС                                                                     |                            |                                                                                                    | All Contractions and the                                                                                                    | No STAR 1/2 /18 at                                                                                                    | the state of the state                                                                                          |  |
| Автостоянки                                                                     |                            |                                                                                                    |                                                                                                    | Max and the state of the state of the state |                                                                                                    |  |
| Остановки ОТ                                                                    |                            |                                                                                                    | 11 11 1 1 1 1 1 1 1 1 1 1 1 1 1 1 1 1                                                                                                     | and the first of the second                                                                                                    | 1 Start Charles Con                                                                                             |  |
| Маршруты ОТ                                                                     |                            | 1                                                                                                    |                                                                                                    |                                                                                                    | 1 and a should be                                                                                               |  |
| Узлы                                                                            |                            | 5× 0                                                                                                    |                                                                                                    | N. N. S. Market S. S. S.                                                                                                    | TONY IN Start Pro-                                                                                              |  |
| Измерительные                                                                   | пун                        |                                                                                                    |                                                                                                    |                                                                                                    |                                                                                                    |  |
| Время в пути ТС                                                                 |                            |                                                                                                    |                                                                                                    | A REAL AND AND A REAL                                                                                                    | WALL THE STA                                                                                                    |  |
| Счетчики заторо                                                                 |                            |                                                                                                    | 1 1 1 1 1 1 1 1 1 1 1 1 1 1 1 1 1 1 1 1                                                                                                    | Объекты в позиции щелчка ныши 🔹 🕨                                                                                                    |                                                                                                    |  |
| Фоны                                                                            |                            | and the second second s | A Contraction of the second second se | Добавить Фон                                                                                                    | A PART AND AND AND AND AND AND AND AND AND AND                                                                  |  |
| Разметки полос                                                                  | ави                        | 100 A                                                                                                    |                                                                                                    | Hannahan an far                                                                                                    | All a start and a start and a start and a start a start a start a start a start a start a start a start a start |  |
| Светофоры 3D                                                                    | HO                         |                                                                                                    |                                                                                                    | Масштарировать вырор                                                                                                    | and the second second second                                                                                    |  |
| Статические 3D                                                                  | -10 <u>0</u>               |                                                                                                    |                                                                                                    | Удалить                                                                                                    | to 18 Carl 1 Carl                                                                                               |  |
|                                                                                 | ~                          | 100 State                                                                                                    |                                                                                                    |                                                                                                    |                                                                                                    |  |
| ий вид (Фоны)                                                                   | Ψ×                         |                                                                                                    |                                                                                                    |                                                                                                    | A ANNA ANA                                                                                                    |  |
|                                                                                 |                            |                                                                                                    | M. Colored M.                                                                                                    |                                                                                                    |                                                                                                    |  |
| АмяФайла 2)<br>Птик -6                                                          | 130903.jpg<br>4.138-17.448 | 1                                                                                                    | AND THE CONTRACT                                                                                                    | Здесь считать аддитивно                                                                                                    | PERSONAL PROPERTY OF THE                                                                                        |  |
| на 1                                                                            | 8.276                      |                                                                                                    | A PALIN PALA                                                                                                    | Map this Point to Background Position                                                                                                    | A BAR BALLAND                                                                                                   |  |
| ra 1                                                                            | 6.226<br>Bace              |                                                                                                    |                                                                                                    |                                                                                                    | A LEW - PARTE                                                                                                   |  |
| -0                                                                              | .200                       | and a second second second second second second second second second second second second second second second                                                                                                    | S. C. H. Marth                                                                                                    | The Contraction                                                                                                    | C. C. C. C. C. C. C. C.                                                                                         |  |
|                                                                                 | One and before             |                                                                                                    | Mar Charles                                                                                                    |                                                                                                    | ALL STORES                                                                                                    |  |
| ый вид (Фоны)                                                                   | omart Map                  | A Part                                                                                                    |                                                                                                    | A man - //2 Add X                                                                                                    | ALL CONTRACTOR                                                                                                  |  |
|                                                                                 | - 0 4 ×                    |                                                                                                    | and the second second                                                                                                    | See a land                                                                                                    | A A A A A A                                                                                                    |  |
| е фоны                                                                          |                            |                                                                                                    |                                                                                                    |                                                                                                    |                                                                                                    |  |

Після цього, клацніть лівою кнопкою миші і, не відпускаючи її, проведіть лінію уздовж відомого вам розміру. У віконці задайте величину цього розміру:

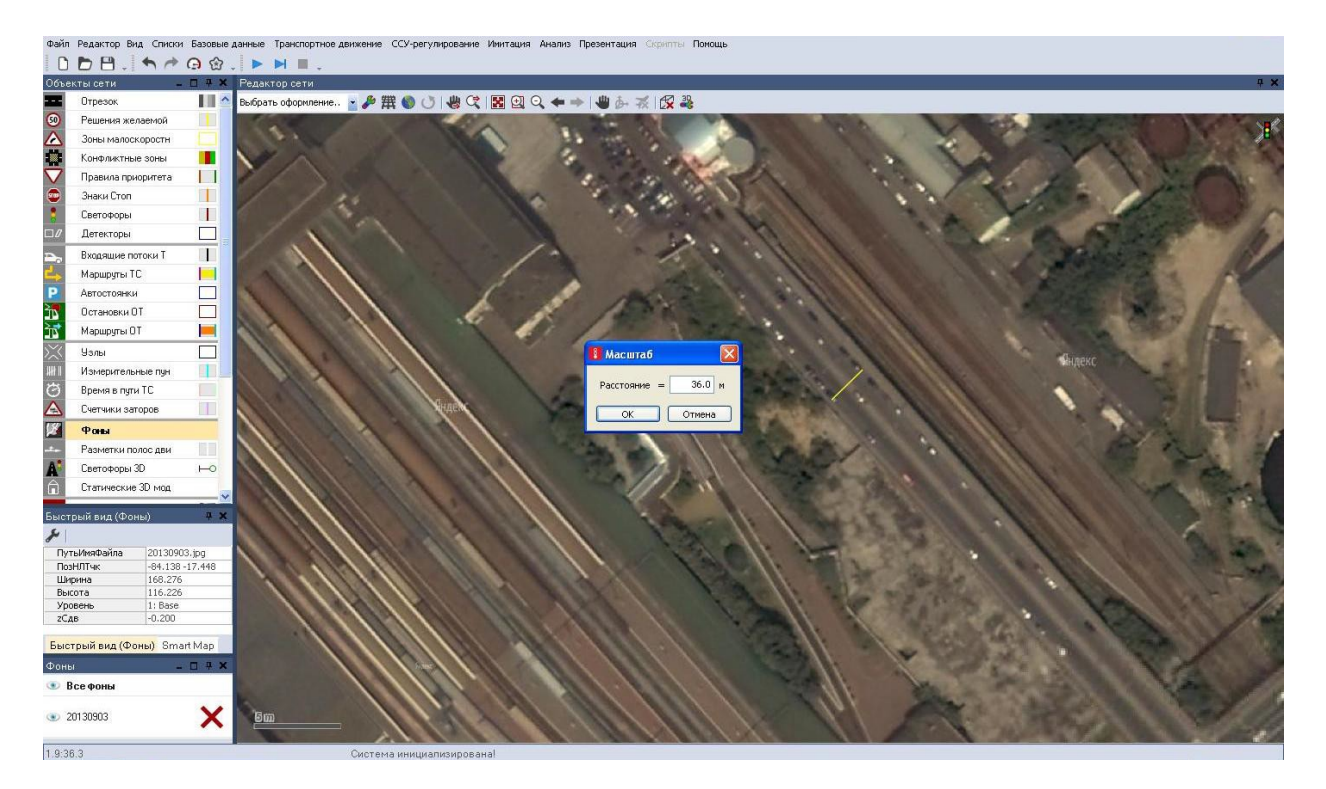

Підоснова тепер відмасштабована.

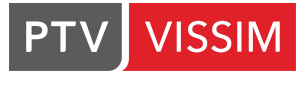

#### 2.3. Переміщення растрової основи

При необхідності можна змінити положення растрової основи щодо координатної сітки (наприклад, якщо при імпорті проекту з іншого комп'ютера положення дорожньої мережі виявилося зрушеним по відношенню до растру). Для цього виберіть підоснову, натиснувши на ній **лівою кнопкою** миші. Фон буде виділено. Тепер за допомогою **лівої кнопки** миші, затиснувши її на підоснові, можна її перемістити.

Змінити координати растрової основи можна вибравши *Вид/Фон/Параметры/Изменить…* У діалоговому вікні можна виправити як координатну прив'язку фону, так і його викривлення.

Для повороту растрової підоснови необхідно вибрати підоснову та одночасно затиснути на ній **лівою кнопкою** миші **+ Alt +повернути** в потрібному напрямку.

#### 2.4. Збереження змін растрової основи

Після виконаних маніпуляцій, щоб уникнути їх повторення, необхідно зберегти файл з майбутнім проектом. Для цього вибираємо *Файл/Сохранить* і вказуємо ім'я файлу і шлях до проектної папки.

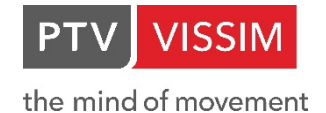

## 3. ВВЕДЕННЯ ДОРОЖНЬОЇ МЕРЕЖІ

Для введення дорожньої мережі на панелі управління вибираємо пункт бокового меню **Отрезок**.

#### 3.1. Типи відрізків

**PTV Vissim** дозволяє обробляти більш ніж один тип відрізка (щодо манери їзди і кольору). За замовчуванням у програму включено кілька типів відрізків, які можуть редагуватися і доповнюватися.

Для кожного типу відрізка ви можете задати свій набір параметрів манери їзди для різних класів транспортних засобів. Для цього виберіть *Базовые данные/Типы манеры езды на отрезках*:

| Типы ма  | нерь           | и езды на отрезке             |                                  |       |
|----------|----------------|-------------------------------|----------------------------------|-------|
|          |                | • 🖋 🕹 👬 t 🗱                   | <Простой список> 🔄 😭             | 8 🖻 🛢 |
| Число: 5 | исло: 5 Nº Имя |                               | СтандМанераЕзды                  |       |
| 1        | 1              | Urban (motorized)             | 1: Urban (motorized)             |       |
| 2        | 2              | Right-side rule (motorized)   | 2: Right-side rule (motorized)   |       |
| 3        | 3              | Freeway (free lane selection) | 3: Freeway (free lane selection) |       |
| 4        | 4              | Footpath (no interaction)     | 4: Footpath (no interaction)     |       |
| 5        | 5              | Cycle-Track (free overtaking) | 5: Cycle-Track (free overtaking) |       |

Редагувати тип відображення відрізка (зовнішній вигляд, текстура і ін.) можна, вибравши Базовые данные/Типы отображения:

| Типы ото  | браж | кения                  |                     |           |              | - 0 9      |           |           |       |       |  |  |
|-----------|------|------------------------|---------------------|-----------|--------------|------------|-----------|-----------|-------|-------|--|--|
|           |      | • <b>J</b> A + Z       | 1 🛪 🖻 🛢 💾 📑         | 0         |              |            |           |           |       |       |  |  |
| Число: 10 | Nº   | Имя                    | Цвет                | Невидимый | ИмяФайлТек   | ДлТекГориз | Изогнутый | БезМилмал | Заштр | Bce ^ |  |  |
| 1         | 1    | Road gray              | (255, 128, 128, 128 |           |              | 1,000      |           |           |       |       |  |  |
| 2         | 1    | 1 Rail (stones)        | (255, 101, 92, 75)  |           | Stones02.bmp | 3.333      |           |           |       |       |  |  |
| 3         | 1,   | 2 Rail (road)          | (255, 128, 128, 128 |           |              | 1.000      |           |           |       |       |  |  |
| 4         | 2    | 1 Pedestrian area gray | (255, 128, 128, 128 |           |              | 1,000      |           |           |       |       |  |  |
| 5         | 22   | 2 Препятствие          | (255, 128, 0, 0)    |           |              | 1,000      |           |           |       |       |  |  |
| 6         | 3    | 1 Escalator steps      | (255, 108, 108, 108 |           | Metal01.jpg  | 0.500      | •         | <b>v</b>  | •     |       |  |  |
| 7         | 3    | 2 Escalator landing    | (255, 128, 128, 128 |           | Metal02.jpg  | 0.167      |           |           |       |       |  |  |
| 8         | 33   | 3 Escalator handrail   | (255, 0, 0, 0)      |           |              | 1,000      |           |           |       |       |  |  |
| 9         | 34   | 4 Escalator balustrade | (255, 160, 160, 160 |           |              | 1,000      |           |           |       | ~     |  |  |
| 1         |      |                        |                     |           |              |            |           |           |       | >     |  |  |

Для того, щоб редагувати набір параметрів манери їзди, виберіть *Базовые данные/Манера езды*. У діалоговому вікні задайте потрібні значення:

| Манера   | езды | a                             |          |                    |        |                       |     |       |       |       |          |                                   |             |                          | - 🗆 🕈 🗙   |
|----------|------|-------------------------------|----------|--------------------|--------|-----------------------|-----|-------|-------|-------|----------|-----------------------------------|-------------|--------------------------|-----------|
|          |      | · & 2+ 2+ 2+                  | <Простой | і список>          | •      |                       |     |       |       |       |          |                                   |             |                          |           |
| Число: 5 | N٩   | Имя                           | ПередТС  | <b>ДистОстФикс</b> | ДистОс | т ТипМодПослТС        | ₩74 | bxAdd | W74bx | Mult  | W99cc1   | ПоведСмПД                         | ГрамПерестр | ЖелПоперПоз              | ОбгЛСтанд |
| 1        | 1    | Urban (motorized)             | 4        |                    | ////0. | 50 Видеман 74         |     | 2.00  |       | 3.00  | 0.90     | Свободный выбор полосы движения   |             | Середина полосы движения |           |
| 2        | 2    | Right-side rule (motorized)   | 2        |                    | 0.     | 50 Видеман 99         |     | /2.00 |       | 3,00  | 0.90     | Правостороннее движение           | C.          | Середина полосы движения |           |
| 3        | 3    | Freeway (free lane selection) | 2        |                    | 0.     | 50 Видеман 99         | 111 | 2.00  |       | 3,00  | 0.90     | Свободный выбор полосы движения   |             | Середина полосы движения |           |
| 4        | 4    | Footpath (no interaction)     | 2        |                    | V//0.  | 50 Без взаимодействия | 111 | /2.00 |       | 3.00  | ////0.90 | Свободный выбор полосы движения   | B           | Любое                    |           |
| 5        | 5    | Cycle-Track (free overtaking) | 2        |                    | ///0,  | 50 Видеман 99         | 111 | /2.00 |       | /3.00 | 0.50     | О Свободный выбор полосы движения | (¥          | Направо                  |           |

| ļ | З'єднуючі відрізки мають за замовченням той<br>самий тип відображення, що і відрізок, з якого<br>вони починаються |
|---|----------------------------------------------------------------------------------------------------|
|---|----------------------------------------------------------------------------------------------------|

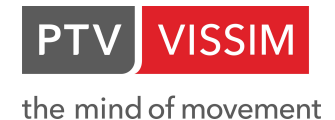

#### 3.2. З'єднування відрізків

Залежно від того, який спосіб управління ви обрали при першому запуску програми (описано в **пункті 1.1** даного Керівництва), при активованій на панелі управління кнопці

, затиснувши клавішу CTRL і праву кнопку миші на початку, задаємо напрямок і довжину відрізка, якщо вибраний параметр Контекстное меню (стандарт) в Редактор/Пользовательские настройки/Редактор сети; і просто утримуючи праву кнопку миші на початку, задаємо напрямок і довжину відрізка, якщо включена функція Создать новый объект (как в Vissim 5). У діалоговому вікні вказуємо параметри відрізка:

| В. Отрезок                                                                                                    | × ?                                     | В. Отрезок                                                                                                    | ? ×                        | 5. Отрезок                                                                                                    | ? ×                                                              |  |  |  |
|----------------------------------------------------------------------------------------------------|-----------------------------------------|----------------------------------------------------------------------------------------------------|----------------------------|----------------------------------------------------------------------------------------------------|------------------------------------------------------------------|--|--|--|
| NP: Umm                                                                                                    |                                         | NP: 1 Имя:                                                                                                    |                            | N2: 1 //www.                                                                                                    |                                                                  |  |  |  |
| Кол. полос: 1 👘 Тип манеры езды на отрезке:                                                                                                    | 1: Город (моториз.) 🗸 🗸                 | Кол. полос: 1 🗘 Тип манеры езды на отрезке                                                                                                    | т 1: Город (моториз.)      | Кол. полос: 1 👘 Тип манеры езды на отр                                                                                                    | резке: 1: Город (моториз.) — — — — — — — — — — — — — — — — — — — |  |  |  |
| Длина отрезка: 79,430 m Тип отображения:                                                                                                    | 1: Дорога серого цвета 🗸 🗸              | Длина отрезка: 79,430 m Тип отображения:                                                                                                    | 1: Дорога серого цвета 🗸 🗸 | Длина отрезка: 79,430 m Тип отображения:                                                                                                    | 1: Дорога серого цвета 🗸 🗸                                       |  |  |  |
| Уровень:                                                                                                    | 1: База 🗸                               | Уровены                                                                                                    | 1: База ~                  | Уровень:                                                                                                    | 1: Basa 🗸                                                        |  |  |  |
| Полосы Пешеходная зона Отображение Дин. распред                                                                                                    | Прочие                                  | Полосы Пешеходная зона Отображение Дин. распред                                                                                                    | Прочие                     | Полосы Пешеходная зона Отображение Дин. распред Прочие                                                                                                    |                                                                  |  |  |  |
| Vecco 1 Mease: Uniperial Territoria Solation Territoria Solationa Solation Territoria Solation Territoria | Ordég Secola, Secola, Secolar, Secolar, | Areance neurospenii bonoi Marean xoudurin neurospenii Tra posi melegenii xuddurii Koedperuserii axeasalai dorgonormii (Xodynauserii seasanaii dorgonormii) Vomestanii spanocogrinou digetactae G ava TC 0000 | и потекциале               | 30<br>2. сдаят (чалок): 0,000 m<br>1. садат (конц): 0,000 m<br>Вадиасть<br>О правичает С<br>О правичает С<br>О правичает С<br>Вадиасть<br>Вадиасть<br>О правичает С<br>Вадиасть<br>О правичает С<br>Вадиасть<br>О правичает С<br>Вадиасть<br>О правичает С<br>Вадиасть<br>О правичает С<br>Вадиасть<br>О правичает С<br>Вадиасть<br>О правичает С<br>Вадиасть<br>О правичает С<br>Вадиасть<br>О правичает С<br>Вадиасть<br>О правичает С<br>Вадиасть<br>О правичает С<br>О правичает С<br>О правит С<br>О правичает С<br>О правичает С<br>О правит С<br>О правит С<br>О прав |                                                                  |  |  |  |
| ► Or<br>Nº:<br>Kot.m<br>Jana<br>Jana<br>Jana<br>Jana                                                                                                    | рекок                                   | ? ×<br>I: Topog (sempses) →<br>Apport copror users →<br>Essa →<br>Source (<br>C C Oruens )                                                                                                    | L Orperok<br>R             | 7 ×                                                                                                    |                                                                  |  |  |  |

У ньому загальні характеристики:

- № тут ви задаєте номер відрізка;
- Имя тут ви можете задати назву відрізка (наприклад, назва вулиці);
- Кол. полос кількість смуг руху в одному напрямку;
- Тип манеры езды на отрезке тут ви вказуєте тип відрізка (див. п. 3.1);
- *Тип отображ*. тут задаєте тип відображення відрізка (проїжджа частина, рейки, екскалатор, сходи і т.д.);
- Уровень тут задаєте рівень на якому буде знаходитись відрізок.

Нижче знаходяться додаткові вкладки з параметрами налаштування відрізку:

- Полосы
  - Ширина тут ви задаєте ширину смуг руху;
  - *Тип манеры езды на отрезке* тут можна вказати тип тип манери їзди для кожної смуги окремо (див. п. 3.1);
  - Кнопка ЗаблКласс дозволяє заборонити рух будь-якого виду транспорту по смузі. Натиснувши на іконку випадаючого списку, відзначте прапорцями ті класи транспортних засобів, які хочете заблокувати на цьому відрізку:

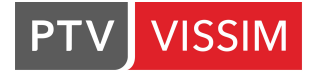

the mind of movement

| Число: 1 | Индекс | Ширина | ЗаблКласс                                                                        | БезСмПДЛ             | БезСмПДІ | БезСменП, | БезСменП, |
|----------|--------|--------|----------------------------------------------------------------------------------|----------------------|----------|-----------|-----------|
| 1        | 1      | 3.5    | <ul> <li>10: Car</li> <li>20: HGV</li> </ul>                                     |                      |          | X///////  |           |
|          |        |        | <ul> <li>30: Авт</li> <li>40: Trar</li> <li>50: Реф</li> <li>60: Віке</li> </ul> | oбус<br>n<br>estrian |          |           |           |
|          |        |        |                                                                                  | ~                    |          |           |           |

Тобто класи транспортних засобів, для яких смуга закрита, ніколи не зможуть перелаштуватися на неї, навіть якщо цього вимагає рішення маршруту і ніколи не в'їдуть на неї, крім випадку, якщо всі смуги закриті для цього класу транспортних засобів. Якщо необхідно зняти виділення, то просто натисніть повторно на прапорці виділення.

- *Тип отображ*. тут задаєте тип відображення для кожної смуги окремо (проїжджа частина, рейки, екскалатор, сходи і т.д.);
- БезСмПДЛВсе дана кнопка дозволяє заборонити зміну смуги руху зліва для всіх ТЗ;
- БезСмПДПВсе дана кнопка дозволяє заборонити зміну смуги руху праворуч для всіх ТЗ;
- БезСмПДЛКлТС дана кнопка дозволяє заборонити зміну смуги руху зліва для певного (10:Автомобиль; 20:HGV; 30:Автобус; 40:Трамвай; 50:Пешеход; 60:Велосипед) класу ТЗ;
- БезСмПДПКлТС дана кнопка дозволяє заборонити зміну смуги руху праворуч для певного (10:Автомобиль; 20:HGV; 30:Автобус; 40:Трамвай; 50:Пешеход; 60:Велосипед) класу ТЗ.
- Пешеходная зона
  - Тут можна натиснути на кнопку Является пешеходной зоной та налаштувати Манеру ходьбы пешеходов.
- Отображение
  - *z-сдвиг (начало) / z-сдвиг (конец)* тут ви вказуєте висотні позначки точок початку і кінця відрізка (по ходу руху);
  - Толщина використовується для візуального відображення товщини відрізка в тривимірному режимі (3D). Зазвичай, вказувати тут слід максимальне значення висоти відрізка.
- Динамическое распределение тут знаходяться параметри налаштування динамічного розподілу.
- Причие

• Уклон – описує поздовжній ухил. Для зображення з'єднуючого відрізка в тривимірному режимі (3D) цей параметр не використовується. Для тривимірного зображення (3D) висота початкового і кінцевого пункту з'єднуючого відрізка (z-координата) обчислюється автоматично з висот початкового і наступного відрізків;

• Надпись – якщо функція активна, то відрізок на кресленні буде підписаний зазначеним вище ім'ям (для цього також необхідно активувати опцію Имя в Вид/Элементы сети/Отрезок);

Крім зазначеного стандартного набору параметрів необхідно звернути увагу на:

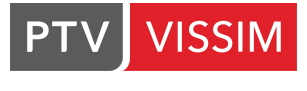

Усі відрізки і з'єднувальні відрізки необхідно розташовувати по напрямку руху

Після введення всіх параметрів на екрані з'явиться заданий відрізок з вищевказаними характеристиками. Його положення може не збігатися з растровою основою, тому необхідно коригувати: для цього достатньо просто виділити його лівою кнопкою, і, затиснувши ліву кнопку, рухати.

Для створення криволінійних відрізків використовують додаткові точки, які створюються після виділення відрізка, та натиснувши в необхідному місці, на відрізку, клавішу CTRL і праву кнопку миші.

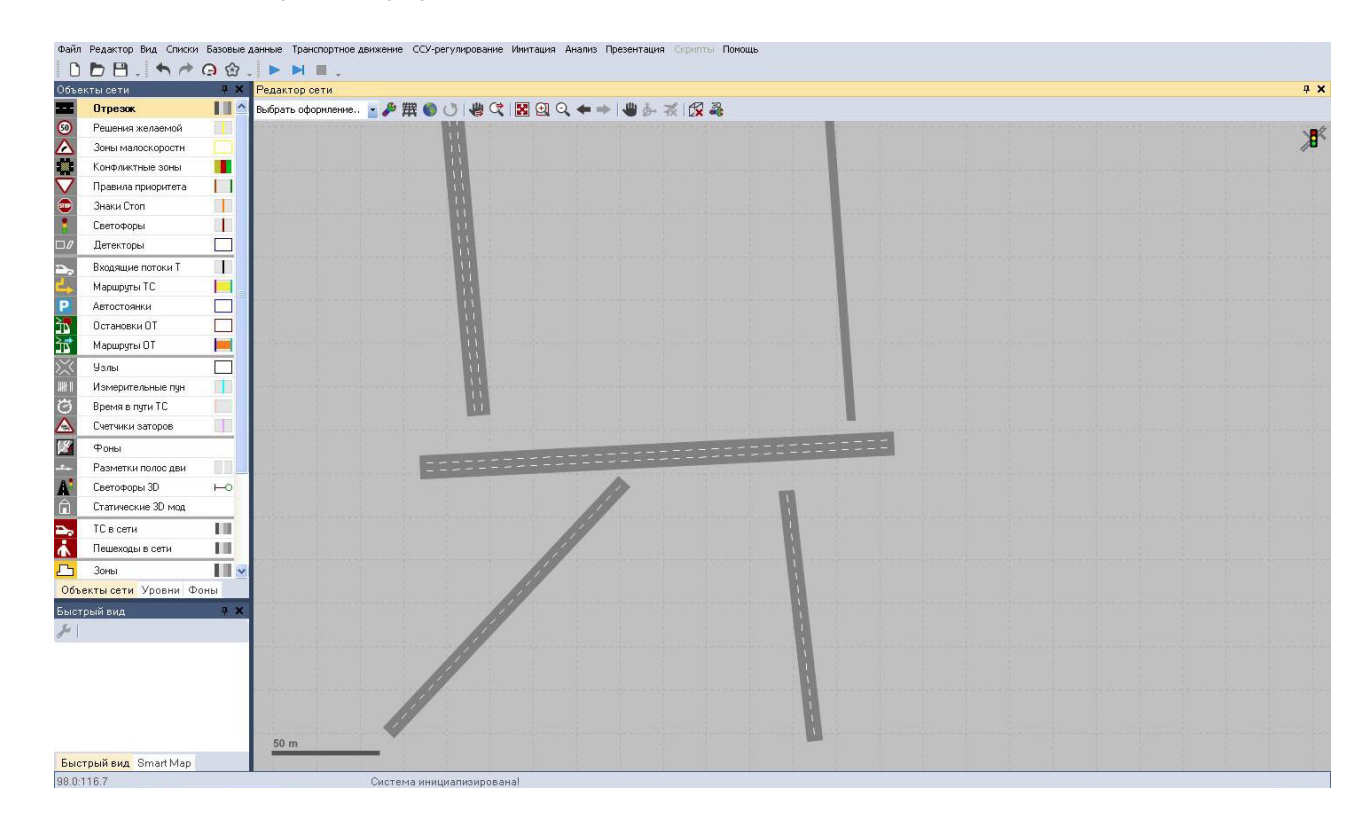

Решта відрізків будуються аналогічно:

#### 3.3. Створення з'єднувальних відрізків

Для з'єднання двох відрізків (які не є сполучними) необхідно створити з'єднувальний відрізок. Залежно від того, який спосіб управління ви обрали при першому запуску програми (описано в **пункті 1.1** даного Керівництва), за активної на панелі управління кнопки, вибравши початковий відрізок (виділивши його **лівою кнопкою** миші), затиснувши **кнопку CTRL** і **праву кнопку миші**, тягнемо з'єднувальний відрізок у напрямку до другого відрізку, якщо обрана опція **Контекстное меню (стандарт)** в *Редактор/Пользовательские настройки/Редактор сети*; або просто утримуючи праву кнопку миші тягнемо з'єднувальний відрізок від першого (виділеного) до другого, якщо включена функція **Создать новый объект (как в Vissim 5)**. У діалоговому вікні вказуємо параметри відрізка:

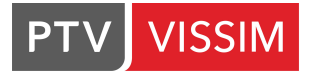

| <ul> <li>З'єднувальний<br/>той самий тип і</li> </ul>                                                                                                    | відрізок автоматично приймає<br>зідображення, що й відрізок, з             |
|----------------------------------------------------------------------------------------------------|----------------------------------------------------------------------------|
| 🚦 Соединяющий отрезок                                                                                                    | ? ×                                                                        |
| №: 10000 Имя:                                                                                                    |                                                                            |
| Промеж. точки: 8 Тип манеры езды на отрезке                                                                                                    | 1: Город (моториз.) 🗸 🗸                                                    |
| Длина отрезка: 16,506 m Тип отображения:                                                                                                    | 1: Дорога серого цвета 🛛 🗸 🗸                                               |
| from link to                                                                                                    | o link                                                                     |
| Nº: 1                                                                                                    | №: 2                                                                       |
| При: 42,979 m                                                                                                    | При: 0,729 m                                                               |
| □       Lane 1         □       Lane 2         □       Lane 2         □       Полосы         Смена полосы       Отображение       Дин. распред       Г         Число: 2       Индекс       Ширина       ТипМан       ЗаблКл       Тип         1       1       1       1       1       1         2       2       2       1       1       1 | Lane 1         ✓ Lane 2         Прочие         Отобр БезСмП БезСмП БезСмен |
| Имеет полосу для обгона                                                                                                    |                                                                            |
|                                                                                                    |                                                                            |

У ньому:

• Nº – відрізку автоматично присвоюється номер;

• Имя – тут ви можете задати назву відрізка (наприклад, назва вулиці);

• Из отрезка/В отрезок – тут встановлюється кількість смуг для з'єднання початкового відрізка зі смугами наступного відрізка. Окрема смуга руху вибирається простим натисканням лівої кнопки миші. Додаткові смуги руху можуть вибиратися, за допомогою комбінації <Ctrl> і лівої кнопки миші;

#### Важливо: в обох списках треба вибирати однакову кількість смуг!

• Промеж. Точки – якщо вказати більш ніж 2, то **РТV Vissim** автоматично зображує з'єднує відрізок як криву Безьє. Число проміжних точок визначає точність моделювання ходу кривої з'єднувального відрізка. Число проміжних точок має значення лише для графічного зображення і не залежить від манери їзди транспортних засобів на з'єднувальних відрізках;

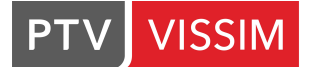

•ЗаблКласс – ця функція аналогічна функції ЗаблКласс для відрізків, опис якої знаходиться вище;

• *Перестроиться* – це відстань до з'єднувального відрізка, протягом якої транспортний засіб може змінити смугу руху для подальшого здійснення маневру;

• Вынужденная остановка – відстань до з'єднувального відрізка, до якої транспортний засіб зупиниться, якщо він не встиг змінити смугу руху (наприклад, через щільний руху) протягом відстані, визначеної в пункті Перестроиться. Ця відстань повинна бути мінімум 5 м;

• Желаемое направление – якщо всі транспортні засоби в мережі VISSIM мають маршрути, то цей параметр є несуттєвим. Транспортні засоби без бажаного напрямку і без зазначеного маршруту їдуть завжди на наступний з'єднуючий відрізок із зазначеним напрямком *Bce*. З'єднуючому відрізку потрібно ставити відповідне значення тільки при вирішенні напрямків (у даному випадку з'єднувальний відрізок використовують тільки ті транспортні засоби, які забезпечені відповідним бажаним напрямом);

• Уклон – описує поздовжній ухил. Для зображення з'єднувального відрізка в тривимірному режимі (3D) цей параметр **не використовується**. Для тривимірного зображення (3D) висота початкового і кінцевого пункту з'єднувального відрізка (z-координата) обчислюється автоматично з висот початкового і наступного відрізка;

• *Толщина 3D* – візуальне відображення товщини відрізка. Зазвичай, варто присвоювати найбільше, між висотою вихідного і вхідного відрізків, значення;

• *Визуализация* – якщо функція неактивна, то машини, які в'їжджають на відрізок, стають невидимими (це необхідно для зображення на кресленні тунелів);

• *Надпись* – якщо функція активна, то відрізок на кресленні буде підписаний зазначеним вище ім'ям.

#### 3.4. Створення смуг розгону і гальмування

Для створення смуг розгону і гальмування в PTV Vissim існують деякі правила:

 З'єднувальний відрізок може розташовуватися тільки позаду зони перетину, причому в однині. Для графічного зображення можна вставити додатковий відрізок без заданих параметрів (не з'єднувальний відрізок) у кінці смуги сплетення.

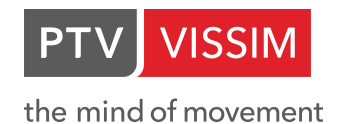

• У зоні переплетення рух відбувається за послідовностю відрізків, на цих ділянках змінюються прискорення і швидкості транспортних засобів, крім того, тут необхідно забезпечувати входження в потік. Необхідно запобігати перелаштуванню транспорту, що рухається по головній дорозі на смуги розгону і гальмування в разі руху транспорту в прямому напрямку, в іншому випадку виникають небажані перелаштування, які можуть спричинити виникнення затору.

• Шляхи не повинні переплітатися в кінці зони переплетення.

Наступні малюнки наочно демонструють зону переплетення між односмуговою і трисмуговою дорогою (верхній малюнок представлений в осьових лініях).

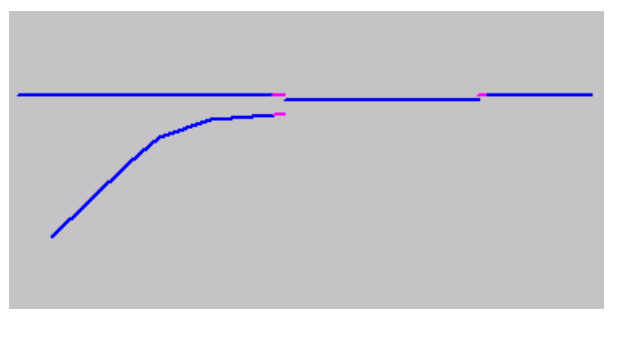

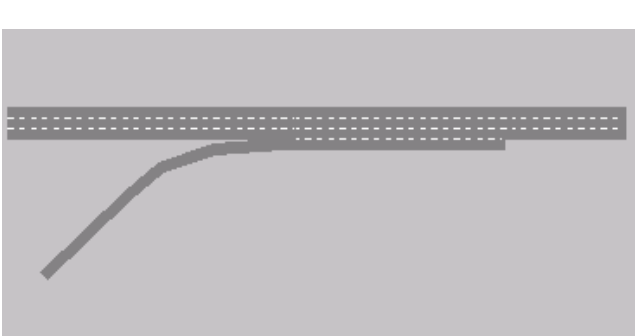

Щоб включити відображення в осьових лініях, потрібно натиснути на відповідну кнопку на панелі над робочою областю:

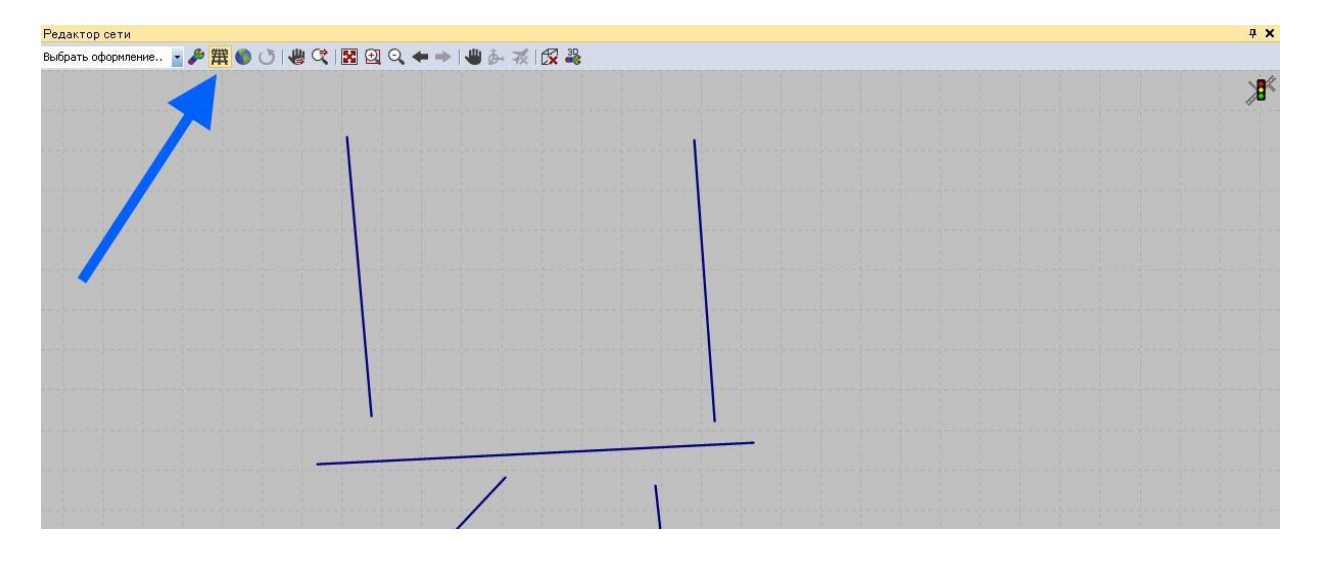

Або комбінацію клавіш Ctrl+A.

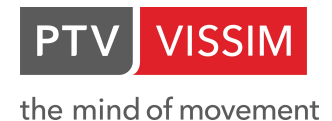

3.5. Дорожня розмітка

У **PTV Vissim** існує можливість наносити таку дорожню розмітку:

•для кожної смуги за допомогою стрілки вказувати дозволений напрямок руху;

•відзначати смугу ромбом (це маркування використовується, перш за все, в США, щоб показати смуги, які можуть використовуватися тільки громадським транспортом або індивідуальними транспортними засобами з 2 або 3 (залежить від штату) і більше пасажирами);

•наносити дорожню розмітку, що розділяє смуги руху одного напрямку і встановлювати розмір розділової смуги.

Для нанесення дорожньої розмітки потрібно активувати пункт бокового меню

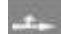

Разметки полос движения

Далі, порядок дій для нанесення дорожньої розмітки:

- Виділяємо бажаний відрізок або з'єднувальний відрізок;
- В залежності від того, який спосіб управління ви обрали при першому запуску програми (описано в пункті 1.1 даного Керівництва), вибрати відрізок (виділивши його лівою кнопкою миші), вибрати місце розмітки і натиснути на ньому правою кнопкою миші. Відкриється контекстне меню, де необхідно вибрати пункт Добавить Разметка полосы движения. Ця послідовність дій для випадку, коли обрана опція Контекстное меню (стандарт) в Редактор/Пользовательские настройки/Редактор сети. Або просто натиснути правою кнопкою миші в місці, де необхідно створити розмітку, якщо активний пункт Создать новый объект (как в Vissim 5) в Редактор/Пользовательские настройки/Редактор сети.
- •З'являється діалогове вікно Дорожная разметка:

| Bavement Marking                                                                                                    |                                     | ?                                 | ×      |
|----------------------------------------------------------------------------------------------------|-------------------------------------|-----------------------------------|--------|
| <ul> <li>Рачетенt Marking</li> <li>Тип:          <ul> <li>Направление</li> <li>Ромб</li> <li>Разворот</li> <li>Кольцевое пересечение в США</li> <li>Зебра</li> </ul> </li> <li>Направления:</li> </ul> | Отрезок - Полоса:<br>При:<br>Длина: | ?<br>2 - 2<br>20,404 r<br>5,000 m | ×<br>n |
| □ Налево<br>□ Направо<br>☑ Прямо                                                                                                    |                                     |                                   |        |
|                                                                                                    | ОК                                  | Отме                              | на     |

В ньому:

- Тип вказується тип дорожньої розмітки;
- *Направления* визначає напрям стрілок (тільки для стрілок). Може комбінуватися кілька напрямків.

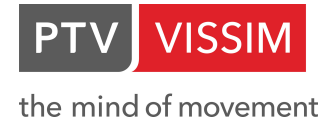

• Позиция – тут ви можете ввести точне положення розмітки на відрізку або задати дистанцію перед стоп-лінією (якщо існує).

Розмітка розділових смуг у **PTV Vissim** увімкнена за замовчуванням.

## 4.ВВЕДЕННЯ ТРАНСПОРТНОГО РУХУ

У **PTV Vissim** розрізняються: класи транспортних засобів, типи транспортних засобів і моделі транспортних засобів.

- Модель транспортного засобу сюди можна включити транспортні засоби, які мають однакові технічні характеристики, але різні геометричні розміри. Наприклад: модель легкового автомобіля може включати в себе кілька марок машин (Mersedes, Audi,...), які матимуть різний зовнішній вигляд, різні розміри, але технічні та динамічні характеристики приблизно однакові. Кожній моделі транспортного засобу повинен відповідати тільки один тип транспортного засобу.
- Тип транспортних засобів група транспортних засобів, яка описується властивостями технічних пробігів і вихідними даними для можливого розрахунку емісії. Типові типи транспортних засобів: легковий автомобіль, вантажівка, автопоїзд, сідельний тягач, стандартний автобус, зчленований автобус, трамвай.
- Клас транспортних засобів один або кілька типів транспортних засобів об'єднуються в клас транспортного засобу по набору характеристик (швидкість, манера поведінки і т.д.).

#### 4.1. Типи транспортних засобів

Поряд зі стандартними типами транспортних засобів: легковий автомобіль, вантажний автомобіль, автобус, трамвай, пішохід і велосипед, у **PTV Vissim** можуть створюватися будь-які типи транспортних засобів. Якщо є транспортні засоби тієї ж категорії з різними значеннями прискорення або швидкості, то вони діляться на різні типи транспортних засобів.

Типи транспортних засобів можна відредагувати або додати через *Базовые* данные/Типы TC:

| Типы ТС  |     |              |           |                |                 |                                        |          |
|----------|-----|--------------|-----------|----------------|-----------------|----------------------------------------|----------|
|          |     | -            | € 2+ 21   | 袭 <Простой (   | писок> 💽 🕅      |                                        |          |
| Число: 6 | N۹  | Имя          | Категория | Распр2D3DMoд   | ColorDistr1     | РаспрЗаполн                            | ПропСпос |
| 1        | 10  | 0 Car        | ЛГКТР     | 10: Car        | 1: По умолчанию | 1: Single Occupancy                    | 0        |
| 2        | 200 | 0 HGV        | ГРУЗТР    | 20: HGV        | 1: По умолчанию | V///////////////////////////////////// | 0        |
| 3        | 30  | О Автобус    | Автобус   | 30: Автобус    | 1: По умолчанию | 1: Single Occupancy                    | 999      |
| 4        | 40  | 0 Tram       | Трамвай   | 40: Tram       | 1: По умолчанию | 1: Single Occupancy                    | 9999     |
| 5        | 500 | 0 Pedestrian | Пешеходы  | 50: Pedestrian | 1: По умолчанию | V///////////////////////////////////// | 0        |
| 6        | 60  | 0 Bike       | Велосипед | 60: Bike       | 1: По умолчанию | V///////////////////////////////////// | 0        |

У діалоговому вікні можна створити новий, відредагувати старий або скопіювати існуючий тип транспортного засобу.

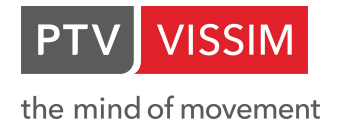

Для того, щоб створити новий тип, натисніть правою кнопкою миші по вільній області віконця, що відкрилося знизу, і в контекстному меню вибираєте *Новый...* З'явиться діалогове вікно для створення нового типу транспортного засобу:

| 🛃 Тип ТС    |                                    | ? ×    | 👪 Тип ТС           |                     |                       | ? ×    | В Тип ТС                     | ?                 | ×   |
|-------------|------------------------------------|--------|--------------------|---------------------|-----------------------|--------|------------------------------|-------------------|-----|
| Nº: 630     | Имя:                               |        | №: 630             | Имя:                |                       |        | №: 630 Имя:                  |                   |     |
| Статически  | Функции & распределения Специально |        | Статически         | Функции & расг      | пределения Специально |        | Статически Функции & распред | еления Специально |     |
| Категор:    | ЛГКТР                              | ~      | Максима            | њное ускорение:     | 1: Автомобиль         | $\sim$ | Динамическое распределение   | Оборудование:     |     |
| Модель ТС:  | 10: Автомобиль                     | $\sim$ | Желаемо            | ускорение:          | 1: Автомобиль         | ~      | Оцен. коэф                   | Ведение цели 1    |     |
| Длина:      | Из 3,75 m До 4,76 m                |        | Максима            | њное замедление:    | 1: Автомобиль         | ~      | Выбор стоянки назначения     | SC comm.          |     |
| Ширина:     | Из 1,85 m До 2,07 m                |        | Желаемо            | замедление:         | 1: Автомобиль         | ~      |                              |                   |     |
| Цвета       |                                    |        |                    |                     |                       |        |                              |                   |     |
| Цвет 1: 1:1 | То умолчанию                       | ~      | Bec:               |                     |                       | ~      |                              |                   |     |
| Цвет 2:     |                                    | ~      | Мощност<br>2 эполи | 5.<br>1. Tanun annu |                       | ~      |                              |                   |     |
| Цвет 3:     |                                    | ~      | Sano/iH:           | 1: Только водит     | ель                   | ~      | Прочие                       |                   | -   |
| Цвет 4:     |                                    | ~      |                    |                     |                       |        | Параметры ОТ                 |                   |     |
|             |                                    |        |                    |                     |                       |        |                              |                   |     |
|             | ОК                                 | Отмена |                    |                     | ОК                    | Отмена |                              | ОК Отм            | ена |

В ньому:

- № номер для позначення типу транспортного засобу;
- Имя назва типу транспортного засобу;
- Категория тут визначається категорія транспортного засобу;
- *Модель TC* визначає геометричні розміри типу транспортних засобів через обрану модель. Нова модель може бути задана в розподілі моделі транспортного засобу (*Базовые данные*/*Распределения*/2*D* / 3*D* модель);
- Длина вказується мінімальна і максимальна довжина транспортного засобу з відповідного модельного розподілу;
- *Ширина* вказується ширина транспортного засобу в двомірному зображенні (2D). Параметр також має значення, якщо допустимі обгони в межах смуги;
- Заполнение кількість людей (включаючи водія) на борту транспортного засобу;
- Colors вказує кольорове розподілення, вибране для типу транспортного засобу. Тобто в установленому кольоровому розподілі задані частки транспортних засобів, зображуваних різними кольорами. Задати новий розподіл кольору можна в Базовые данные/Распределения/Цвет...;
- Максимальное/Желаемое ускорение и Максимальное/желаемое замедление вибираєте номер графіка залежності прискорення від швидкості, яке попередньо задаєте в Базовые данные/Функции/Максимальное/Желаемое ускорение и Максимальное/желаемое замедление. Максимальне прискорення / уповільнення це максимальне прискорення / уповільнення якого може досягти транспортний засіб. Бажане прискорення / уповільнення - це прискорення / уповільнення, якого досягає транспортний засіб у вільному потоці руху, без будь-яких аварійних ситуацій;
- Вес це розподілення маси вантажного транспортного засобу, який буде ставитися до даного типу транспортного засобу. Розподіл мас можна задати або відредагувати в Базовые данные /Распределения/Вес... Маса вантажівки в сукупності з його потужністю дає специфічну потужність (в kW / тон), яка впливає на прискорення і сповільнення. Перш за все, це має значення на відрізках з великим ухилом. Специфічна потужність використовується для того, щоб встановлювати частку, з якої вибирається відповідна крива прискорення з розподілу функцій прискорення;
- *Мощность* це розподіл потужності вантажного транспортного засобу, який буде ставитися до даного типу транспортного засобу. Розподіл потужності можна задати або відредагувати в *Базовые данные/Распределения/Мощность...*;

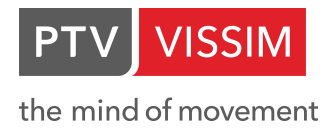

• Параметры ОТ – ця функція має значення тільки для громадського транспорту, час перебування якого на зупинках розраховується виходячи з пасажиропотоків. При виборі цієї функції перед вами з'являється діалогове вікно:

| 📙 Параметры ОТ                    | ? ×                |
|-----------------------------------|--------------------|
| Проп. спос.: 9999                 | Пассажир<br>ы      |
| 🔲 Пропускная способность - точная |                    |
| Метод: "Расчет"                   |                    |
| Время высадки: 0 s                | /<br>пассажир      |
| Вр. на посадку: 0 s               | /<br>пассажир      |
| Общая продолжительность переса    | дки ———            |
| Оумма (посадка + высадка)         |                    |
| 🔿 Максимум (искл. двери)          |                    |
| Базовое время 0 s<br>задеожки:    | /<br>остановк<br>а |
| Метод: "Viswalk" & Отображение 3D |                    |
| Время закрытия 2,00 s             |                    |
| ОК                                | Отмена             |

Тут:

- Время высадки це час, який витрачає один пасажир на те, щоб вийти з транспортного засобу;
- Время на посадку це час, який витрачає один пасажир на те, щоб увійти в транспортний засіб;

Общая продолжительность пересадки:

- Сумма загальна тривалість пересадки пасажирів, розраховується як сума посадки і висадки, помножена на кількість пасажирів, що вийшли і увійшли відповідно (пояснення щодо розрахунку цього параметра дивіться в параграфі громадського транспорту);
- *Максимум* загальна тривалість пересадки пасажирів, розраховується як добуток максимального часу (час виходу і входу) і суми пасажирів, що вийшли і увійшли;
- Базовое время задержки цей час, який необхідно витратити транспортному засобу для відкриття і закриття дверей, без урахування посадки і висадки пасажирів;
- Вместимость місткість транспортного засобу (тобто максимальна кількість пасажирів, яка може увійти в транспортний засіб).

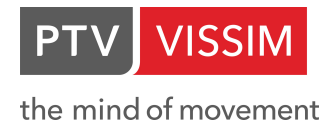

#### 4.2. Класи транспортних засобів

Клас транспортного засобу охоплює один або кілька певних типів транспортних засобів. Один і той же тип транспортного засобу може належати до декількох класів транспортних засобів.

Класи транспортних засобів створюються і редагуються в меню *Базовые данные/Классы ТС*... За замовчуванням задано кілька класів транспортних засобів: легковий автомобіль, вантажівка, трамвай, автобус, пішохід, велосипед або мотоцикл:

| Классы   | TC  | / Типы ТС     |                  |                 |                       |                  |       |           |              |             |             |          | - 🗆 🕈 🗙 |
|----------|-----|---------------|------------------|-----------------|-----------------------|------------------|-------|-----------|--------------|-------------|-------------|----------|---------|
|          |     |               | • <i>&amp;</i> 2 | 🕴 👬 💸 Типы ТС   | <u>-</u> @2           | <b>J</b> 2 ↓ 2 ↑ | *     |           |              |             |             |          |         |
| Число: 6 | 5 N | 19 Имя        | ТипыТ            | С ПримЦветТипТС | Цвет                  | Число: 0 N       | 2 Имя | Категория | Распр2D3DМод | ColorDistr1 | РаспрЗаполн | ПропСпос |         |
| 1        |     | 10 Car        | 100              |                 | <b>(255, 0, 0, 0)</b> |                  |       |           |              |             |             |          |         |
| 2        | 2   | 20 HGV        | 200              |                 | (255, 0, 0, 0)        |                  |       |           |              |             |             |          |         |
| 3        | 3   | 30 Автобус    | 300              |                 | (255, 0, 0, 0)        |                  |       |           |              |             |             |          |         |
| 4        |     | 40 Tram       | 400              |                 | (255, 0, 0, 0)        |                  |       |           |              |             |             |          |         |
| 5        | 5 1 | 50 Pedestriar | n 500            |                 | (255, 0, 0, 0)        |                  |       |           |              |             |             |          |         |
| 6        | 5 1 | 60 Bike       | 600              | × 🖬             | (255, 0, 0, 0)        |                  |       |           |              |             |             |          |         |

При необхідності отримання транспортного засобу з іншими характеристиками йому необхідно задати інший клас з відповідним типом за допомогою натискання правої клавіші миші на вільній ділянці нижнього меню і вибору пункту *Новый…* з контекстного меню:

| Классы Т | IC1                             | Типы ТС      |        |                                                                                                    |                |  |          |           |      |           |              |             |                |          |  |
|----------|---------------------------------|--------------|--------|----------------------------------------------------------------------------------------------------|----------------|--|----------|-----------|------|-----------|--------------|-------------|----------------|----------|--|
|          | 👻 🌽 🖞 + 🔏 † 🚓 Типы ТС 🔤 💼 🛢 💾 😫 |              |        |                                                                                                    |                |  |          | 8 2+ 31 3 |      |           |              |             |                |          |  |
| Число: 7 | N٩                              | Имя          | ТипыТС | ПримЦветТипТС                                                                                                    | Цвет           |  | Число: 1 | Nº 4      | імя  | Категория | Распр2D3DMoд | ColorDistr1 | РаспрЗаполн    | ПропСпос |  |
| 1        | 1                               | 0 Car        | 100    | ~                                                                                                    | (255, 0, 0, 0) |  | 1        | 100 C     | ar J | ЛГКТР     | 10: Car      | 1: По умол  | 1: Single Occu | 0        |  |
| 2        | 2                               | 0 HGV        | 200    | <ul> <li>Image: A start of the start of the start of</li></ul> | (255, 0, 0, 0) |  |          |           |      |           |              |             |                |          |  |
| 3        | 3                               | 0 Автобус    | 300    | ~                                                                                                    | (255, 0, 0, 0) |  |          |           |      |           |              |             |                |          |  |
| 4        | 4                               | 0 Tram       | 400    | ~                                                                                                    | (255, 0, 0, 0) |  |          |           |      |           |              |             |                |          |  |
| 5        | 5                               | 0 Pedestrian | 500    | ~                                                                                                    | (255, 0, 0, 0) |  |          |           |      |           |              |             |                |          |  |
| 6        | 6                               | 0 Bike       | 600    | <b>v</b>                                                                                                    | (255, 0, 0, 0) |  |          |           |      |           |              |             |                |          |  |
| • 7      | 7                               | 0            | 100    | ~                                                                                                    | (255, 0, 0, 0) |  |          |           |      |           |              |             |                |          |  |

У діалоговому вікні можна утворювати будь-які комбінації типів транспортних засобів, які об'єднуються в одному класі і забезпечуються номером, назвою і кольором:

| Классы   | TCI  | Типы ТС       |             |               |                |   |                 |         |             |              |             |                |          | - 🗆 🕂 🗙 |
|----------|------|---------------|-------------|---------------|----------------|---|-----------------|---------|-------------|--------------|-------------|----------------|----------|---------|
|          |      |               | <b>%</b> ≜± | 👬 袭 Типы ТС   | •              |   | <b>\$</b> ≙ ↓ } | 1 🐳     |             |              |             |                |          |         |
| Число: 3 | 7 N9 | ? Имя         | ТипыТС      | ПримЦветТипТС | Цвет           |   | Число: 2        | № Им    | я Категория | Pacnp2D3DMog | ColorDistr1 | РаспрЗаполн    | ПропСпос |         |
|          | 1 1  | 0 Car         | 100         |               | (255, 0, 0, 0) | - | 1               | 100 Car | ЛГКТР       | 10: Car      | 1: По умол  | 1: Single Occu | 0        |         |
| i i      | 2 2  | 0 HGV         | 200         |               | (255, 0, 0, 0) |   | 2               | 200 HG  | ГРУЗТР      | 20: HGV      | 1: По умол  | V///////       | 0        |         |
|          | 3 3  | 0 Автобус     | 300         |               | (255, 0, 0, 0) |   |                 |         |             |              |             |                |          |         |
|          | 4 4  | 10 Tram       | 400         |               | (255, 0, 0, 0) |   |                 |         |             |              |             |                |          |         |
| Ę        | 5 5  | i0 Pedestrian | 500         |               | (255, 0, 0, 0) |   |                 |         |             |              |             |                |          |         |
| (        | 5 6  | i0 Bike       | 600         |               | (255, 0, 0, 0) |   |                 |         |             |              |             |                |          |         |
|          | 7 7  | 0             | 🔽 100: C    | Iar           | (255, 0, 0, 0) |   |                 |         |             |              |             |                |          |         |
|          |      |               | 200: H      | HGV           |                |   |                 |         |             |              |             |                |          |         |
|          |      |               | 🔽 300: A    | Автобус       |                |   |                 |         |             |              |             |                |          |         |
|          |      |               | 400: T      | fram          |                |   |                 |         |             |              |             |                |          |         |
|          |      |               | 500: P      | Pedestrian    |                |   |                 |         |             |              |             |                |          |         |
|          |      |               | 600: B      | 3ike          | •              |   |                 |         |             |              |             |                |          |         |

Якщо використовується функція *ПрименЦветТипТС*, то всім типам транспортних засобів колір задається за замовчуванням.

#### 4.3. Склад транспортного потоку

Склад транспортного потоку може формуватися тільки за допомогою заданих типів транспортних засобів.

Для громадського транспорту, а також для громадського транспорту, що рухається по виділеній смузі (трамваї та маршрутні автобуси) склад транспортного потоку не вказується.

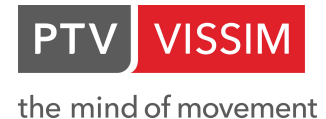

Склад транспортного потоку визначається і редагується в Транспортное движение/Составы ТС....

| Состав потоков ТС / Относительные нагрузки |                                     | - 🗆 🕂 🗙 |
|--------------------------------------------|-------------------------------------|---------|
| 👱 🎤 🖞 👬 🕻 🌠 Относительные нагруз 👱 📾 🛢 🂾 🔛 | <i>F</i> 2 + 2 + 2 + 2              |         |
| Hencno: 1 № Имя<br>I 1 По умолчанию        | Число: 0 ТипТС РаспрЖелСкор ОтиНагр |         |
| Система инициализирована!                  |                                     |         |

У діалоговому вікні Состав потоков TC можна обробляти існуючі склади за допомогою виділення потрібного складу потоку T3, редагуючи його у вікні меню праворуч:

|                                                                    | Число: 2       ТипТС       РаспрЖелСкор       ОтнНагр         1       100: Са       50: 50 km/h       0.980         2       200: H       50: 50 km/h       0.020 | I       РаспрЖелСкор       ОтнНагр         1       100: Са       50: 50 km/h       0.980         2       200: H       50: 50 km/h       0.020 |          |         |              |         | - 🗆 🕂 : |
|--------------------------------------------------------------------|----------------------------------------------------------------------------------------------------|----------------------------------------------------------------------------------------------------|----------|---------|--------------|---------|---------|
| нисло: 2 ТипТС РаспрЖелСкор ОтнНагр<br>1 100: Са 50: 50 km/b 0.980 | Число: 2ТипТСРаспрЖелСкорОтнНагр1100: Са50: 50 km/h0.9802200: H50: 50 km/h0.020                                                                                  | 1         100: Са         50: 50 km/h         0.980           2         200: H         50: 50 km/h         0.020                              | · 2+ 7   | 1 3     |              |         |         |
| 1 100: Ca 50: 50 km/b 0.980                                        | 1     100: Ca     50: 50 km/h     0.980       2     200: H     50: 50 km/h     0.020                                                                             | 1     100: Ca     50: 50 km/h     0.980       2     200: H     50: 50 km/h     0.020                                                          | Число: 2 | ТипТС   | РаспрЖелСкор | ОтнНагр |         |
| • • • • • • • • • • • • • • • • • • •                              | 2 200: H 50: 50 km/h 0.020                                                                                                    | 2 200: H 50: 50 km/h 0.020                                                                                                    | 1        | 100: Ca | 50: 50 km/h  | 0.980   |         |
| 2 200: H 50: 50 km/h 0.020                                         |                                                                                                    |                                                                                                    | 2        | 200: H  | 50: 50 km/h  | 0.020   |         |
|                                                                    |                                                                                                    |                                                                                                    |          |         |              |         |         |
|                                                                    |                                                                                                    |                                                                                                    |          |         |              |         |         |
|                                                                    |                                                                                                    |                                                                                                    |          |         |              |         |         |
|                                                                    |                                                                                                    |                                                                                                    |          |         |              |         |         |
|                                                                    |                                                                                                    |                                                                                                    |          |         |              |         |         |
|                                                                    |                                                                                                    |                                                                                                    |          |         |              |         |         |
|                                                                    |                                                                                                    |                                                                                                    |          |         |              |         |         |
|                                                                    |                                                                                                    |                                                                                                    |          |         |              |         |         |

I створювати нові склади потоків ТЗ за допомогою пункту контекстного меню *Новый…*, при натисканні правою кнопкою миші на вільній ділянці меню *Состав потоков TC*:

У діалоговому вікні Относительные назрузки ви вибираєте тип транспортного засобу, що входить до заданого потоку руху, частку, щодо всього транспортного потоку і розподілення бажаної швидкості. Частка транспортних засобів може і не дорівнювати в сумі одиниці (в тому випадку, якщо у вас до складу потоку повинен входити громадський транспорт).

| A Z I Z  | 1       |                                                                                                    |         |  |
|----------|---------|----------------------------------------------------------------------------------------------------|---------|--|
| Число: 1 | ТипТС   | РаспрЖелСкор                                                                                                    | ОтнНагр |  |
| 1        | 100: Ca | Новый                                                                                                    |         |  |
|          |         | 5: 5 km/h<br>12: 12 km/h<br>15: 15 km/h<br>20: 20 km/h<br>25: 25 km/h<br>30: 30 km/h<br>40: 40 km/h<br>50: 50 km/h<br>60: 60 km/h<br>70: 70 km/h |         |  |

**PTV Vissim** автоматично розраховує абсолютні частки виходячи з того, що сума всіх відносних навантажень це 100%.

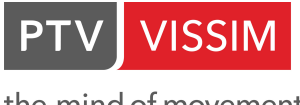

#### 4.4. Визначення вхідного потоку індивідуального транспорту

Для визначення інтенсивності вхідного потоку необхідно активувати відповідний пункт бокового меню: Входящие потоки TC

Далі, вибрати відрізок для задання вхідного потоку (клацнути по відрізку лівою клавішею миші) і, в залежності від того, який спосіб управління ви обрали при першому запуску програми (описано в пункті 1.1 даного Керівництва), вибрати відрізок (виділивши його лівою кнопкою миші), клацнути на ньому правою кнопкою миші. Відкриється контекстне меню, де необхідно вибрати пункт Добавить входящий поток ТС. Ця послідовність дій для опції Контекстное меню (стандарт) в Редактор/Пользовательские настройки/Редактор сети. Або просто натиснути правою кнопкою миші на обраному відрізку, де необхідно вставити вхідний потік, якщо активний пункт Создать новый объект (как в Vissim 5). в Редактор/Пользовательские настройки/Редактор сети:

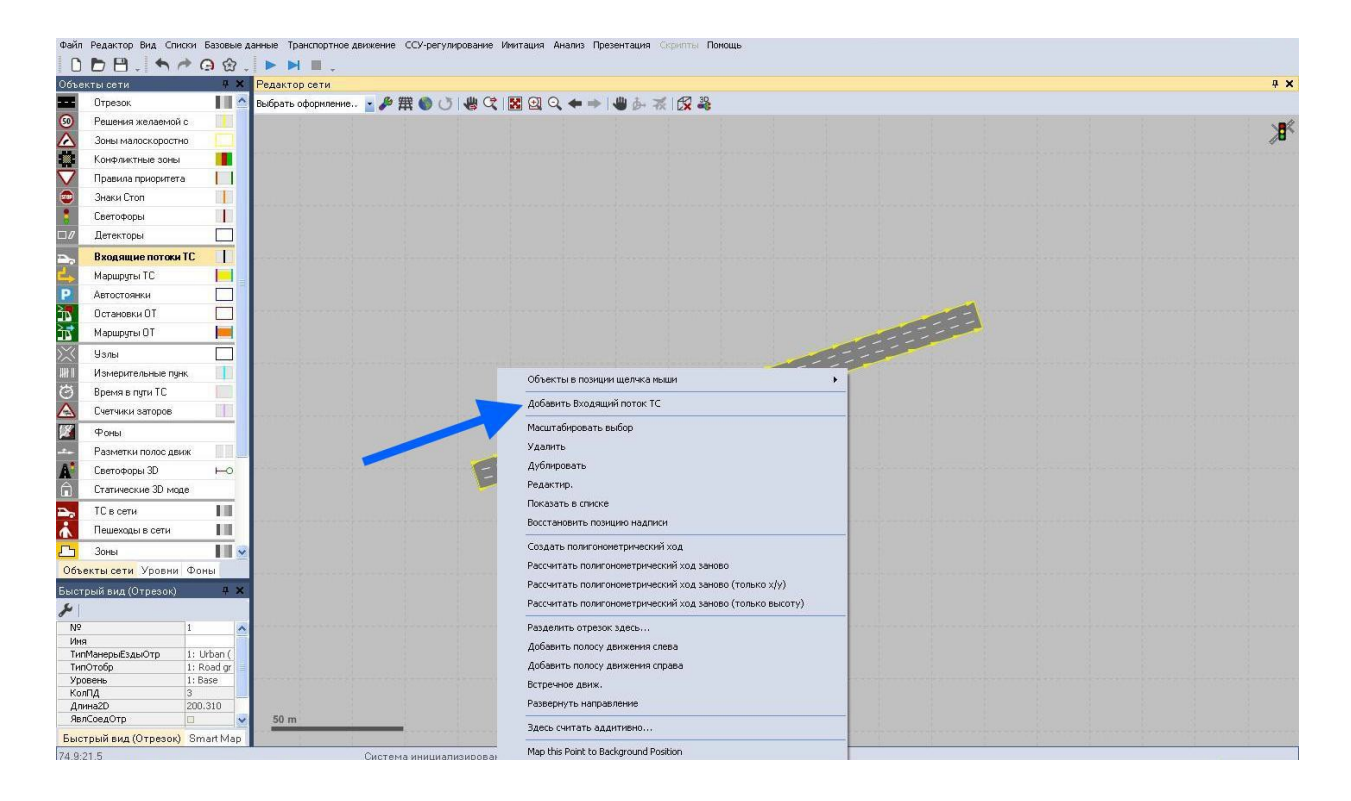

Задати інтенсивність і склад вхідного потоку можна в меню Быстрый вид:

| ыстрый вид (Входящие потоки ТС) |   |  |  |  |  |
|---------------------------------|---|--|--|--|--|
| r                               |   |  |  |  |  |
| N♀                              | 2 |  |  |  |  |
| Имя                             |   |  |  |  |  |
| Отрезок                         | 1 |  |  |  |  |
| Harp(0)                         |   |  |  |  |  |
| CoctTC(0)                       |   |  |  |  |  |

Быстрый вид (Входящие поток... Smart Map

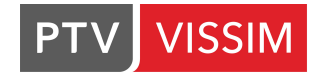

В ньому:

- № номер вхідного потоку;
- Имя- назва вхідного потоку (наприклад, назва вулиці);
- Отрезок номер відрізка для вхідного потоку;

• *Нагр(0) (чисельник дробу під значенням 0 – 3600)* – задається годинна інтенсивність руху потоку. Якщо вказану кількість транспортних засобів під час імітації не може вміститися в мережі, то видається файл з відповідною помилкою (файл \*.ERR). Максимально можлива інтенсивність руху залежить від швидкості руху та встановлених параметрів поведінки водія;

• СоставТС(0) - вибирається склад транспортного потоку, що входить (див.п.4.3);

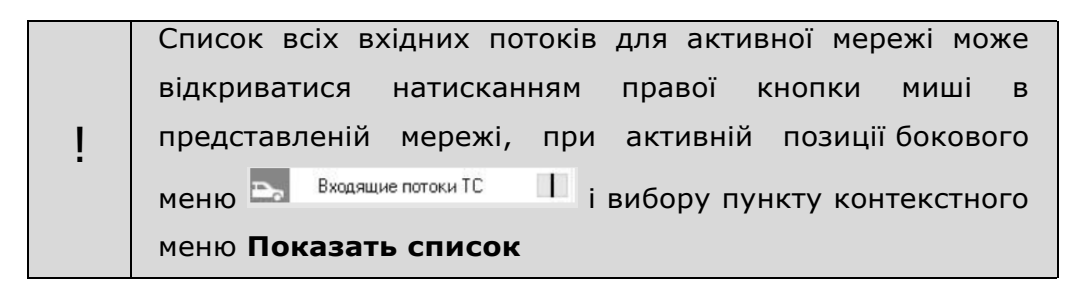

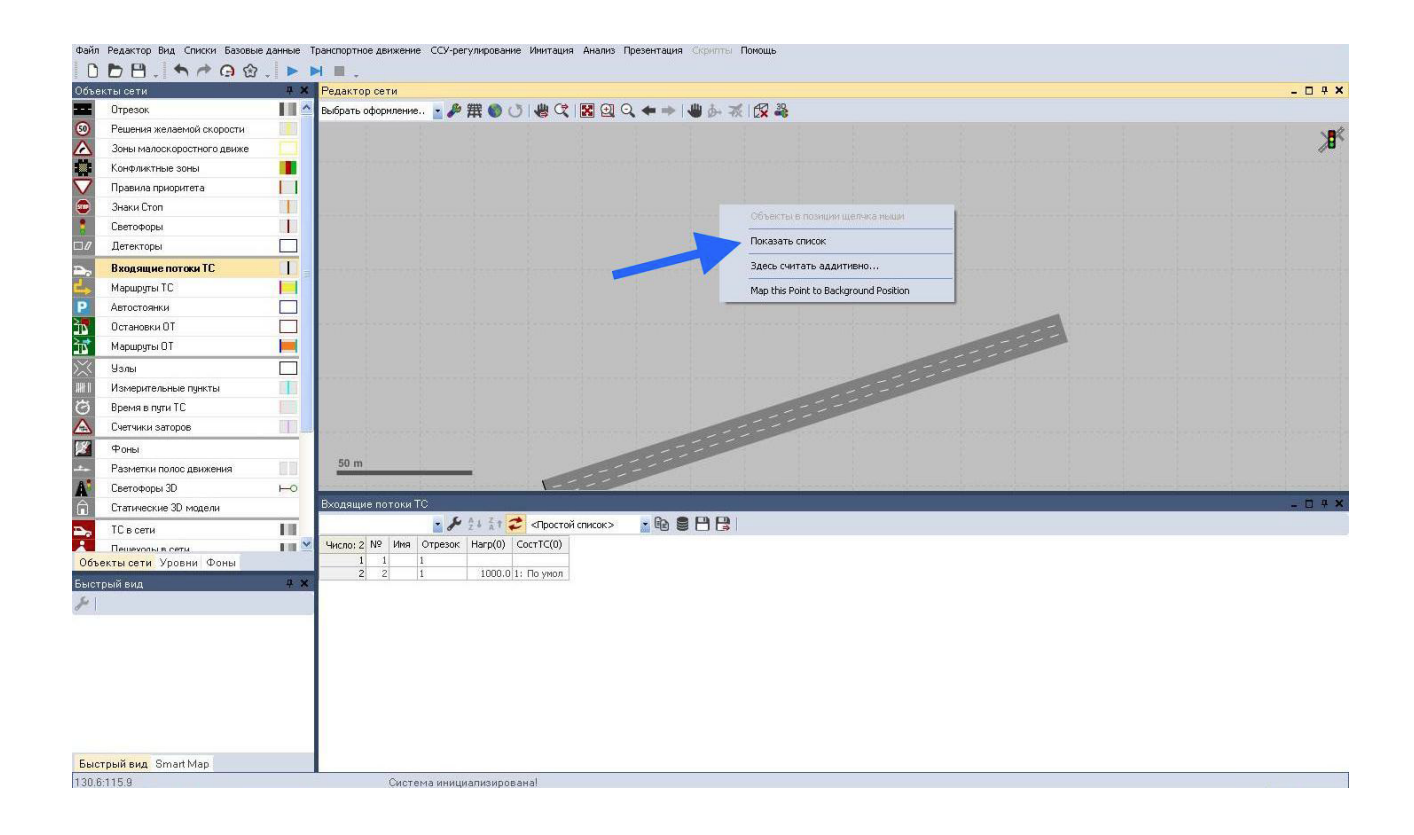

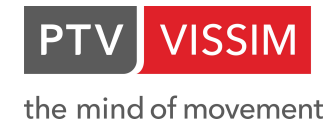

### 5.РЕГУЛЮВАННЯ РУХУ

#### 5.1. Рішення маршрутів

Маршрут - це фіксована послідовність відрізків і сполучних відрізків від місця вирішення маршруту (червона лінія) до місця призначення (зелена лінія). Кожне місце рішення маршруту може мати множину місць призначення.

Маршрут може мати будь-яку довжину - від маршруту, що визначає рух транспортних засобів на перехресті, до маршруту, який простягається через всю **PTV Vissim** мережу.

Рішення маршруту зачіпає тільки той клас транспортних засобів, який вказаний у рішенні маршруту і, який не має іншого рішення маршруту. Якщо транспортному засобу вже призначили маршрут, то нове вказане рішення маршруту почне діяти тільки тоді, коли втратить силу старе рішення (тобто при перетині транспортним засобом лінії місця призначення). Винятки цього правила: Маршрути громадського транспорту.

Для того, щоб задати рішення маршруту необхідно активувати позицію Маршруты TC – И у бічному меню.

Далі, в залежності від того, який спосіб управління ви обрали при першому запуску програми (описано в **пункті 1.1** даного Керівництва), вибрати відрізок де маршрут починатиметься (виділивши його лівою кнопкою миші), клацнути на ньому правою кнопкою миші в тому місці, де має починатися рішення маршруту. Відкриється контекстне меню, де необхідно вибрати пункт **Добавить решение статического потока TC** (за замовчуванням). Далі, перемістіть курсор на відрізок, де має закінчуватися рішення маршруту. Услід за переміщенням (якщо між відрізками є сполучення) ви побачите як підсвічується майбутній маршрут ТЗ. Дана послідовність дій для того, якщо ця опція **Контекстное меню (стандарт)** в *Редактор/Пользовательские настройки/Редактор сети*. Або просто натиснути **правою кнопкою миші** на обраному відрізку, де необхідно почати маршрут, і потім правою кнопкою миші на відрізку, де його потрібно закінчити, якщо активний пункт **Создать новый объект (как в Vissim 5)** в *Редактор/Пользовательские настройки/Редактор сети*.

В бічному меню Маршруты ТС можна змінити тип маршруту, який призначається за замовченням. Для цього виберете випадаючий список меню:

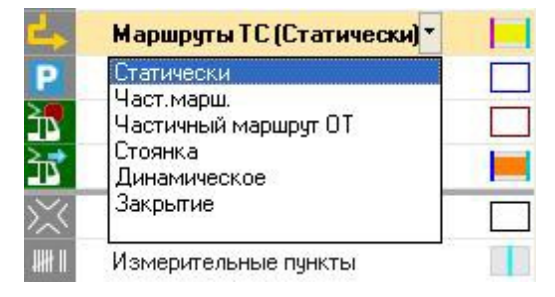

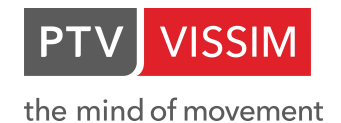

Типи рішень маршрутів:

- Статически для кожного місця призначення при розподілі маршрутів транспортних засобів від точки відправлення до визначеного місця призначення використовується статичний розподіл;
- *Част. марш.* за допомогою даної опції визначається частина одного або декількох статичних маршрутів, на яких транспортні засоби повинні будуть перерозподілитися згідно маршрутам і відсотковим показникам, заданим в *част. марш.*;
- Стоянка використовується тільки для парковок типу Настоящие стоянки;
- Динамически використовується тільки з модулем Динамическое перераспределение потоков;
- Закрытие використовується тільки з модулем Динамическое перераспределение потоков;

Рішення маршруту виглядає так:

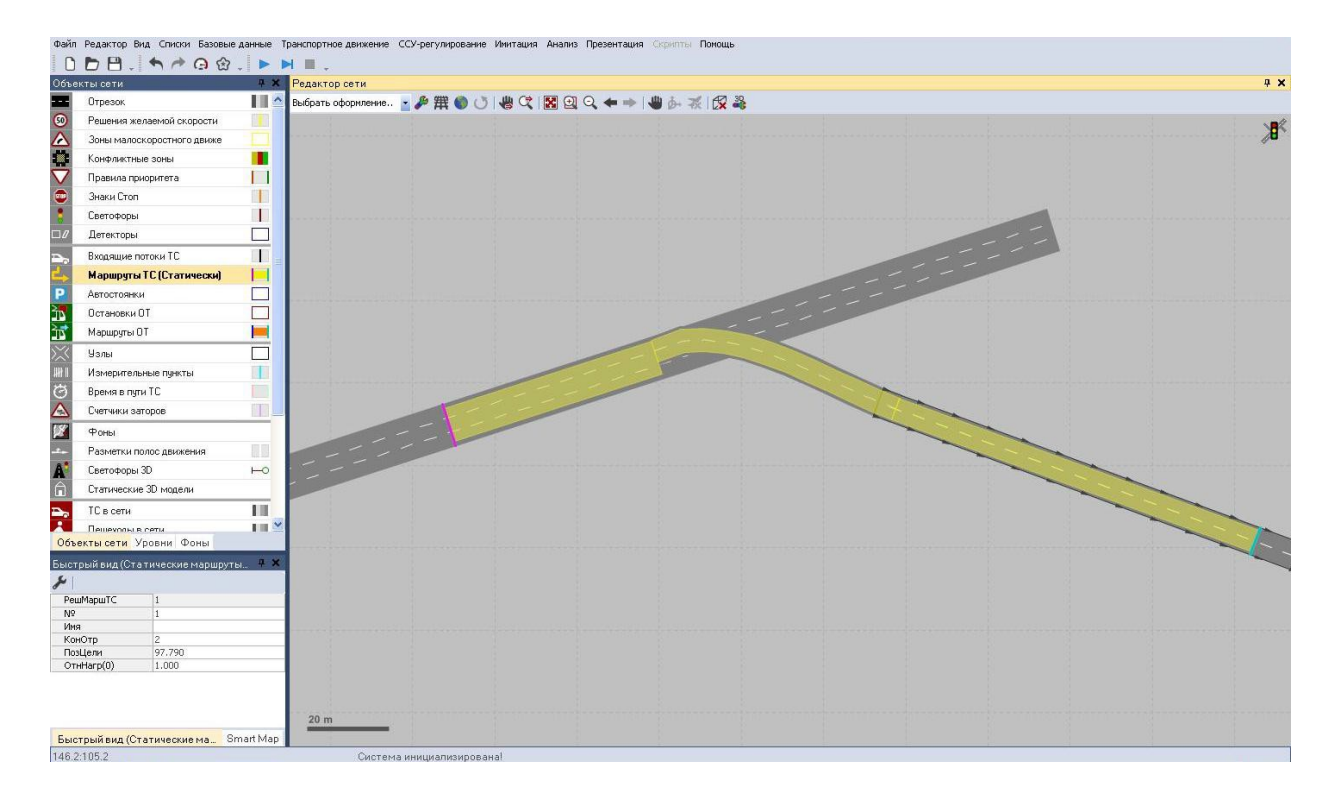

У меню **Быстрый вид** рішення маршрутів ТЗ можна визначити наступні параметри:

| РешМаршТС  | 1      |
|------------|--------|
| N♀         | 1      |
| Имя        |        |
| КонОтр     | 2      |
| ПозЦели    | 97.790 |
| ОтнНагр(0) | 1.000  |

Быстрый вид (Статические ма... Smart Map

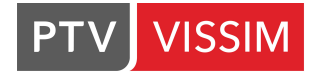

• РешМаршТС – номер рішення маршруту (задається автоматично);

• № – номер рішення маршруту для даного рішення маршруту ТЗ (наприклад,

спочатку прямий, потім правоповоротні, лівоповоротний і розворотний потоки); • Имя – назва рішення маршруту;

• Отрезок – номер відрізка, яким закінчується рішення маршруту;

•*ПозЦели* – відстань від початку відрізка або з'єднувального відрізка до покажчика рішення напрямки;

•*ОтнНагр(0)* – тут задається відносне навантаження (інтенсивність) для даного рішення маршруту.

| ļ | Конкретну інтенсивність ви задаєте вхідними потоками. Для<br>рішень маршруту можна вказати як частки (наприклад, 0,5<br>для прямого, 0,3 для правоповоротного, 0,15 і 0,05 для<br>розворотного), так і відносини (5 - 3 - 1,5 - 0,5), а також<br>конкретну інтенсивність (наприклад, 2345 авт/год для<br>прямого потоку, 1407 авт/год для правоповоротного<br>потоку, 704 авт/год для лівоповоротного потоку и 234<br>авт/год для розворотного потоку. У всіх трьох цих випадках<br>ми отримаємо однакові розподіли транспортних засобів по<br>мережі для даного рішення маршруту. |
|---|----------------------------------------------------------------------------------------------------|

Якщо виділити лівою кнопкою миші початок вирішення маршруту (фіолетова смуга):

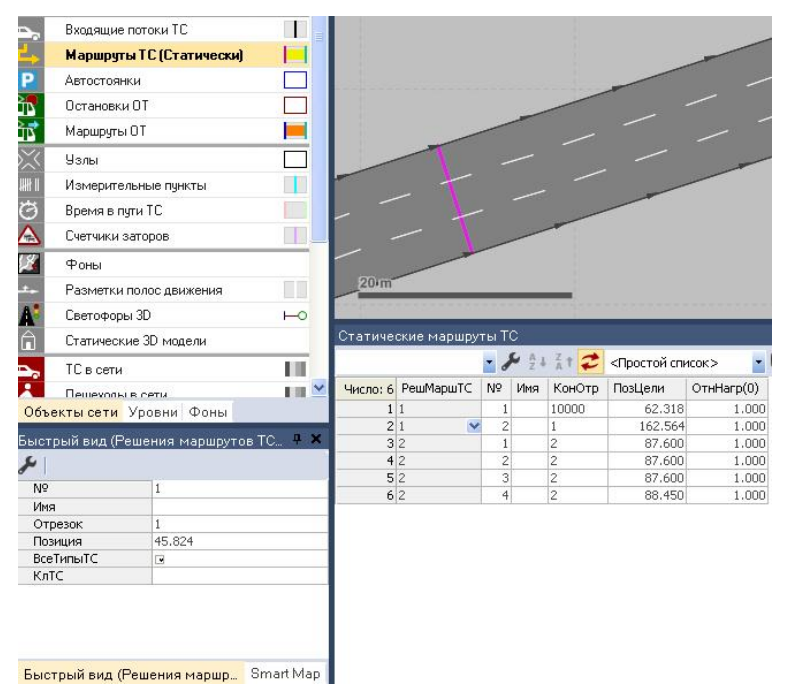

#### То в меню Быстрый вид можна налаштувати наступні параметри

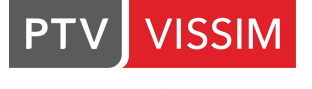

- № номер рішення маршруту;
- Имя ім'я рішення маршруту;
- Отрезок номер відрізка, на якому починається маршрут;
- Позиция відстань від початку відрізка до рішення напрямки;

• *ВсетипыТС* – якщо активована ця опція, то рішення маршруту буде діяти для всіх типів транспортних засобів;

•КлТС- класи транспортних засобів, на які поширюється рішення напрямки;

Коли використовується кілька рішень маршрутів (окреме моделювання поворотного руху для перехрестя) важливо пам'ятати, що транспортний засіб буде ігнорувати будь-яке рішення маршруту в разі, якщо воно ще рухається за попереднім рішенням маршруту. Для успішного переміщення транспортного засобу з одного маршруту на інший необхідно місце рішення нового маршруту розташовувати «нижче за течією» щодо попереднього рішення маршруту. Для найбільш простого вирішення даної проблеми можна розташовувати всі «зелені лінії» маршруту на першому сполучному відрізку (або відрізку) після останньої точки рішення напрямки для даного маршруту. Помістивши завжди всі червоні лінії (рішення напрямків) на відрізку після перехрестя (після закінчення всіх сполучних відрізків) можна бути впевненим, що місце призначення попереднього рішення маршруту не перетнеться з початком нового маршруту:

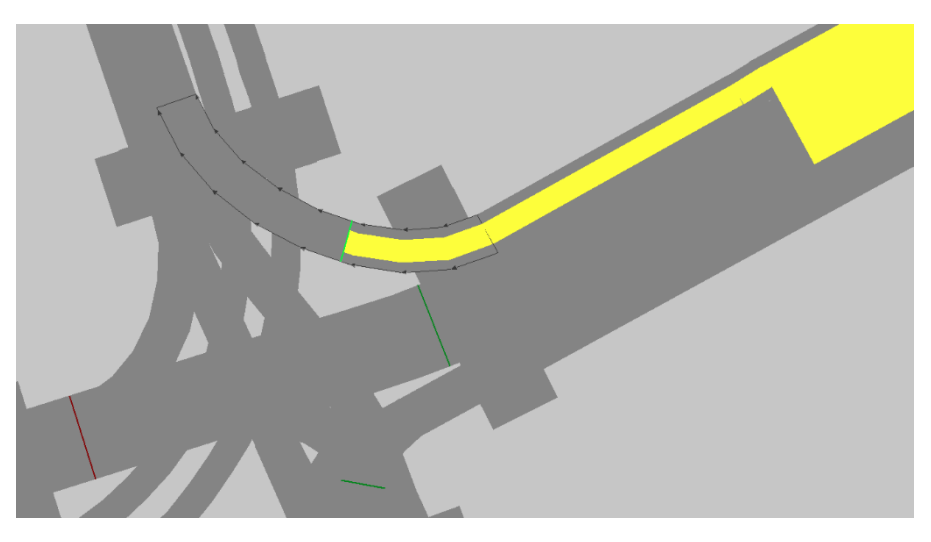

|   | Слід пам'ятати, що транспортний засіб отримує рішення           |
|---|-----------------------------------------------------------------|
|   | про направлення тоді, коли воно перетинає лінію                 |
|   | рішення напрямки (червона лінія). Тому, мінімальна відстань між |
| • | лінією рішення маршруту і першим з'єднувальним відрізком має    |
|   | дорівнювати відстані, яку долає транспортний засіб з найвищою   |
|   | бажаною швидкістю за один крок часу.                            |
|   |                                                                 |
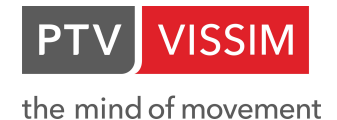

# 5.2. Введення правил пріоритету

**PTV Vissim** визначає право пріоритетного проїзду конфліктних місць за допомогою правил пріоритету. Правила пріоритету складаються з:

•однієї стоп лінії;

• одного або декількох, так званих, «конфліктних маркерів», які пов'язані зі стоп лінією.

Залежно від певних умов, зазначених для «конфліктного маркера», стоп лінія дозволяє або не дозволяє проїзд транспортним засобам.

Для «конфліктного маркера» задаються два важливі параметри:

• мінімальний проміжок часу конфлікту (конфліктний час);

• мінімальний інтервал руху (дистанція) і конфліктна відстань.

При вільному потоці руху по головній дорозі найбільш істотним параметром для «конфліктного маркера» є мінімальний проміжок часу конфлікту. При повільній швидкості потоку руху або при заторних ситуаціях на головній дорозі, найбільш істотним параметром для «конфліктного маркера» стає мінімальний інтервал руху.

З малюнку нижче видно, що величина мінімальної дистанції (інтервал руху) визначається довжиною зони конфлікту. Протягом імітації руху поточний інтервал руху обмежений дистанцією між «конфліктним маркером» (зелена лінія) і першим наближенням транспортним засобом. Якщо якась частина транспортного засобу сягнула зеленої смуги, то результуюча дистанція (інтервал руху) стає рівною нулю. Всякий раз, коли існуюча дистанція буде менше встановленої мінімальної транспортний засіб, що наближається до червоної стоп лінії, буде зупинено (аналогічно червоному сигналу світлофора):

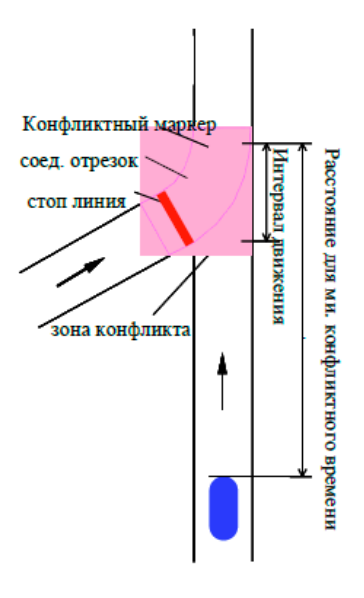

Поточний конфліктний час визначається (при імітації) протягом кожного кроку часу для транспортного засобу, що наближається. Цей час необхідний транспортному засобу для того, щоб досягти «конфліктного маркера» - що забезпечує продовження руху транспортного засобу з поточною швидкістю. Транспортний засіб, що перебуває на зеленій смузі, не враховується при розрахунку конфліктного часу. Якщо поточний конфліктний час менше встановленого мінімального (визначеного для зеленої смуги),

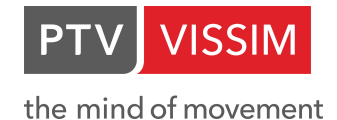

у червоній стоп лінії зупиниться будь-який транспортний засіб, що наближається (аналогічно червоному сигналу світлофора).

Слід пам'ятати, що дія стоп лінії і конфліктних маркерів поширюється тільки на певні класи транспортних засобів.

Крім того, для транспортних засобів на головній дорозі може бути визначена максимальна швидкість: коли транспортні засоби, що наближаються до конфліктного маркера в швидкості нижче встановленої максимальної швидкості, то вони будуть розглядатися правилами пріоритету.

Конфліктні маркери і стоп лінії можуть бути визначені як для всього відрізка, так і для окремої смуги. Таким чином, моделювання може бути спрощено.

Для того, щоб встановити правила пріоритету для початку необхідно вибрати на Правила приоритета екрані в бічному меню пункт 🚺 . Потім, в залежності від того, який спосіб управління ви обрали при першому запуску програми (описано в пункті 1.1 даного Керівництва), вибрати відрізок де потрібно встановити правило пріоритету (виділивши його лівою кнопкою миші), клацнути в тому місці, де потрібно правило пріоритету правою кнопкою миші. Відкриється контекстне меню, де необхідно вибрати пункт Добавить Правило приоритета, якщо вибрано опцію Контекстное меню (стандарт) в Редактор/Пользовательские настройки/Редактор сети. Або просто натиснути правою кнопкою миші на обраному відрізку, де необхідно створити правило пріоритету, якщо активний пункт Создать новый объект (как в Vissim 5) в Редактор/Пользовательские настройки/Редактор сети. На екрані з'явиться червона стоп лінія. Потім вибрати місце конфлікту на відрізку і лівою клавішею миші визначити місце розташування конфліктного маркера. Після цього перед вами з'явиться діалогове вікно:

| 🚦 Правила приоритета                                                                                                    | ? ×                                                                                                    |  |  |  |
|----------------------------------------------------------------------------------------------------|----------------------------------------------------------------------------------------------------|--|--|--|
| №: Имя:                                                                                                    |                                                                                                    |  |  |  |
| Стоп-линия                                                                                                    | Сечение на отрезке с приоритетом (зеленая)                                                                                                    |  |  |  |
| О Отрезок (все полосы движения): 2 🗸                                                                                                    | ○ Отрезок (все полосы движения): 2 ∨                                                                                                    |  |  |  |
| Отрезок - Полоса: 2 - ~                                                                                                    | Отрезок - Полоса: 2 - ~                                                                                                    |  |  |  |
| При: 25,598 г                                                                                                    | При: 30,06                                                                                                    |  |  |  |
| Затронутое направление движения: Впер У Действенное направление движения:                                                                             |                                                                                                    |  |  |  |
| Классы ТС                                                                                                    | Классы ТС                                                                                                    |  |  |  |
| 🗹 Все типы ТС                                                                                                    | 🗹 Все типы ТС                                                                                                    |  |  |  |
| <ul> <li>□ 10: Автомобиль</li> <li>□ 20: НGV</li> <li>□ 30: Автобус</li> <li>□ 40: Трамвай</li> <li>□ 50: Пешеход</li> <li>□ 60: Велосипед</li> </ul> | <ul> <li>□ 10: Автомобиль</li> <li>□ 20: НGV</li> <li>□ 30: Автобус</li> <li>□ 40: Трамвай</li> <li>□ 50: Пешеход</li> <li>□ 60: Велосипед</li> </ul> |  |  |  |
| ССУ-условие                                                                                                    | Конф. время: 3,0 s                                                                                                    |  |  |  |
| Группа сигналов: 🗸 🗸 🗸                                                                                                    | Конф. расст: 5,0 m                                                                                                    |  |  |  |
| ВидСиг: Зеленый 🗸                                                                                                    | Макс. скор.: 180,0 km/h                                                                                                    |  |  |  |
| 🗹 Показать надпись                                                                                                    | Также после красных сигналов                                                                                                    |  |  |  |
|                                                                                                    | ОК Отмена                                                                                                    |  |  |  |

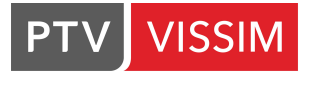

В ньому:

• №- номер правила, що вводиться;

• Имя – назва правила, що вводиться;

• Отрезок – номер відрізка, на якому вводиться правило пріоритету;

• Полосы – номер смуги, на якому вводиться правило пріоритету;

•*При* – відстань від початку відрізка (з'єднувального відрізка) до червоної стоп лінії або конфліктного маркера;

•*Отрезок (все полосы движения)* – якщо дана функція активна, то дія правила поширюється на всю проїжджу частину;

• *Отрезок (полоса)* – якщо дана функція активна, то дія правила поширюється на вибрану смугу руху;

• Надпись – відображає номер правила, якщо ця функція увімкнена;

• *Классы ТС* – тут визначаються класи транспортних засобів, на які поширюється правило;

•*Конф. время* – мінімальний конфліктний час (в секундах), який розраховується між конфліктним маркером і транспортним засобом, що наближається;

•*Конф. расст.* – мінімальна конфліктна відстань, яка враховується між конфліктним маркером і транспортним засобом, що рухається «вгору за течією»;

• *Макс. скор.* – до будь-якого транспортного засобу, що наближається до конфліктного маркера, буде застосовано правило пріоритету, якщо його швидкість дорівнює або менше *Максимальной скорости*;

•*Также после красных сигналов* - враховується правило пріоритету і при червоному сигналі світлофора;

•*Помеха только если* – при виборі даної опції стане активною ця частина діалогового вікна:

| ссу             | 1       | ~ |
|-----------------|---------|---|
| Группа сигналов | 1       | ~ |
| Вид сигнала:    | Зеленый | ~ |

де можна поставити умову, що дане правило поширюється тільки, якщо у світлофора горить якийсь певний сигнал.

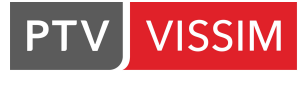

|   | Для запобігання заторних ситуацій на<br>перехрестях рекомендується встановлювати<br>правила пріоритету таким чином:                                                                                                    |
|---|----------------------------------------------------------------------------------------------------|
|   | <ul> <li>Стоп лінію ставити безпосередньо перед<br/>початком перехрестя;</li> </ul>                                                                                                    |
|   | <ul> <li>Конфліктний маркер приблизно за 20<br/>метрів після перехрестя (див. рис.);</li> </ul>                                                                                                    |
| ! | <ul> <li>Максимальну швидкість для<br/>транспортних засобів, що наближаються<br/>рекомендується встановлювати близько<br/>10 - 20 км / год</li> <li>Конфліктний час в даному випадку буде<br/>дорівнювати 0 сек.</li> </ul> |
|   |                                                                                                    |
|   | Приклад установки правила пріоритету на перехресті                                                                                                    |

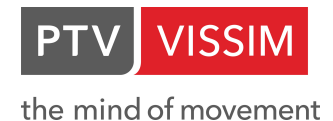

### 5.3. Знак «Стоп»

У **PTV Vissim** знаки «Стоп» моделюються спільно з введенням правил пріоритету при в'їзді на перехрестя. Незалежно від наявності транспорту на конфліктному напрямку, транспортні засоби на які поширюється дія знака (що рухаються по смузі, на якій встановлений знак) при проїзді лінії дії знаку зупиняються на зазначений час. Знак «Стоп» може використовуватися в наступних випадках:

- Энак «Стоп» постійної дії: знаку «Стоп» має супроводжуватися правило пріоритету. Таким чином, транспортні засоби, на які поширюється дія знаку «Стоп», будуть враховувати рух транспорту на конфліктному напрямку; причому знак «Стоп» встановлюється на лінію дії правил пріоритету (стоп - лінія).
- Додаткова секція світлофора (стрілка): в діалоговому вікні активуємо опцію *только при красном*, в цьому випадку активізується робота знаку «Стоп» для червоного сигналу відповідного світлофора.
- Каси (митниця, каси [на платних автомагістралях], та ін.): при активації даної опції транспортні засоби залишаються нерухомими протягом заданого часу, яке задається в Базовые данные/Распределения/Время...

Для установки знака «Стоп» повинен бути активний відповідний пункт бокового меню: <sup>3наки Стоп</sup> <sup>3наки Стоп</sup> <sup>3наки Стоп</sup> <sup>3</sup>наки Стоп <sup>3</sup>наки Стоп</sub> <sup>3</sup>наки Стоп <sup>3</sup>наки Стоп <sup>3</sup>наки Стоп <sup>3</sup>наки Стоп <sup>3</sup>наки Стоп <sup>3</sup>наки Стоп <sup>3</sup>наки Стоп <sup>3</sup>наки Стоп <sup>4</sup>на сторібно встановити знак «Стоп» (виділивши його лівою кнопкою <sup>4</sup>миші), клацнути в тому місці, де потрібен знак правою кнопкою миші. Відкриється <sup>4</sup>контекстне меню, де необхідно вибрати пункт **Добавить Знак Стоп** якщо вибрано опцію <sup>5</sup>контекстное меню (стандарт) в *Редактор/Пользовательские настройки/Редактор* <sup>4</sup>сти. Або просто натиснути правою кнопкою миші на обраному відрізку, де необхідно поставити знак «Стоп», якщо активний пункт **Создать новый объект (как в Vissim** <sup>5</sup>). в *Редактор/Пользовательские настройки/Редактор сети*. З'явиться діалогове вікно <sup>3</sup>нак «Стоп»:

| 🛃 Знак Стоп                                                                          |                  | ? ×    |   | 🚦 Знак Стоп                                            |                                              |                          | ?       | >   |
|--------------------------------------------------------------------------------------|------------------|--------|---|--------------------------------------------------------|----------------------------------------------|--------------------------|---------|-----|
| №:<br>Отрезок - Полоса<br>Пр<br>Показать надп                                        | Имя:             | ~      | E | №: 1<br>Отрезок - Полоса:<br>При:<br>2 Показать надпис | Имя:<br>2 - 2<br>12,213 m<br>сь              |                          |         |     |
| Зеленая стрелка                                                                      | Время пребывания |        |   | зеленая стрелка                                        | время преовівани                             | я                        |         |     |
| Соединено с ГС (                                                                     | CCV:             |        |   | Прим. распр. вр. п                                     | реб.:                                        |                          |         |     |
|                                                                                      |                  | $\sim$ |   | Число: 0 КлТС                                          |                                              | РаспрВрПре               | б       |     |
| Знак Стоп активен только во время фазы красного<br>сигнала управления с помощью ССУ. |                  |        |   | There are no eler                                      | nents in this list. Yo<br>through the contex | u can add nev<br>t menu. | v eleme | nts |
|                                                                                      | ОК               | Отмена |   |                                                        |                                              | OK                       | Отм     | ена |
|                                                                                      |                  |        |   |                                                        |                                              |                          |         |     |

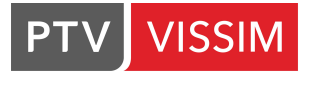

В ньому:

- №– номер правила, що вводиться;
- № номер знаку;
- Имя назва знаку;
- Положение тут вказуються параметри знаку «Стоп»:
- Отрезок номер відрізка, на якому встановлюється знак;
- Полоса движения номер смуги, на якій встановлюється знак;
- При відстань від початку відрізка до знаку;
- Надпись відображення номера знаку, якщо в меню включена ця опція;
- Зеленая стрелка/Соединено с ГС ССУ при активації даної опції вказується світлосигнальна установка (ССУ) і відповідна фаза:
  - ССУ номер світлофора, для якого встановлюється знак;
  - ГС номер групи сигналів, для якої встановлюється знак;

•Время пребывания/Использовать распределение времени – можна вибрати час очікування для каси. Розподіл часу зупинки за відповідними класами транспортних засобів здійснюється через опцію Новый..., при активації даного пункту і правому кліку мишкою по вільній області даного меню. У діалоговому вікні для кожного класу транспортних засобів вказується розподілення часу зупинок (новий розподіл часу зупинок можна задати в Базовые данные/Распределения/Время...).

| 📙 Знак Ст   | оп        |              |        |              | ?  | ×    |
|-------------|-----------|--------------|--------|--------------|----|------|
| Nº: 1       |           | Имя:         |        |              |    |      |
| Отрезок - Г | Толоса:   | 2 - 2        |        |              |    | ~    |
|             | При:      | 12,213 m     | ı      |              |    |      |
| 🔽 Показат   | ь надпис  | ь            |        |              |    |      |
| Зеленая ст  | грелка    | Время пребыв | ани    | я            |    |      |
| Прим. рас   | пр. вр. п | реб.:        |        |              |    |      |
| Число: 1    | КлТС      |              |        | РаспрВрПреб  |    |      |
| 1           | 10: Авто  | омобиль      | $\sim$ | 30: 30 сек ± |    |      |
|             |           |              |        |              |    |      |
|             |           |              |        |              |    |      |
|             |           |              |        |              |    |      |
|             |           |              | _      |              |    |      |
|             |           |              |        | OK           | От | мена |

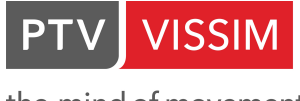

# 5.4. Обмеження бажаної швидкості

Обмеження бажаної швидкості вводиться в місцях, де необхідна постійна зміна швидкості. Кожний транспортний засіб отримує нову бажану швидкість, як тільки перетинає місце розташування обмеження бажаної швидкості.

Типове застосування обмеження бажаної швидкості - ділянки обмеження швидкості в реальній ситуації. Крім того, обмеження може застосовуватися при русі транспортних засобів в межах міста, при в'їзді в населений пункт або при виїзді з нього.

Для того, щоб встановити обмеження швидкості необхідно натиснути в бічному меню на екрані кнопку Решения желаемой . Далі, в залежності від того, який спосіб управління ви обрали при першому запуску програми (описано в **пункті 1.1** даного Керівництва), вибрати відрізок де потрібно розмістити рішення бажаної швидкості (виділивши його лівою кнопкою миші), клацнути в тому місці, де воно починається, правою кнопкою миші. Відкриється контекстне меню, де необхідно вибрати пункт **Добавить Решение желаемой скорости** якщо вибрано опцію **Контекстное меню (стандарт)** в *Редактор/Пользовательские настройки/Редактор сети*. Або просто натиснути правою кнопкою миші на обраному відрізку, де необхідно вставити рішення, якщо активний пункт **Создать новый объект (как в Vissim 5)**. в *Редактор/Пользовательские настройки/Редактор сети*. Перед вами з'явиться діалогове вікно.

| 🤱 Решение жел. ск                                                                      | орости   |        |           |    | ?   | ×       |  |  |
|----------------------------------------------------------------------------------------|----------|--------|-----------|----|-----|---------|--|--|
| Nº:                                                                                    | 1        | Имя:   |           |    |     |         |  |  |
| Отрезок - Полоса:                                                                      | 1 - 2    |        |           |    |     | ~       |  |  |
| При:                                                                                   | 26,080 m | Время: | : Из:     |    |     | 0 s     |  |  |
| 🖂 Показать надпис                                                                      | ь        |        | До:_ZEIT  |    |     | 99999 s |  |  |
| Число: 0 КлТС                                                                          |          | P      | аспрЖелСк | юр |     |         |  |  |
| There are no elements in this list. You can add new elements through the context menu. |          |        |           |    |     |         |  |  |
|                                                                                        |          |        | Ok        | (  | Оти | мена    |  |  |

В ньому:

• № – номер рішення швидкості;

•Имя – назва рішення швидкості;

•*Надпись* – відображає номер рішення бажаної швидкості, якщо ця функція увімкнена в меню;

• Отрезок – Полоса – номер відрізка та смуги, на якому встановлюється обмеження швидкості;

•*Время (из/до)* – тут задається проміжок часу імітації, протягом якого буде діяти обмеження;

• При – відстань від початку відрізка до обмеження швидкості;

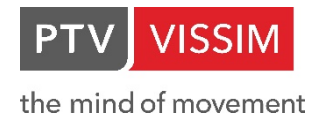

•Добавить – за допомогою натискання **правої кнопки миші** у вільній області контекстного меню можна ввести обмеження швидкості для будь-якого класу транспортних засобів;

•*Удалить* - за допомогою натискання цієї кнопки можна видалити вибране зліва у вікні обмеження швидкості для будь-якого класу транспортних засобів.

| В. Решение жел. скорости |           |          |        |            |    | ?   | ×       |
|--------------------------|-----------|----------|--------|------------|----|-----|---------|
| Nº:                      |           | 1        | Имя:   |            |    |     |         |
| Отрезок -                | Полоса:   | 1 - 2    |        |            |    |     | ~       |
| При:                     |           | 26,080 m | Врем   | ія: Из:    |    |     | 0 s     |
| 🔽 Показа                 | ть надпис | ь        |        | До:_ZEIT   |    |     | 99999 s |
| Число: 4                 | КлТС      |          |        | РаспрЖелСк | ор |     |         |
| 1                        | 10: Автол | юбиль    |        | 5: 5 км/ч  |    |     |         |
| 2                        | 20: HGV   |          |        | 5: 5 км/ч  |    |     |         |
| 3                        | 30: Автоб | бус      |        | 5: 5 км/ч  |    |     |         |
| 4                        | 40: Трамя | зай      | $\sim$ | 5: 5 км/ч  |    |     |         |
|                          | Доба      | вить     |        |            |    |     |         |
|                          | Удали     | ть       |        |            |    |     |         |
|                          |           |          |        |            |    |     |         |
|                          |           |          |        | OK         |    | Отм | иена    |

#### 5.5. Зони малошвидкісного руху

Коли необхідно змоделювати коротку ділянку дороги з обмеженням швидкості (наприклад, на поворотах), то рекомендується застосовувати зони малошвидкісного руху, тому що **PTV Vissim** за замовчуванням не обмежує швидкість на кривих, незалежно від їх радіусу.

При наближенні до зони малошвидкісного руху транспортний засіб починає знижувати швидкість для того, щоб в'їхати на ділянку з уже досягнутої нової бажаної швидкістю. Процес уповільнення буде проходити відповідно до обраного графіку уповільнення. Після проїзду зони малошвидкісного руху транспортний засіб автоматично отримує попередню бажану швидкість. Прискорення в кінці зони малошвидкісного руху визначається характеристиками транспортного засобу так само, як і первісна бажана швидкість.

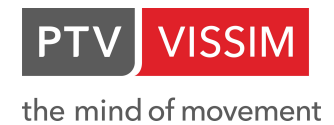

Для встановлення зони малошвидкісного руху необхідно на екрані в бічному меню

зліва натиснути кнопку Зоны малоскоростного движ Далі, в залежності від того, який спосіб управління ви обрали при першому запуску програми (описано в **пункті 1.1** даного Керівництва), вибрати відрізок де потрібно розмістити зону малошвидкісного руху (виділивши його лівою кнопкою миші), клацнути в тому місці, де зона починається, правою кнопкою миші. Відкриється контекстне меню, де необхідно вибрати пункт **Добавить Зона малоскоростного движения** якщо вибрано опцію **Контекстное меню (стандарт)** в *Редактор/Пользовательские настройки/Редактор сети*. Або просто натиснути **праву кнопку миші** на обраному відрізку, і витягнути бажану зону малошвидкісного руху, якщо активний пункт **Создать новый объект (как в Vissim 5)** в *Редактор/Пользовательские настройки/Редактор сети*. Перед вами з'явиться діалогове вікно:

| 🗓 Зона малоскоро                                                                       | стного движ | ения        |          |        | ?      | ×  |  |  |  |
|----------------------------------------------------------------------------------------|-------------|-------------|----------|--------|--------|----|--|--|--|
| Nº:                                                                                    |             | 1 Имя:      |          |        |        |    |  |  |  |
| Отрезок - Полоса:                                                                      | 1 - 2       |             |          |        |        | ~  |  |  |  |
| Длина:                                                                                 | 10,209 n    | n Время     | Из:      |        | 0 s    |    |  |  |  |
| При:                                                                                   | 28,435 r    | n           | До:_ZEIT | 9      | 9999 s |    |  |  |  |
| 🗹 Показать надпис                                                                      | ь           |             |          |        |        |    |  |  |  |
| Число: 0 КлТС                                                                          |             | РаспрЖелСко | ор       | Замедл |        |    |  |  |  |
| There are no elements in this list. You can add new elements through the context menu. |             |             |          |        |        |    |  |  |  |
|                                                                                        |             |             | 0        | K      | Отме   | на |  |  |  |

В ньому:

• № – номер зони малошвидкісного руху;

• Имя – назва зони малошвидкісного руху;

•Длина – довжина зони малошвидкісного руху;

•*Надпись* – відображає номер зона малошвидкісного руху, якщо включена відповідна функція в бічному меню;

•*Время (из/до)* – тут задається проміжок часу імітації, протягом якого буде діяти зона малошвидкісного руху;

• Отрезок - номер відрізка, на якому встановлюється зона малошвидкісного руху;

•*Полоса движения* – номер смуги, на якій встановлюється зона малошвидкісного руху;

• При – відстань від початку відрізка до зони малошвидкісного руху;

•Добавить – якщо натиснути правою кнопкою миші на вільній області меню, то за допомогою натискання цієї кнопки в контекстному меню можна ввести зону малошвидкісного руху для будь-якого класу транспортних засобів;

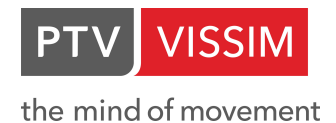

• Удалить - за допомогою натискання цієї кнопки (з контекстному меню) можна видалити обрану зліва у вікні зону малошвидкісного руху для будь-якого класу транспортних засобів.

|   | <ul> <li>Зона малошвидкісного руху не повинна<br/>перетинатися зі стоп-лінією (сигнальними<br/>головками, правилами пріоритету або знаками<br/>«Стоп»), вона повинна розташовуватися після<br/>стоп-лінії. Інакше може трапитися так, що<br/>транспортні засоби «не впізнають» стоп лінію.</li> </ul> |
|---|----------------------------------------------------------------------------------------------------|
| ļ | <ul> <li>Одна зона малошвидкісного руху не може<br/>розташовуватися відразу ж на декількох<br/>відрізках. У таких випадках необхідно<br/>встановлювати зону малошвидкісного руху на<br/>кожному відрізку.</li> </ul>                                                                                  |
|   | <ul> <li>Зони малошвидкісного руху можуть<br/>використовуватися тільки для зниження бажаної<br/>швидкості.</li> </ul>                                                                                                    |

# 5.6. Введення світлофорних циклів

У **PTV Vissim** кожен світлофор представлений індивідуальним номером та набором груп сигналів. Залежно від обраної логіки управління, **PTV Vissim** може змоделювати до 125 груп сигналів для світлофора. У **PTV Vissim** також є відмінності між групами сигналів і сигнальними пристроями.

Сигнальний пристрій (ССУ) - це фактичний пристрій, який показує на екрані актуальний стан групи сигналів. Для кожної смуги руху застосовується індивідуальний закодований сигнальний пристрій. Транспортні засоби зупиняються приблизно за 0.5м перед сигнальним пристроєм, якщо воно показує червоний колір. Транспортні засоби, що наближаються до жовтого сигналу пристрою, проїжджають його в разі, якщо не можуть забезпечити безпечне гальмування перед сигнальним пристроєм.

Стан сигналів зазвичай оновлюється в кінці кожної секунди імітації.

| ! | При використанні світлофорного регулювання всі конфліктні<br>ситуації, які можуть виникнути при проїзді перехресть, треба<br>вирішувати за допомогою введення правил пріоритету. |
|---|----------------------------------------------------------------------------------------------------|
|---|----------------------------------------------------------------------------------------------------|

Для введення нового світлофора необхідно зайти в *ССУрегулипование/Светосигнальные установки*.... Перед вами внизу екрану з'явиться вікно, де для введення нового світлофора необхідно в лівому вікні натиснути правою кнопкою миші і вибрати *Добавить*:

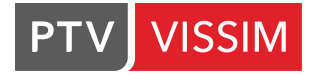

| Файл        | Редактировать В | Вид Спис   | ски Базовые данные Транспортное движение Управление ССУ Имитация Анализ Презентация Actions Справка |  |
|-------------|-----------------|------------|----------------------------------------------------------------------------------------------------|--|
| Объе        | кты сети        | <u>д х</u> | Редактор сети                                                                                       |  |
| =           | Отрезки         | 1          | □- 2                                                                                                |  |
| 60          | Решения жел     |            |                                                                                                    |  |
|             | Зоны малоск     |            | <u>∱</u>                                                                                            |  |
|             | Конфликтные     |            |                                                                                                    |  |
| $\nabla$    | Правила прио    |            |                                                                                                    |  |
| 500         | Знаки Стоп      |            |                                                                                                    |  |
|             | Светофоры       |            |                                                                                                    |  |
|             | Детекторы       |            |                                                                                                    |  |
| ₽,          | Входящие пот    |            | *                                                                                                   |  |
| <b>ط</b> ہ  | Маршруты ТС     |            |                                                                                                    |  |
| ⇒*          | Решения атри    |            |                                                                                                    |  |
| Ρ           | Автостоянки     |            |                                                                                                    |  |
| ₹.          | Остановки ОТ    |            |                                                                                                    |  |
| ⋧           | Маршруты ОТ     |            |                                                                                                    |  |
| $\times$    | Узлы            |            |                                                                                                    |  |
| ##F         | Измерительн     |            |                                                                                                    |  |
| $\odot$     | Время в пути    |            |                                                                                                    |  |
| $\triangle$ | Счетчики зато   |            | Начальная страница <mark>Редактор сети</mark>                                                       |  |
| $\succ$     | Диаграммы п     |            | Светосигнальные устройства / Группы сигналов                                                        |  |
| E3          | Фрагменты       | <u> </u>   | 📾 • 🖋 🕂 🖋 🖄 🔯 🖞 + 🚡 † 👿 🛠 Группы сигналов 🔹 🗈 🗟 💾 😫 🔝 🥢 🏄 🛣 🔝                                       |  |
| Объе        | е Уров Фоны     | 3D-и       | Число: 0 № Имя Тип ВрЦикла ВрЦиклаПерем ФайлСнаб1 ФайлСнаб2 №Прог Число: 0 № Имя Тип                |  |
| Быстр       | рый вид         | <b>д X</b> |                                                                                                    |  |
| يكي ا       |                 |            |                                                                                                    |  |
|             |                 |            | Открыть новый список для Светосигнальные устройства                                                 |  |
|             |                 |            | Добавить                                                                                            |  |
|             |                 |            | Создать определенный пользователем атрибут                                                          |  |

У вікні можна задавати параметри нового світлофора:

| <u>.</u> [   | I Mwg                                                                    |           |     |
|--------------|--------------------------------------------------------------------------|-----------|-----|
| • [<br>•n: [ | Фиксированное время                                                      |           |     |
| ремя         | цикла                                                                    |           |     |
| ۲            | Фиксировано: 0 Сдвиг: 0 s                                                |           |     |
|              | Перемен                                                                  |           |     |
| оно          | ригурация процедуры Конфиг. плана времени сигналов Конфиг. протокола дет | екторов ( | ссу |
|              | Beauty CCV                                                               |           |     |
|              | Редактировать ССУ                                                        |           |     |
| ₽ай          | л данных VISSIG:                                                         |           |     |
| Тар          | аметры процедуры                                                         |           |     |
|              | Программа №.: 1                                                          |           |     |
|              |                                                                          |           |     |
|              |                                                                          |           |     |
|              |                                                                          |           |     |
|              |                                                                          |           |     |
|              |                                                                          |           |     |
|              |                                                                          |           |     |
|              |                                                                          |           |     |
|              |                                                                          |           |     |
|              |                                                                          |           |     |
|              | ОК                                                                       | Отм       | ена |

Тут:

- № номер світлофора;
- Имя назва світлофора;
- Время цикла тут вказується значення світлофорного циклу в сек;

• *Тип* – за допомогою даної опції визначається тип світлофора і стратегія управління. Від типу світлофора залежать інші його характеристики;

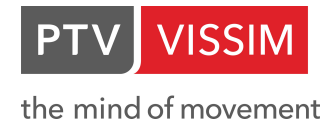

•*Перемен.* – дана функція використовується для всіх типів світлофора, крім фіксованого;

•*Сдвиг* – тут вказується значення в секундах, яке затримує перший і відповідно наступні цикли світлофора;

Для введення нової групи сигналів необхідно у вікні вкладки *Фиксированное время* натиснути кнопку *Редактировать ССУ*. Перед вами з'явиться редактор циклу світлофорного регулювання, куди можна вводити всі необхідні параметри:

|                                   |                                                           |   | <br> |
|-----------------------------------|-----------------------------------------------------------|---|------|
| 🖺 VISSIG - ССУ 1: лэхлощэз1.sig   |                                                           | _ | ×    |
| Файл Редактор                     |                                                           |   |      |
| 2   🛛 19 0   (⇒ ⇒                 |                                                           |   |      |
| <                                 | Имя:                                                      |   |      |
| ⊟ 🚦 Мои ССУ 1                     |                                                           |   |      |
|                                   | Частота перекл. ССУ:                                      |   |      |
| 👔 Матрицы промежуточных такт      |                                                           |   |      |
| ¶* Фазы                           | 🗹 Проверить мин. интервалы в программах фазовых переходов |   |      |
| 🗱 Назначение фазы                 | Описание:                                                 |   |      |
| — 🐖 Редактировать последоват. Фаз |                                                           |   |      |
| — 🔄 Сигнальные программы          |                                                           |   |      |
| — 🜆 Фазовые переходы              |                                                           |   |      |
| · Суточные графики                |                                                           |   |      |
| < >                               |                                                           |   |      |
|                                   |                                                           |   |      |

За замовчуванням, редактор відображається на англійській мові. Для того, щоб змінити мову на російську, виберіть вкладку *Edit*, пункт *Common*. У випадаючому списку *Language* виберіть «Русский».

Розглянемо процес створення групи сигналів для нової ССУ.

В пункті меню Мои ССУ можна ввести:

- Имя назва даної світлосигнальної установки;
- Описание можна залишити коментар або позначку, щодо даного світлофора;
- *Частота перекл. ССУ* кількісно задає частоту перемикання світлосигнальної установки.

Щоб створити нову групу сигналів, вибираємо пункт *Группы сигналов*, клацаємо на вільному просторі правого вікна і **правою кнопкою миші** і вибираємо *Добавить*. Буде створена група сигналів 1:

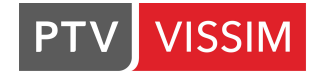

| 🔀 VISSIG - ССУ 1: лэхлощээ1.sig |    |   |    |                   |     |       | _ | ×   |
|---------------------------------|----|---|----|-------------------|-----|-------|---|-----|
| Файл Редактор                   |    |   |    |                   |     |       |   |     |
| 된   🔛 🕑 🖓   🧔 🔶   🕂 🗞 🥖         | *  |   |    |                   |     |       |   |     |
|                                 | <  |   | Nº | Имя               | Опи | сание |   |     |
| 🖃 🚦 Мои ССУ 1                   |    | • | 1  | Группа сигналов 1 |     |       |   |     |
| ⊕- • Группы сигналов            |    |   |    |                   |     |       |   |     |
|                                 | ст |   |    |                   |     |       |   |     |
| —Т Фазы                         |    |   |    |                   |     |       |   |     |
| 🔛 Назначение фазы               |    |   |    |                   |     |       |   |     |
|                                 | 33 |   |    |                   |     |       |   |     |
| — 🔚 Сигнальные программы        |    |   |    |                   |     |       |   |     |
| —🜆 Фазовые переходы             |    |   |    |                   |     |       |   |     |
| 🔚 Суточные графики              |    |   |    |                   |     |       |   |     |
| <                               | >  |   |    |                   |     |       |   |     |
| _                               |    |   |    |                   |     |       |   | .:: |

Два рази клацнути лівою клавішею миші на осередок під назвою Описание, в меню ви зможете змінити ім'я групи сигналів, вибрати їх послідовність і тривалість. В осередку Описание – можна додати коментар щодо даної групи сигналів:

| 🔀 VISSIG - ССУ 1: лэхлощэз1.sig |                                       | - | ×    |
|---------------------------------|---------------------------------------|---|------|
| Файл Редактор                   |                                       |   |      |
| 2    2    2                     |                                       |   |      |
| <                               | Имя:                                  |   |      |
|                                 | Группа сигналов 1                     |   |      |
|                                 | Стандарт. последоват. сигналов:       |   |      |
| 🖶 🚺 Группы сигналов             |                                       |   |      |
| 1. Групра сигналов 1            | Красный-красный/желтый-зеленый-желтый |   | <br> |
|                                 | (мин.) продолжительность:             |   |      |
|                                 |                                       |   |      |
| — 🌃 Фазы                        | 1 1 5 3                               |   |      |
| 🎇 Назначение фазы               | Описание:                             |   |      |
| — 🐖 Редактировать последоват.   |                                       |   |      |
| 📲 Сигнальные программы          |                                       |   |      |
| 📲 Фазовые переходы              |                                       |   |      |
| ×                               |                                       |   |      |
|                                 |                                       |   |      |
|                                 |                                       |   |      |

Після, необхідно створити «Сигнальну програму». Для цього виберіть відповідний пункт меню зліва: Сигнальные программы, клацніть на вільному просторі правого

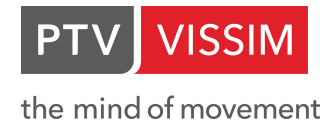

ļ

вікна і правою кнопкою миші і виберіть Добавить. Буде створена сигнальна програма 1:

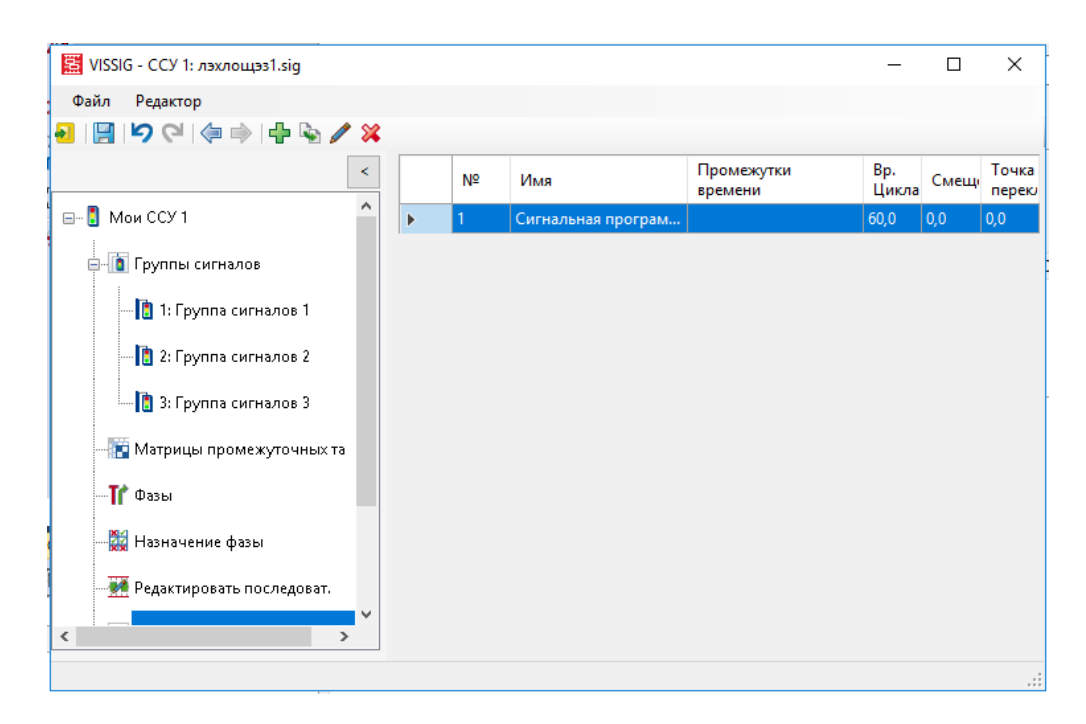

Вибравши створену сигнальну програму правою клавішею миші, в контекстному меню, виберіть пункт *Редактор*. Таким чином, ви потрапите у вікно візуального редактора, де зможете налаштувати параметри сигнальної програми для обраної групи сигналів. Робиться це перетягуванням повзунка з відповідним сигналом світлофора:

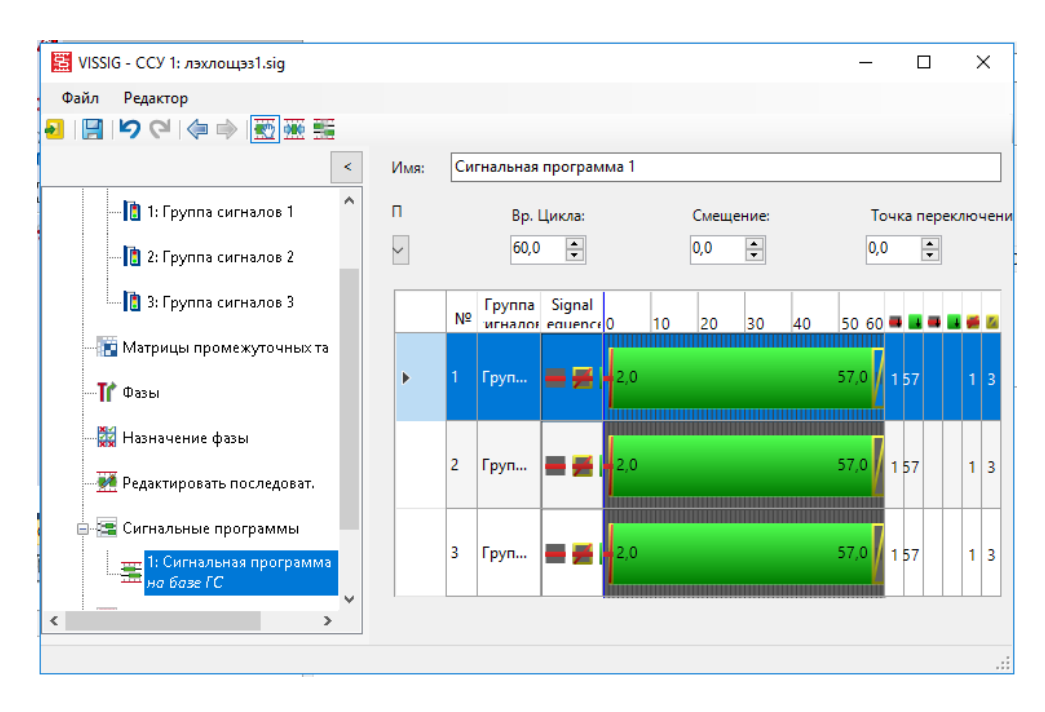

Для кожної групи сигналів можна створювати і зіставляти кілька сигнальних програм. Робиться це таким самим чином, як описано раніше.

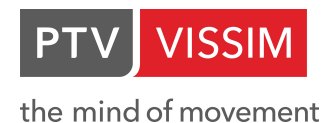

# 5.7. Установка сигнальних пристроїв на дорозі

Для установки сигнального пристрою на дорозі необхідно в меню на екрані зліва вибрати кнопку Светофоры Далі, в залежності від того, який спосіб управління ви обрали при першому запуску програми (описано в **пункті 1.1** даного Керівництво), вибрати відрізок де потрібно розмістити світлофорний об'єкт (виділивши його **лівою кнопкою** миші), клацнути в тому місці, де його потрібно розташувати, **правою кнопкою** миші. Відкриється контекстне меню, де необхідно вибрати пункт **Добавить Светофор** якщо вибрано опцію **Контекстное меню** (стандарт) в *Редактор/Пользовательские настройки/Редактор сети*. Або просто натиснути **правую кнопку миші** на обраному відрізку, встановити сигнальний пристрій, якщо активний пункт **Создать новый объект (как в Vissim 5)**.

в *Редактор/Пользовательские настройки/Редактор сети*. Перед вами з'явиться діалогове вікно:

| 🚦 Светофоры                                    |                                                                                   | ? ×                  |
|------------------------------------------------|-----------------------------------------------------------------------------------|----------------------|
| Nº:                                            | 0                                                                                 | Имя:                 |
| Отрезок - Полоса:                              | 10000 - 2 🛛 🗸 🗸                                                                   | При: 3,116 m         |
| CCY - FC:                                      | 1 - 1: Группа сигнал 🖂                                                            | Тип: Полный диск 🗸 🗸 |
| Группа сигналов Или                            |                                                                                   |                      |
| CCY - FC:                                      | ~                                                                                 |                      |
| Процент соблюдения:                            | 100,00 %                                                                          |                      |
| 🔲 Протокол выходяще                            | его потока активен                                                                |                      |
| ЯвлСигналомБлокир                              | овки                                                                              |                      |
| Желтый-Скорость:                               | 0,00 km/h                                                                         |                      |
| 🗹 Показать надпись                             |                                                                                   |                      |
| Классы ТС                                      |                                                                                   |                      |
| Все типы TC   1(<br>2(<br>3)<br>4(<br>5)<br>60 | ): Автомобиль<br>): HGV<br>): Автобус<br>): Трамвай<br>): Пешеход<br>): Велосипед |                      |
|                                                |                                                                                   | ОК Отмена            |

В ньому:

- Nº номер світлосигнальної установки (вноситься строго обов'язково!);
- Имя назва світлосигнальної установки;
- Отрезок Полоса номер відрізка та смуги, на якому встановлюється

світлосигнальна установка;

• При – відстань від початку відрізка до світлосигнальної установки;

• ССУ -тут вказується номер світлофора;

• *ГС* – за допомогою даної опції ви визначаєте номер групи сигналів для світлосигнальної установки;

• Тип – вказується тип світлофора;

• Группа сигналов Или– якщо дана опція активна, то може бути змодельоване накладення сигналів шляхом визначення основної сигнальної групи, а також другорядної сигнальної групи або їх комбінації. Наприклад, сигнальна установка поміняє колір на зелений, якщо основна або другорядна група сигналів буде показувати зелений колір. Якщо перша група сигналів показує червоний колір, сигнальна установка покаже сигнал, визначений групою сигналів даною опцією (навіть якщо другорядна група сигналів показує жовтий або червоно-жовтий колір). Якщо одна з двох сигнальних груп показує жовтий або червоно-жовтий, то сигнальна установка буде показувати зелений колір;

• *Показать надпись* – відображає номер світлофора, якщо ця функція увімкнена в бічному меню;

• *Классы ТС* – тут визначаються класи транспортних засобів, на які поширюється дія світлосигнальної установки.

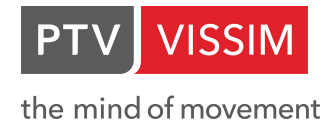

# 6.ВВЕДЕННЯ РУХУ ГРОМАДСЬКОГО ТРАНСПОРТУ

Громадський транспорт може пересуватися як в змішаному потоці, так і по окремій смузі або дорозі. У **PTV Vissim** громадський транспорт розглядається окремо від інших видів транспорту (наприклад, індивідуального).

Для організації руху громадського транспорту необхідно ввести:

•Зупинки;

•Маршрути громадського транспорту із зазначенням необхідних зупинок і розкладу руху.

# 6.1 Зупинки громадського транспорту

Зупинки для громадського транспорту можуть створюватися як на смузі, так і в кишені:

•Зупинки на смузі. Громадський транспорт зупиняється на смузі обраного користувачем відрізка;

•Зупинки в кишені. Громадський транспорт зупиняється в спеціальному розширенні смуги (призначеної для більш повільного руху) обраного відрізка.

Транспортні засоби, що наближаються до громадського транспорту, який зупинився для посадки і висадки пасажирів, спробують обігнати його по сусідній смузі, але якщо смуга для руху одна, то вони зупиняться позаду транспортного засобу, що здійснює посадку / висадку пасажирів. За замовчуванням, громадський транспорт, який залишає зупинку, буде мати перевагу руху при виїзді з кишені.

Для розміщення зупинки на обраному відрізку необхідно на екрані в меню зліва вибрати кнопку 🏧 Остановки ОТ . Потім, в залежності від того, який спосіб управління ви обрали при першому запуску програми (описано в пункті 1.1 даного Керівництва), вибрати відрізок де потрібно розмістити зупинку (виділивши його лівою кнопкою миші), клацнути в тому місці, де її потрібно розташувати, правою кнопкою миші. Відкриється контекстне меню, де необхідно вибрати пункт Добавить Остановка ОТ якщо вибрано опцію Контекстное меню (стандарт) в Редактор/Пользовательские настройки/Редактор сети. Або просто натиснути і утримувати праву кнопку миші на обраному відрізку, де потрібна зупинка і визначити ії розміри, якщо активний пункт Создать новый объект (как в Vissim 5). в Редактор/Пользовательские настройки/Редактор сети. Перед вами з'явиться діалогове вікно:

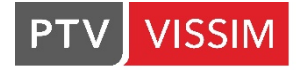

| 🛃 Остановка      |          | ?   | Х      |
|------------------|----------|-----|--------|
| №:               | Имя:     |     |        |
| Базовые данные   | Входящие |     |        |
| Отрезок - Полоса | 1 - 1    |     | $\sim$ |
| Длина:           | 11,963 m |     |        |
| При:             | 25,592 m |     |        |
| 🗹 Показать надп  | СЬ       |     |        |
|                  |          |     |        |
|                  |          |     |        |
|                  |          |     |        |
|                  | OK       | Отм | ена    |

В ньому:

- № номер зупинки;
- Имя назва зупинки;
- Длина довжина зупинки;
- Отрезок Полоса номер відрізка та смуги, на якому встановлюється зупинка;
- При відстань від початку відрізка до зупинки;

• *Показать надпись* – відображає номер зупинки, якщо ця функція увімкнена в бічному меню;

• *Входящие пассажиры…* – при натисканні на цю кнопку перед вами з'являється діалогове вікно, де ви можете задати вхідні пасажиропотоки для даної зупинки (права кнопка миші по вільній області меню, і пункт контекстного меню *Новый…*:

|   | Останов   | ка    |     |       |   |       |        | ?    | ×  |
|---|-----------|-------|-----|-------|---|-------|--------|------|----|
| r | Nº:       | 1     |     | Имя:  |   |       |        |      |    |
|   | Базовые д | анные | Bxc | дящие |   |       |        |      |    |
| ſ | Число: 1  | Harp  |     | ВрОт  |   | ВрДо  | BceMap | Марш | тс |
|   | 1         |       | 1   |       | 0 | 99999 | ✓      |      |    |
|   |           |       |     |       |   |       |        |      |    |
|   |           |       |     |       |   |       |        |      |    |
|   |           |       |     |       |   |       |        |      |    |
|   |           |       |     |       |   |       |        |      |    |
|   |           |       |     |       |   |       |        |      |    |
| L |           |       |     |       |   |       |        |      |    |
|   |           |       |     |       |   |       | or     | 0    |    |
|   |           |       |     |       |   |       | OK     | Отме | на |

Тут:

- Нагр тут задається інтенсивність пасажиропотоку за годину;
- *ВрОт* тут задається час початку роботи зупинки;
- ВрДо тут задається час кінця роботи зупинки;

• *ВсеМаршОТ* – якщо активно, зупинка діє для всіх маршрутів громадського транспорту, які через неї проходять;

• *МаршОТ* – тут ви вибираєте маршрути, які будуть використовуватися пасажирами даного профілю.

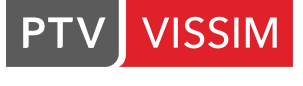

| ļ | У <b>PTV Vissim</b> можливе створення зупинок, де для<br>посадки / висадки пасажирів можуть зупинятися<br>відразу кілька маршрутних транспортних засобів. Для<br>того, щоб добитися цього, необхідно зробити довжину<br>зупинки рівній сумі довжин транспортних засобів плюс<br>необхідна дистанція між ними, плюс необхідна відстань<br>спереду і позаду транспортних засобів.<br>На багатосмугових відрізках для громадського<br>транспорту можлива зупинка позаду іншого<br>зупиненого транспортного засобу, крім того,<br>маршрутний транспортний засіб, що стоїть позаду,<br>може покинути зупинку першим за стоячим попереду,<br>якщо для такого маневру досить місця. |
|---|----------------------------------------------------------------------------------------------------|
|   | Якщо зупинка розташована на односмуговому<br>відрізку (мається на увазі кишеня), то наступні<br>транспортні засоби загального користування не<br>можуть покинути зупинки швидше за ті, що стоять                                                                                                    |
|   | попереду.                                                                                                    |

# 6.2 Маршрути громадського транспорту

Громадський транспорт включає в себе автобуси, тролейбуси і трамваї, які обслуговують послідовність зупинок громадського транспорту відповідно до розкладу. Час перебування на зупинках визначається заданим часом розподілу або з розрахунку пасажиропотоків.

| ļ | Громадський транспорт прямує за спеціально відведеним<br>маршрутом і залишається в мережі навіть після закінчення<br>рішення маршруту. Тому важливо змоделювати рішення<br>маршрутів ГТ таким чином, щоб вони закінчувалися на<br>кінцевому відрізку. Інакше громадський транспорт<br>залишається в мережі і пересувається по невизначеному<br>маршруту. |
|---|----------------------------------------------------------------------------------------------------|

Перед тим як створювати маршрути ГТ необхідно упевнитися, що в мережі існують всі необхідні зупинки.

Для введення маршрутів ОТ необхідно на екрані в меню праворуч активувати кнопку маршруть ОТ — Потім, в залежності від того, який спосіб управління ви обрали при першому запуску програми (описано в **пункті 1.1** даного Керівництва), вибрати відрізок де потрібно почати маршрут ГТ (виділивши його **лівою кнопкою** миші), натиснути **правою кнопкою** миші. Відкриється контекстне меню, де необхідно вибрати пункт **Добавить Маршрут ОТ** якщо вибрано опцію **Контекстное меню** (стандарт) в *Редактор/Пользовательские настройки/Редактор сети*, потім перемістити курсор на кінцевий відрізок, де маршрут закінчується. Або просто лівою клавішею миші вибрати відрізок-початок маршруту і зафіксувати його шляхом натискання правою клавішею миші.

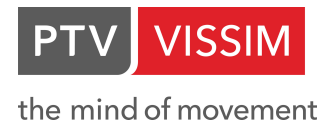

Потім вибрати лівою клавішею миші відрізок-ціль і визначати закінчення маршруту шляхом натискання правої клавіші миші, якщо активний пункт **Создать новый объект** (как в Vissim 5) в *Редактор/Пользовательские настройки/Редактор сети*. Перед вами з'явиться діалогове вікно:

| 🚦 Маршрут ОТ     |                     |               | ?    | $\times$ |
|------------------|---------------------|---------------|------|----------|
| Nº: 1            | Имя:                |               |      |          |
| Базовые данные   | Время отправлений   | Телеграммы ОТ | •    |          |
| Въезд на отрезок |                     | 1 ~           |      |          |
| Тип ТС:          |                     | 300: Автобус  |      | $\sim$   |
| Распр.жел.скор:  |                     | 5: 5 км/ч     |      | $\sim$   |
| Временной сдвиг  | :                   | 0 s           |      |          |
| Распределение в  | ремени на парковку: | 30: 30 сек ±  |      | $\sim$   |
| По расписанию:   |                     | 1,00          |      |          |
| Цвет:            |                     |               |      |          |
|                  |                     |               |      |          |
|                  |                     |               |      |          |
|                  |                     |               |      |          |
|                  | [                   | OK            | Отме | на       |

В ньому:

- № номер маршруту;
- Имя назва маршруту;
- Въезд на отрезок номер відрізка, на якому вводиться маршрут;
- Тип ТС вказується тип маршрутного транспортного засобу;
- Распр. жел. скор. зі списку можна вибрати розподіл бажаної швидкості;

• Временной сдвиг – зрушення за часом - це сума часу, що починається від в'їзду

маршрутного ТЗ в мережу до досягнення нею першої зупинки і часу перебування на першій зупинці до відправлення за розкладом. Іншими словами, час в'їзду маршрутним транспортним засобом в мережу визначається як час відправлення від першої зупинки мінус зрушення за часом. Якщо *Время оправления* визначено як час відправлення від першої зупинки, то зрушення за часом повинно покривати час, необхідне ТЗ, щоб доїхати до зупинки і час перебування на зупинці. Потім ТЗ може покинути зупинку відповідно до розкладу;

• *ОТ-телегр...* – тут визначається час очікування маршрутного ТЗ після посадки / висадки пасажирів, яке визначається часткою часу, що залишився до відправлення за розкладом (тільки для тих транспортних засобів, для яких визначено час відправлення за розкладом);

• *Цвет* – тут ви можете задати колір маршруту громадського транспорту (всі транспортні засоби даного маршруту матимуть вибраний колір);

• *Время отправления* – при виборі цієї опції з'явиться діалогове вікно, де ви можете визначити розклад маршрутних ТЗ:

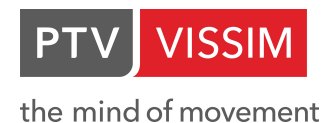

Тут ви можете створити новий індивідуальний маршрут за допомогою натискання на клавішу *Добавить*, з контекстного меню. Викликати його можна **правим клацанням миші** по вільній області вікна.

| 🛃 Маршру   | ут ОТ    |             |          |         |         | ? ×    | < |
|------------|----------|-------------|----------|---------|---------|--------|---|
| Nº: 1      |          | Имя:        |          |         |         |        |   |
| Базовые да | нные     | Время отп   | равлений | Телегра | іммы ОТ |        |   |
| Число: 1   | Отпр     |             | ТелеКурс |         | Заполн  |        |   |
| 1          |          | 0,0         |          | 0       |         | C      |   |
| Cos        | здать вр | оемя отправ | лений    |         |         |        |   |
| Cos        | здать вр | емя отправ  | лений    |         |         |        |   |
|            |          |             |          |         |         |        |   |
|            |          |             |          |         |         |        |   |
|            |          |             |          |         |         |        |   |
|            |          |             | [        | OK      |         | Отмена |   |

- Отпр тут визначається час відправлення від зупинки;
- *ТелеКурс* курс використовується для того, щоб кожне ТЗ, відправляються від зупинки мало свій індивідуальний номер;
- Заполн. тут вказується кількість пасажирів, з якими ТЗ прибуває на зупинку (має значення тільки для розрахунку часу перебування на зупинці, виходячи з пасажиропотоків).

Крім того, ви можете задати інтервал руху маршрутних ТЗ за допомогою натискання на клавішу *Создать время отправления* з контекстного меню (**права** кнопка миші по обраному часу відправлення):

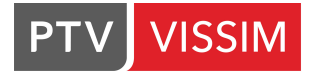

| 🗓 Создать в | ремя отпр./ку | рс согласно интерва ? 🛛 🗙 |
|-------------|---------------|---------------------------|
| Вр. отправ. |               | Курс                      |
| Начало:     | C s           | Первый: 0                 |
| Интерв:     | 0 s           | Шаг: 0                    |
| Конец:      | 0 s           | Заполн: 0 Ч/ТС            |
|             |               | ОК Отмена                 |

•*Начало/Конец* – тут визначається інтервал часу, протягом якого діє даний маршрут;

•Интерв. – тут визначається інтервал руху між маршрутними ТЗ;

•*Курс* – курс використовується для того, щоб кожен ТЗ, що відправляються від зупинки мав свій індивідуальний номер:

- Первый початковий номер для мітки маршруту;
- Шаг крок зміни курсу;
- Заполнен. тут вказується кількість пасажирів, з якими ТЗ прибуває на зупинку (має значення тільки для розрахунку часу перебування на зупинці, виходячи з пасажиропотоків).

Представлені способи можуть комбінуватися між собою.

# 6.3 Активація зупинок і розрахунок часу перебування на зупинках

Після того, як ви задали зупинки і маршрути ГТ необхідно задати, на яких зупинках буде зупинятися той чи інший маршрут і визначити, за яким принципом буде вестися розрахунок часу перебування на зупинках.

Для того, щоб маршрутний ТЗ зупинявся на зупинці необхідно її активувати (активна зупинка стає пофарбованої в червоний колір). Для цього треба виділити необхідний маршрут (жовтим кольором) і, якщо бажана зупинки пофарбована в зелений колір, то клацніть по ній два рази лівою клавішею миші і в діалоговому вікні виберіть опцію Остановка активна.

Якщо зупинка знаходиться не на смузі, а в кишені, то порядок дій трохи відрізняється від попереднього. Вам необхідно виділити необхідний маршрут, навпроти зупинки в кишені на маршрутній лінії натиснути правою клавішею миші. На лінії з'явиться точка. Схопите лівою клавішею миші за цю точку і дотягніть її до зупинки. Тепер зупинка забарвилася червоним кольором.

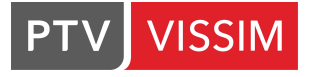

I

| екты сети                      | Ψ×      | Редактор сети                                 |                          | 9 |
|--------------------------------|---------|-----------------------------------------------|--------------------------|---|
| Отрезок                        | _       | ыбрать оформление 🔹 🎤 🇮 🌒 🕐   🖑 💐 📓 🔍 🗢 🖚   🕽 | ■ み 萩 1 <mark>段 み</mark> |   |
| Решения желаемой скорости      |         |                                               |                          |   |
| Зоны малоскоростного движ      |         |                                               |                          | 4 |
| Конфликтные зоны               |         |                                               |                          |   |
| Правила приоритета             |         |                                               |                          |   |
| Знаки Стоп                     |         |                                               |                          |   |
| Светофоры                      |         | Остановка маршрута ОТ                         |                          |   |
| Детекторы                      |         |                                               |                          |   |
| Входящие потоки ТС             |         | Маршрут ОТ 1 Остановка ОТ 1 Пр                | e3g 1                    |   |
| Маршруты ТС                    |         | Остановка активна                             | Вр. отправСдвиг: 0.0 с   |   |
| Автостоянки                    |         | Остановку можно пропустить                    |                          |   |
| Остановки ОТ                   |         |                                               |                          |   |
| Маршруты ОТ                    |         | Вреня пребывания:                             |                          |   |
| Узлы                           |         | ОРаспределение: Нет                           | ×                        |   |
| Измерительные пункты           | T       | • Расчет:                                     | Выходят: 100.00 %        |   |
| Время в пути ТС                |         |                                               |                          |   |
| Счетчики заторов               | 613     |                                               | ОК Отмена                |   |
| Фоны                           | _       |                                               |                          |   |
| Разметки полос движения        |         |                                               |                          |   |
| Светофоры 3D                   |         |                                               |                          |   |
| Статические 3D модели          |         |                                               |                          |   |
| ТС в сети                      | 111     |                                               |                          |   |
| Пешеходы в сети                | 111     |                                               |                          |   |
| Зоны                           |         |                                               |                          |   |
| екты сети. Уровни, Фоны        |         |                                               |                          |   |
| zou vă oute (Manuseuzu LOT)    |         |                                               |                          |   |
| троигоид (нараруты от)         |         |                                               |                          |   |
| 2 1                            |         |                                               |                          |   |
| 19                             |         |                                               |                          |   |
| рВъезд 1                       |         |                                               |                          |   |
| HOTP 1<br>195.126              |         |                                               |                          |   |
| висвовъезда 0.0                |         |                                               |                          |   |
| пТС 300: Автобус               |         |                                               |                          |   |
| спрЖелСкор 5:5 km/h            | ×       | 20 m                                          |                          |   |
| трый вид (Маршруты ОТ) Sm      | rt Map  |                                               |                          |   |
| rpoin onte (mopulpyrbior) on a | neisiap |                                               |                          |   |

Щоб при введенні зупиночного пункту не відбулося додавання зайвих зупинок у даний варіант маршрут ГТ, необхідно встановити межі зупиночного пункту – поставити додаткові мітки з обох сторін зупинки з допомоги правої кнопки миші.

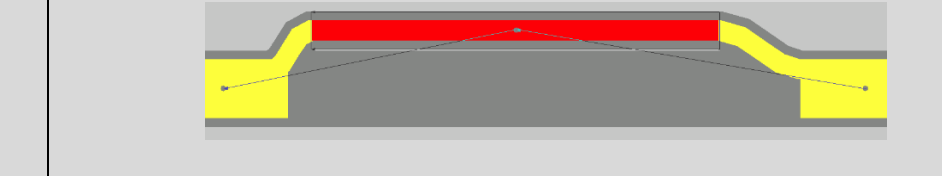

Після активації зупинки вам необхідно визначити її параметри. Для цього виконайте подвійне клацання лівою клавішею миші по активній зупинці. Перед вами з'явиться діалогове вікно:

| В. Остановка маршрута ОТ     |                                            | ?    | ×      |
|------------------------------|--------------------------------------------|------|--------|
| РТ Line 1 РТ Stop 1 Проезд 1 |                                            |      |        |
| И Активно                    | Сдвиг времени<br>отправления:<br>Время     |      | 0 s    |
| Остановку можно пропустить   | блокировки<br>двери перед<br>отправлением: |      | 1,0 s  |
| Вр.пребывания                |                                            |      |        |
| О Распределение              |                                            |      | $\sim$ |
| • Расчет                     | Выходят:                                   | 100  | ,00 %  |
|                              | OK                                         | Отме | на     |

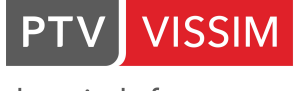

#### В ньому:

- Маршут ОТ вказується номер маршруту;
- Остановка ОТ вказується номер зупинки;

• Остановка активна – якщо ця опція активна, то транспортні засоби, що рухаються за обраним маршрутом, будуть зупинятися на даній зупинці;

• *Вр. отправ.-Сдвиг* — тут визначається час відправлення маршрутного транспортного засобу від даної зупинки (аналогічно зрушенню по часу для першої зупинки). Якщо не задано розклад для першої зупинки, то значення часу відправлення має дорівнювати 0 сек;

• Время пребывания – вказується тип маршрутного транспортного засобу:

*Распределение* – якщо активна ця опція, то для визначення часу перебування на зупинках використовується вибраний розподіл часу перебування (може бути нормальним і емпіричним). Задати новий розподіл часу можна в Базовые данные/Распределения/Время...;

○ Pacчет – якщо активна ця опція, то для визначення часу перебування на зупинках використовується метод розрахунку за пасажиропотоком.

• Остановку можно пропустить – якщо ця опція активна, то дана зупинка може бути пропущена громадським транспортом за умови, що немає бажаючих вийти або зайти в нього (якщо використовується розрахунок часу перебування виходячи з пасажиропотоку) або якщо випадковий час розподілу перебування виявився менше 0,1 сек (при використанні для розрахунку часу перебування нормального або емпіричного розподілу);

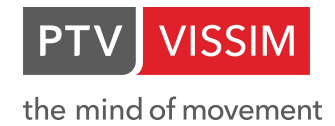

# 7.ПІШОХІДНИЙ РУХ

У **PTV Vissim**, умовно кажучи, існує 2 типи пішоходів. **PTV Vissim** - тип (без взаємодії один з одним) і **Viswalk**-тип (з взаємодією, на основі моделі соціальних сил). В рамках даного посібника ми розглянемо введення в мережу пішоходів лише першого типу.

# 7.1 Створення мережі тротуарів

Робиться аналогічно мережі доріг, що описується в **Розділі З** даного Керівництва. Ми рекомендуємо для пішохідних доріжок без взаємодії створювати односмугові тротуари заданої ширини. В атрибутах створеного відрізка в графі *Тип манеры повед.* укажите: **Пешеходная дорожка (без взаимодействия)**:

| В. Отрезо<br>№:<br>Кол. полос<br>Длина отр<br>Полосы | ж<br>:: 1<br>езка: | 68,580 m  | 3 Имя:<br>Тип ман<br>Тип ото<br>Уровени<br>Отображ | неры е:<br>браже<br>ь:<br>сение | зды на отр<br>ния:<br>Лин. расс | езке: | 4: П<br>1: Го<br>2: П<br>3: Ав<br>4: П<br>5: Ве | ешеходная<br>ород (мотор<br>равосторон<br>втострада (с<br>ешеходная<br>ие | дорожка (бе<br>ииз.)<br>ннее движе<br>вободный в<br>дорожка (бе<br>я дорожка (г | 23 взаимодей<br>ние (мотори<br>зыбор полос<br>23 взаимодей<br>свободный с | ?<br>іствия)<br>з.)<br>:)<br>іствия)<br>обгон) | ×        |
|------------------------------------------------------|--------------------|-----------|----------------------------------------------------|---------------------------------|---------------------------------|-------|-------------------------------------------------|---------------------------------------------------------------------------|---------------------------------------------------------------------------------|---------------------------------------------------------------------------|------------------------------------------------|----------|
| Число:                                               | 1 Индекс           | Шири<br>1 | на Тип<br>3,50                                     | Ман                             | ЗаблКл                          | ТипС  | тобр                                            | БезСмП                                                                    | БезСмП                                                                          | БезСмен                                                                   | БезСмен                                        | <b>1</b> |
| Имее                                                 | т полосу д         | ля обгона | 3                                                  |                                 |                                 |       |                                                 |                                                                           |                                                                                 |                                                                           |                                                |          |

А в графі Тип изображения вкажіть: Пешеходная зона серого цвета:

| 🚼 Отрезок                                                                                                    | ? ×                                                                                                    |
|----------------------------------------------------------------------------------------------------|----------------------------------------------------------------------------------------------------|
| №: <u>З</u> Имя:                                                                                                    |                                                                                                    |
| Кол. полос: 1 📮 Тип манеры езды на отрезке:                                                                          | 4: Пешеходная дорожка (без взаимодействия) 🛛 🗸                                                                                                    |
| Длина отрезка: 68,580 m Тип отображения:                                                                             | 21: Пешеходная зона серого цвета 🗸 🗸 🗸                                                                                                    |
| Уровень:                                                                                                    | 1: Дорога серого цвета<br>11: Железная дорога (щебень)<br>12: Железная дорога (дорога)                                                                                                    |
| Полосы Пешеходная зона Отображение Дин. распред                                                                      | 21: Пешеходная зона серого цвета                                                                                                    |
| Число: 1         Индекс         Ширина         ТипМан         ЗаблКл         ТипО           1         1         3,50 | 31: Ступени эскалатора<br>32: Входная площадка эскалатора<br>33: Поручень эскалатора<br>34: Балюстрада эскалатора<br>35: Основание эскалатора<br>41: Шахта лифта<br>42: Дверь лифта<br>43: Стена лифта<br>44: Пол лифта<br>45: Лифт Потолок<br>51: Препятствие<br>61: Раздел |
| Имеет полосу для обгона                                                                                              | ОК Отмена                                                                                                    |

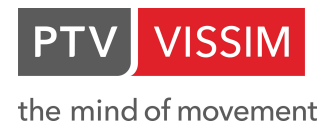

# 7.2 Введення пішохідного потоку (без взаємодії)

Для цього спочатку потрібно створити пішохідний потік. Перейдіть *Транспортное движение/Составы ТС...* У вікні Состав потоков ТС / Относительные нагрузки натисніть правою кнопкою миші по вільному простору меню і виберіть пункт Новый з контекстного меню. Задайте ім'я потоку, наприклад, Пешеходы:

| Состав г | ото | ков ТС/Относи | ительные на | агрузки          |      |  |
|----------|-----|---------------|-------------|------------------|------|--|
|          |     | - &           |             | Относительные на | - 62 |  |
| Число: 2 | N٩  | Имя           |             |                  |      |  |
| 1        | 1   | По умолчанию  |             |                  |      |  |
| 2        | 2   | Р. Пешеходы   |             |                  |      |  |

У вікні праворуч визначте склад, обравши **500: Pedastrian** (за замовчуванням) і швидкість потоку **5 км/ч**:

| <b>€</b> ≜ 1 | At 😹            |              |         | > |
|--------------|-----------------|--------------|---------|---|
| Число: 1     | ТипТС           | РаспрЖелСкор | ОтнНагр |   |
| 1            | 500: Pedestrian | 5: 5 km/h 💉  | 1.000   |   |

Після цього створіть вхідний потік пішоходів на відрізок, аналогічно пункту 4.4 даного Посібника:

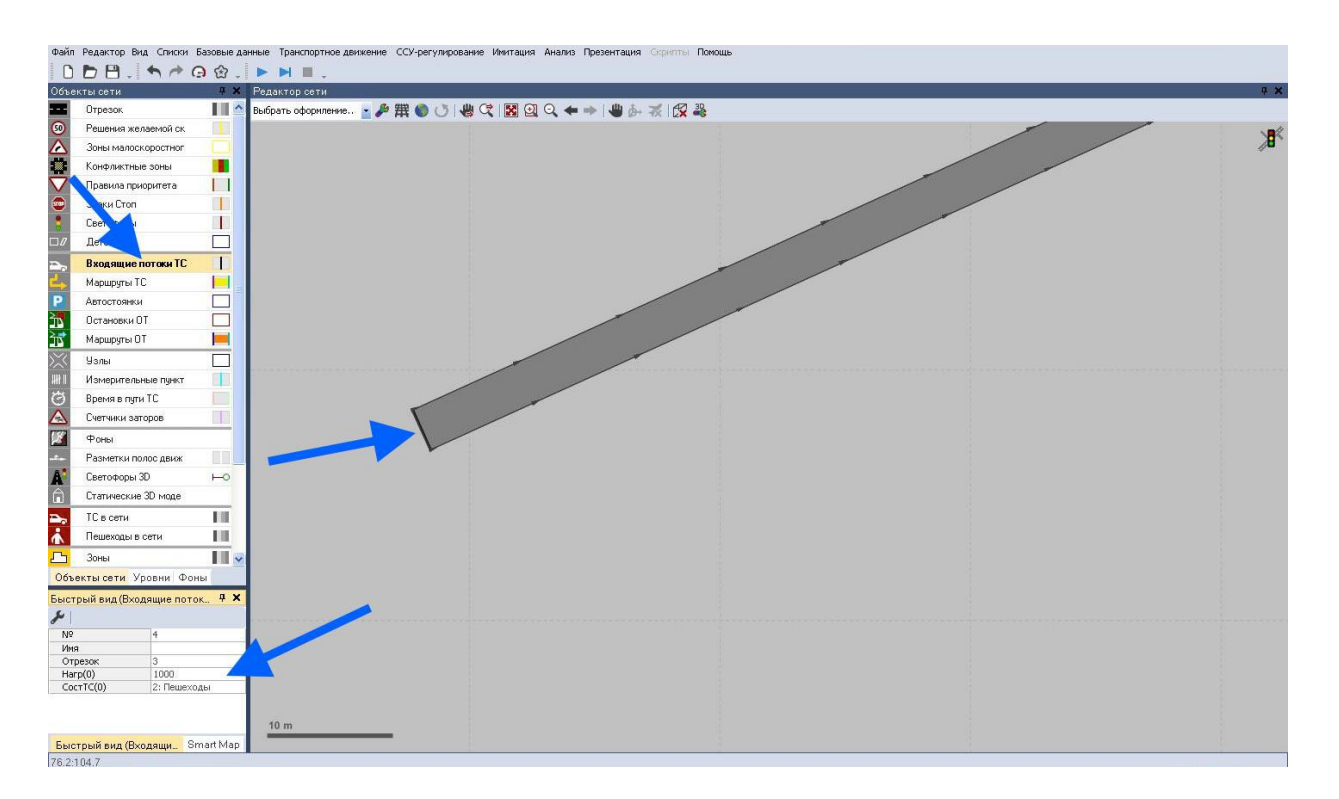

Аналогічно тому, як це описано в **пункті 5.1** даного **Керівництва**, ви можете створювати маршрути для пішохідного потоку (без взаємодії.

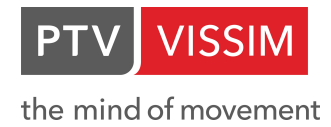

# 8.ВИВЕДЕННЯ РЕЗУЛЬТАТІВ

Після розробки моделі транспортного руху в **PTV Vissim** можна отримати ряд даних для аналізу виконаної роботи. Тобто ви зможете не тільки візуально оцінити результати вашого проекту, але і отримати звіти, що дозволяють робити обґрунтовані висновки.

Існує кілька видів звітності. Для отримання даних аналізу необхідно не тільки встановити і вказати параметри лічильників для збору інформації, але і включити необхідні опції і їх налаштування в *Анализ/Конфигурация…*. Без активації необхідної опції файл аналізу створено не буде.

| 5. Конфигурация анализа                                                                                                    |                            |                          |             |          |        | ?   | Х   |
|----------------------------------------------------------------------------------------------------|----------------------------|--------------------------|-------------|----------|--------|-----|-----|
| Папка для файлов анализа:                                                                                                  | Z:\1-проекти\              |                          |             |          |        |     |     |
| Управление результатами Ко                                                                                                 | нечные атрибуты            | Прямой                   | вывод       |          |        |     |     |
| Дополнительно собрать данн                                                                                                 | ые для следующи            | классов:                 |             |          |        |     |     |
| Классы ТС                                                                                                    | Классы пеше                | ходов                    |             |          |        |     |     |
| 10: Автомобиль           20: НGV           30: Автобус           40: Трамвай           50: Пешеход           60: Велосипед | 10: Мужчина<br>30: Пассажи | э, Женщин<br>ры в инв. 1 | а<br>соляс  |          |        |     |     |
|                                                                                                    | Собрать<br>данные          | Время<br>от              | Время<br>до | Интервал |        |     | ^   |
| Parking lot groups                                                                                                    |                            | 0                        | 99999       | 99999    |        | ]   |     |
| Parking routing decisions                                                                                                  |                            | 0                        | 99999       | 99999    |        | 1   |     |
| Parking spaces                                                                                                    |                            | 0                        | 99999       | 99999    |        | 1   |     |
| Vehicle inputs                                                                                                    |                            | 0                        | 99999       | 99999    |        | 1   |     |
| Анализ сети пешеходов                                                                                                    |                            | 0                        | 99999       | 99999    |        | ]   |     |
| Анализ сети ТС                                                                                                    |                            | 0                        | 99999       | 99999    |        | ]   |     |
| Время в пути пешеходов                                                                                                    |                            | 0                        | 99999       | 99999    |        |     |     |
| Время в пути ТС                                                                                                    |                            | 0                        | 99999       | 99999    | больше |     |     |
| Время задержки                                                                                                    |                            | 0                        | 99999       | 99999    |        |     |     |
| Измерение площадей                                                                                                    |                            | 0                        | 99999       | 99999    |        |     |     |
| Корреспонденции района                                                                                                    |                            | 0                        | 99999       | 99999    |        |     |     |
| Отрезки                                                                                                    |                            | 0                        | 99999       | 99999    | больше |     |     |
| Пешеходные зоны и пандусы                                                                                                  |                            | 0                        | 99999       | 99999    |        |     |     |
| Сбор данных                                                                                                    |                            | 0                        | 99999       | 99999    |        |     | ~   |
|                                                                                                    |                            |                          |             |          | ОК     | Отм | ена |

Крім того, в представленому вікні потрібно вибрати класи транспортних засобів, для яких буде проводитися аналіз.

Так як в текстовому файлі крапка з комою використовується як розділювач, то даний файл аналізу можна використовувати в табличному редакторі, наприклад, Microsoft Excel (для додаткових обчислень, або звіту).

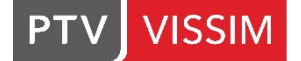

Так як вже існуючі файли виводу попередніх років імітації переписуються без попередження, то рекомендується скопіювати результати безпосередньо після імітації в інший файл.

# 8.1 Обчислення часу в дорозі

Для обчислення часу в дорозі необхідно встановити місце початку і місце закінчення вимірювання.

Час в дорозі встановлює середній час проїзду від місця початку (місце старту) до місця закінчення вимірювання (місце мети), включаючи час стоянки.

Для того, щоб визначити шлях для вимірювання необхідно на екрані в меню

Время в пути ТС  $\Theta$ праворуч вибрати пункт . Далі, в залежності від того, який спосіб управління ви обрали при першому запуску програми (описано в пункті 1.1 даного Керівництва), вибрати відрізок де потрібно вимірювання (виділивши його лівою кнопкою миші), натиснути правою кнопкою миші. Відкриється контекстне меню, де необхідно вибрати пункт Добавить Время измерения в пути ТС якщо вибрано опцію Контекстное меню (стандарт) в Редактор/Пользовательские настройки/Редактор сети, потім перемістити курсор на кінцевий відрізок, де маршрут закінчується. Або просто лівою клавішею миші вибрати відрізок і правою клавішею вказати місце розташування початку лічильника. На відрізку з'явиться червона лінія. Після цього, таким же чином, необхідно вибрати місце мети, якщо активний пункт объект (как в Vissim 5) в Редактор/Пользовательские Создать новый настройки/Редактор сети. Перед вами з'явиться діалогове вікно:

| 🛃 Изм.времени в пути | ? ×                |
|----------------------|--------------------|
| №: 1 Имя             |                    |
| Место старта         | Место цели         |
| Отрезок: 1           | Отрезок: 2         |
| При: 7.945 m         | При: 35.538 m      |
| 🖂 Надпись            | 🖂 Надпись          |
|                      | Расстояние 86.52 m |
|                      | ОК Отмена          |

#### В ньому:

- № номер лічильника часу;
- Имя назва лічильника часу;
- Отрезок номер відрізка, на якому встановлюється місце старту / місце мети;
- •На відстань від початку відрізка до місця старту / місця цілі;
- Расстояние протяжність маршруту вимірювання;

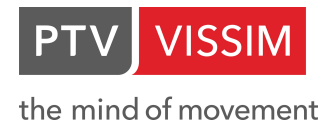

•*Надпись* – відображає номер лічильника, якщо дана опція включена в бічному меню.

Після того, як ви задали параметри лічильника, вам необхідно включити його. Для цього в *Анализ/Конфигурация…* активуйте опцію *Время в пути TC*. Для того, щоб налаштувати параметри виводу натисніть навпроти активованої опції кнопку *Больше…*. Перед вами з'явиться діалогове вікно:

| Тапка для файлов анализа:                                                               | C:\l  | Jsers\n.kostenko            | \Desktop\               |            |          |        |   |
|-----------------------------------------------------------------------------------------|-------|-----------------------------|-------------------------|------------|----------|--------|---|
| /правление результатами                                                                 | Коне  | чные атрибуты               | Прямой                  | вывод      |          |        |   |
| Дополнительно собрать да                                                                | анные | для следующих               | классов:                |            |          |        |   |
| Классы ТС                                                                               |       | Классы пеше                 | ходов                   |            |          |        |   |
| 10: Автомобиль<br>20: НGV<br>30: Автобус<br>40: Трамвай<br>50: Пешеход<br>60: Велосипед |       | 10: Мужчина<br>30: Пассажир | , Женщин<br>оы в инв. к | а<br>оляс  |          |        |   |
|                                                                                         | В. Е  | время в пути ТС             |                         | ?          | ×        |        |   |
|                                                                                         | Агр   | регирование по              | времени г               | ири прохож | кдении 1 |        | ^ |
| Parking lot groups                                                                      | 0     | Место старта                |                         |            | 9        |        |   |
| Parking routing decisions                                                               |       | Marra                       |                         |            | 9        |        |   |
| Parking spaces                                                                          |       | место цели                  |                         |            | 9        |        |   |
| Vehicle inputs                                                                          |       | Г                           | OK                      | От         | мена 9   |        |   |
| Анализ сети пешеходов                                                                   | L     |                             | -                       |            | 9        |        |   |
| Анализ сети ТС                                                                          |       |                             | 0                       | 99999      | 99999    |        |   |
| Время в пути пешеходов                                                                  |       |                             | 0                       | 99999      | 99999    |        |   |
| Время в пути ТС                                                                         |       |                             | 0                       | 99999      | 99999    | больше |   |
| Время задержки                                                                          |       |                             | 0                       | 99999      | 99999    |        |   |
| Измерение площадей                                                                      |       |                             | 0                       | 99999      | 99999    |        |   |
| Корреспонденции района                                                                  |       |                             | 0                       | 99999      | 99999    |        |   |
| Отрезки                                                                                 |       |                             | 0                       | 99999      | 99999    | больше |   |
| Пешеходные зоны и панд                                                                  | усы   |                             | 0                       | 99999      | 99999    |        |   |
| Сбор данных                                                                             |       |                             | 0                       | 99999      | 99999    |        | ~ |

#### В ньому:

•*Агрегирование по времени при прохождении* – тут ви повинні вибрати в якому з двох зазначених місць буде вестися підрахунок транспортних засобів для зняття показань часу: місце старту або місце мети;

Після виконання імітації, натисніть Анализ/Списки результатов/Результаты времени в пути ТС...

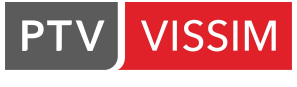

| Файл Р       | едактировать   | Вид Спи      | ски Базовые данные                    | Транспортное | едвижение Управление СС | СУ Имитация А | нализ Презентация Actions Cnpa | вка        |                                           |                                |
|--------------|----------------|--------------|---------------------------------------|--------------|-------------------------|---------------|--------------------------------|------------|-------------------------------------------|--------------------------------|
| DE           | ) 🖻 . 🖣        | 1 E          | · · · · · · · · · · · · · · · · · · · |              | 📕 👃 Пауза при:          | _ Редан       | Конфигурация                   |            |                                           |                                |
| Объекты      | сети           | 4 X          | Редактор сети                         |              |                         |               | Конфигурация базы данных       |            |                                           | 4 X                            |
| К            | онфликтны      | ^            | 🖻 - 🎤 撰 🌑 🗐                           |              | ₩ 🕫 🔡 🕘 🔍 🖛 🗉           | - 🕂 🖑 -       | Определение измерений          |            |                                           | <ul> <li>Short help</li> </ul> |
|              | равила при     |              | <b>∆</b> ∎                            |              |                         |               | Окно                           |            |                                           | N <b>R</b> Á                   |
| 👳 3          | наки Стоп      |              | 关 <sup>8</sup>                        |              |                         |               | Списки результатов             |            | Huges and store                           |                                |
| ¢            | ветофоры       |              | ×                                     |              |                         |               |                                | 171        |                                           |                                |
| □ <i>0</i> д | етекторы       |              | *                                     |              | 1                       |               |                                |            |                                           |                                |
| <b>⊒</b> ⊳ ₿ | ходящие по     |              | 6                                     |              | $\mathbf{N}$            |               |                                |            | Результаты анализа сети (пешеходы)        |                                |
| ∟, ∧         | 1аршруты ТС    |              | 0                                     | 1.1.1        |                         |               |                                | <b>₽</b> ₽ | ТС в сети                                 |                                |
| ⊐,* P        | ешения атр     |              | 14                                    |              |                         |               |                                |            | Vehicle Input Results                     |                                |
| ΡΑ           | втостоянки     |              |                                       | *            |                         |               |                                | H.         | Результаты сбора данных                   |                                |
| <u>ه</u>     | становки ОТ    |              |                                       |              |                         |               |                                |            | Результаты измерения времени задержек     |                                |
| ÍN N         | Іаршруты ОТ    |              |                                       |              |                         |               |                                | Ξ.         | Результаты анализа отрезков               |                                |
| × ¥          | злы            |              |                                       |              |                         |               |                                | ×          | Результаты анализа узлов                  |                                |
| WHI N        | змерительн     |              | 1                                     |              |                         |               |                                |            | Результаты корреспонденций между районами |                                |
| Э В          | ремя в пут     |              |                                       |              |                         |               |                                |            | Пути                                      |                                |
|              | четчики зат    | -            |                                       |              |                         |               |                                | A          | Результаты счетчика затора                |                                |
| <u>γ</u> Α   | иаграммы       |              |                                       |              |                         |               |                                | 0          | Результаты времени в пути ТС              |                                |
| •            | рагменты       |              |                                       |              |                         |               | /                              |            | Desking Lat Group Results                 |                                |
| •            | оны            |              |                                       |              |                         |               |                                |            | Parking Lot Group Results                 |                                |
| nå⊷ Pi       | азметка пол    |              |                                       |              |                         |               |                                |            | Parking Lot Results                       |                                |
| A c          | ветофоры 3D    | H0 v         |                                       |              |                         |               |                                |            | Parking Space Results                     |                                |
| Объ          | Уров Фоны      | 3D-и         |                                       |              |                         |               |                                |            | Parking Routing Decision Results          |                                |
| Быстрый      | і вид (Время в | . <b>4 X</b> |                                       |              |                         |               |                                | ń          | Пешеходы в сети                           |                                |
| سکر          |                |              |                                       |              |                         |               |                                | Д          | Результаты анализа зон                    |                                |
| Nº           | 1              | ^            |                                       |              |                         |               |                                | H          | Результаты измерений зон                  |                                |
| Имя          |                | _            |                                       |              |                         |               |                                | ~          | Результаты анализа пандусов               |                                |
| СтартОтр     | 1              |              |                                       |              |                         |               |                                | Ø          | Результаты времени в пути пешеходов       |                                |
| Быстры       | й вид Обзори   | ная ка       | Начальная страница                    | Редактор сет | и                       |               |                                | _          |                                           | 1                              |

Перед вами в нижньому видовому вікні з'явиться список результатів:

|                 | •     | & 2+ 2+ 4 < | Тростой сп | исок> 💽 🛙   |
|-----------------|-------|-------------|------------|-------------|
| нисло: 12 ХодИм | ИнтВр | ИзмВрПутиТС | TC(Bce)    | ВрПути(Все) |
| 1 1             | 0-600 | 1           | 0          | -           |
| 2 1             | 0-600 | 2           | 0          |             |
| 3 2             | 0-600 | 1           | 465        | 8.22        |
| 4 2             | 0-600 | 2           | 95         | 2,31        |
| 5 Ср.знач       | 0-600 | 1           | 233        | 8.22        |
| 6 Ср.знач       | 0-600 | 2           | 48         | 2.31        |
| 7 Станда        | 0-600 | 1           | 329        |             |
| 8 Станда        | 0-600 | 2           | 67         | S           |
| 9 Миниму        | 0-600 | 1           | 0          | 8.22        |
| 10 Миниму       | 0-600 | 2           | 0          | 2.31        |
| 11 Максим       | 0-600 | 1           | 465        | 8.22        |
| 12 Максим       | 0-600 | 2           | 95         | 2.31        |

Файл обчислення часу в дорозі містить наступну інформацію:

- •Назва протоколу;
- •Інтервал часу за який видаються дані;
- •Номери лічильників часу, за якими виводиться інформація;

•Список тимчасових інтервалів, за які підсумовуються дані; середнє час у дорозі; кількість транспортних засобів, які пройшли лічильник.

# 8.2 Визначення довжини затору

Для кожного інтервалу часу і для кожного лічильника затвора **PTV Vissim** вміє визначати:

• середню довжину затору;

• максимальну довжину затору (в метрах) «вгору за течією», вважаючи від лічильника затору;

• кількість зупинок, вироблене транспортним засобом в інтервалі часу, при знаходженні в заторі.

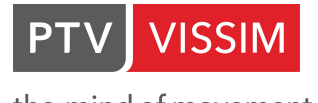

Затори рахуються від позиції лічильника затору на відрізку або з'єднувального відрізку до останнього транспортного засобу, який в'їхав в умовах затору. Якщо затор мається на декількох напрямках, то лічильник веде протокол всіх і видає максимальну довжину затору.

Довжина затору обчислюється до тих пір, поки транспортні засоби не перестануть наближатися до кінця затору. Довжина затору виводиться в одиницях довжини, а не в кількості транспортних засобів.

Лічильник затору може розміщуватися на будь-якому відрізку / з'єднувальному відрізку. Для його установки на екрані в меню зліва необхідно вибрати

Счетчики заторов . Залежно від того, який спосіб управління ви обрали при першому запуску програми (описано в пункті 1.1 даного Керівництва), потрібно вибрати відрізок де необхідний лічильник затору (виділивши його лівою кнопкою миші), натиснути правою кнопкою миші. Відкриється контекстне меню, де необхідно вибрати пункт Добавить Счетчик затора якщо вибрано опцію Контекстное меню (стандарт) в Редактор/Пользовательские настройки/Редактор сети. Або лівою клавішею миші виділяємо відрізок, що нас цікавить (на якому хочемо зробити обчислення затору). У межах обраного відрізка правою клавішею миші встановлюємо позицію лічильника затору, якщо активний пункт Создать новый объект (как в Vissim 5) в Редактор/Пользовательские настройки/Редактор сети.

Після того, як ви задали параметри лічильника, вам необхідно включити його. Для цього в *Анализ/Конфигурация…* активуйте опцію *Счетчики затора*. Не забудьте вказати класи ТЗ, для яких буде проводитися розрахунок. Для того, щоб налаштувати параметри виведення натисніть навпроти активованої опції кнопку *больше…*. Перед вами з'явиться діалогове вікно:

| тапка для файлов анализа:                                                                                                    | CiVII.com/n.kostonk        | a) Decletara)                           |                                                    |                                                          |                            |        |   |
|----------------------------------------------------------------------------------------------------|----------------------------|-----------------------------------------|----------------------------------------------------|----------------------------------------------------------|----------------------------|--------|---|
|                                                                                                    | C:\Users\n.kostenk         | o\Desktop\                              |                                                    |                                                          |                            |        |   |
| правление результатами К                                                                                                    | онечные атрибуты           | Прямой                                  | вывод                                              |                                                          |                            |        |   |
| Дополнительно собрать дан                                                                                                    | ные для следующи:          | к классов:                              |                                                    |                                                          |                            |        |   |
| Классы ТС                                                                                                    | Классы пеше                | ходов                                   |                                                    |                                                          |                            |        |   |
| 10: Автомобиль<br>20: HGV<br>30: Автобис                                                                                                    | 10: Мужчина<br>30: Пассажи | а, Женщин<br>ры в инв. к                | а<br>оляс                                          |                                                          |                            |        |   |
| 🚦 Счетчики затора                                                                                                    |                            |                                         |                                                    |                                                          | ?                          | ×      |   |
| 2                                                                                                    |                            |                                         | A                                                  |                                                          |                            |        |   |
| Задать затор (для счетчи                                                                                                    | 5 000 var/u                | атов в узла:                            | 4                                                  |                                                          |                            |        |   |
| начало: V <                                                                                                    | 2,000 KM/4                 |                                         |                                                    |                                                          |                            |        |   |
| Конец: v >                                                                                                    | 10,000 км/ч                |                                         |                                                    |                                                          |                            |        |   |
| А Макс. дистанц:                                                                                                    | 20,000 m                   |                                         |                                                    |                                                          |                            |        |   |
|                                                                                                    |                            |                                         |                                                    |                                                          |                            |        |   |
| E Макс. длина:                                                                                                    | i00,000 m                  |                                         |                                                    |                                                          |                            |        |   |
| В Макс. длина:                                                                                                    | i00,000 m                  |                                         |                                                    |                                                          |                            |        |   |
| В Макс. длина: 5<br>В Учесть соседние по                                                                                                    | 600,000 m<br>элосы         |                                         |                                                    |                                                          |                            |        |   |
| В Макс. длина:                                                                                                    | i00,000 m<br>олосы         |                                         |                                                    |                                                          |                            |        |   |
| Макс. длина:                                                                                                    | 00,000 m<br>олосы          |                                         |                                                    |                                                          |                            |        |   |
| е Макс. длина:<br>с  Учесть соседние пи<br>и                                                                                                    | 00,000 m<br>олосы          |                                         |                                                    | OK                                                       | C                          | )тмена |   |
| Е Макс. длина:                                                                                                    | 00,000 m<br>элосы          | 0                                       | 22222                                              | OK                                                       | c                          | Этмена | ] |
| <ul> <li>Макс. длина:</li> <li>Учесть соседние по<br/>у Учесть соседние по<br/>у Учесть соседние по<br/>у Обранных</li> </ul>                                                                                                    | 00,000 m                   | 0                                       | 99999                                              | Ok<br>99999                                              | c                          | )тмена |   |
| <ul> <li>Макс. длина:</li> <li>Учесть соседние по</li> <li>Учесть соседние по</li> <li>Учесть соседние по</li> <li>Соседние зоны и пандус</li> <li>Сбор данных</li> <li>Стоянки</li> </ul>                                                                                             | 00,000 m<br>элосы          | 0                                       | 99999<br>99999                                     | OK<br>99999<br>99999                                     | C                          | )тмена |   |
| В Макс. длина:<br>В Учесть соседние пи<br>В Учесть соседние пи<br>В С<br>С Оседники золы и пандус<br>Сбор данных<br>Стоянки<br>Счетчики затора                                                                                                    | оо,ооо m<br>элоссы         | 000000000000000000000000000000000000000 |                                                    | OK<br>99999<br>99999<br>99999                            | больше                     | Этмена |   |
| В Макс. длина:<br>В Учесть соседние пи<br>В Учесть соседние пи<br>В Учесть соседние пи<br>В С<br>Стосинии<br>Стоянки<br>Счетчики затора<br>Уэлы                                                                                                    | оо,ооо m<br>элоссы         | 0<br>0<br>0<br>0                        | 99999<br>99999<br>99999<br>99999<br>99999          | OK<br>99999<br>99999<br>99999<br>99999                   | больше<br>больше           | Этмена |   |
| <ul> <li>Макс. длина:</li> <li>Учесть соседние по<br/>Учесть соседние по<br/>Учесть соседние по<br/>сострания</li> <li>Соседние зоны и пандус</li> <li>Сбор данных</li> <li>Стоянки</li> <li>Стоянки</li> <li>Счетчики затора</li> <li>Узлы</li> <li>Ячейки сетки пешеходов</li> </ul> | 00,000 m<br>элосы          | 0<br>0<br>0<br>0<br>0<br>0<br>0         | 99999<br>99999<br>99999<br>99999<br>99999<br>99999 | OK<br>99999<br>99999<br>99999<br>99999<br>99999<br>99999 | больше<br>больше<br>больше | Этмена |   |
| <ul> <li>Макс. длина:</li> <li>Учесть соседние по<br/>Учесть соседние по<br/>Учесть соседние по<br/>сострания</li> <li>Соседние зоны и пандус</li> <li>Сбор данных</li> <li>Стоянки</li> <li>Стоянки</li> <li>Счетчики затора</li> <li>Узлы</li> <li>Ячейки сетки пешеходов</li> </ul> | 00,000 m<br>элосы          | 0<br>0<br>0<br>0<br>0<br>0              |                                                    | OK<br>99999<br>99999<br>99999<br>99999<br>99999<br>99999 | больше<br>больше<br>больше | Этмена |   |

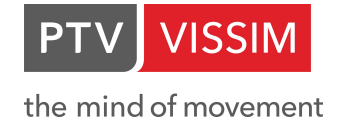

В ньому:

• Задать затор – тут ви задаєте умови для включення лічильника затору:

О *Начало/Конец* – вважається, що транспортний засіб знаходиться в заторі, якщо його швидкість нижче, швидкості, визначеної в графі *Начало*, і якщо транспортний засіб вже не розвиває швидкість більше швидкості, зазначеної в графі *Конец*;

о *Макс. дистанц.* – тут визначається максимальна дистанція між двома транспортними засобами. Якщо дистанція більше, то затор вважається «розділеним», якщо менше, то суцільним;

о*Макс. длина* – для обчислення визначається максимальна довжина затору, Цей параметр корисний, якщо довгі черги виявлені в мережі на сусідніх перехрестях, довжини заторів для кожного перехрестя повинні розраховуватися окремо;

Після виконання імітації, натисніть Анализ/Списки результатов/Длины затора...

|          |       | -     | J 21  | Zt <∩p | остой список> | - 6    | ΣÐ |
|----------|-------|-------|-------|--------|---------------|--------|----|
| Число: 1 | ХодИм | ИнтВр | СчЗат | ДлЗат  | ДлЗатМакс     | ОстЗат |    |
| 1        | 3     | 0-600 | 1     | 0.0    | 0.00          | 0      |    |

Звіт містить наступну інформацію:

- Номер протоколу;
- Хід імітації;
- Інтервал часу;
- Номер лічильника заору;
- Довжина затору;
- Максимальна довжина затору;
- Кількість зупинок в заторі.

#### 8.3 Введення вимірювальних пунктів

Вимірювальні пункти являють собою лічильники для збору різного роду даних. Для введення на дорогу вимірювальних пунктів необхідно на екрані в меню зліва вибрати Измерительные пункты пункт Потім, в залежності від того, який спосіб управління ви обрали при першому запуску програми (описано в пункті 1.1 даного Керівництва), потрібно вибрати відрізок де необхідний вимірювальний пункт (виділивши його лівою кнопкою миші), натиснути правою кнопкою миші на потрібній смузі. Відкриється контекстне меню, де необхідно вибрати пункт Добавить Измерительный пункт якщо вибрана опція Контекстное меню (стандарт) в Редактор/Пользовательские настройки/Редактор сети. Або лівою клавішею миші вибрати відрізок і правою клавішею, в межах відрізка, встановити вимірювальний пункт (синя смуга), якщо активний пункт Создать новый объект (как в Vissim 5). в Редактор/Пользовательские настройки/Редактор сети.

Редагувати і переглядати параметри Вимірювальних пунктів можна шляхом їх виділення (**подвійне клацання лівою кнопкою миші**). У відкритому внизу екрану видовому вікні можна змінити позицію вимірювального пункту, задати йому ім'я або ж видалити непотрібний:

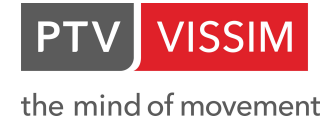

|          |    |     | -     | € 2 + Z + |
|----------|----|-----|-------|-----------|
| Число: 4 | N۵ | Имя | пд    | Позиция   |
| 1        | 1  |     | 1 - 2 | 91.866    |
| 2        | 2  |     | 1 - 1 | 94.400    |
| 3        | 3  |     | 1-3   | 95,600    |
| 4        | 4  |     | 1-3   | 140.779   |

Після того, як ви задали вимірювальні пункти і їх параметри, вам необхідно включити їх. Для цього перейдіть в *Анализ/Определение измерений/Сбор данных…* і у вікні, створіть новий протокол. Для цього натисніть **правою кнопкою миші** по вільній області вікна і з контекстного меню виберіть пункт *Добавить…* 

Після цього, задайте ім'я протоколу і зіставте його з вимірювальним пунктом (Виберіть його з відповідного меню, що випадає).

|          |    |     | -     | r    | Å↓ | Z † | * |
|----------|----|-----|-------|------|----|-----|---|
| Число: 1 | N۹ | Имя | ИзмПу | ункт |    |     |   |
| 1        | 1  |     | 1     |      |    |     |   |
|          |    |     | 2     |      |    |     |   |

Після імітації, подивитися результати можна натиснувши Анализ/Списки результатов/Сбор данных...

| Результ  | аты сбо | ра данн | ых                                     |                 |                 |            |         |           |               |               |
|----------|---------|---------|----------------------------------------|-----------------|-----------------|------------|---------|-----------|---------------|---------------|
|          |         | -       | <i>F</i> <sup>A</sup> ↓ <sup>Z</sup> A | 1 <Простой спис | ок> 💽 🗈 🛢       | 8 🖪 😫 [    | ΣЭ      |           |               |               |
| Число: 1 | ХодИм   | ИнтВр   | СборДан                                | Ускорение(Все)  | Расстояние(Все) | Длина(Все) | TC(Bce) | Люди(Все) | BpB3atop(Bce) | Скорость(Все) |
| 1        | 6       | 0-600   | 1                                      | -0.09           | 94.69           | 4.53       | 89      | 89        | 0.00          | 50.13         |

#### 8.4 Файл помилок

Якщо під час одного циклу імітації розпізнаються проблематичні ситуації, які не запобігаються, то в ході імітації відповідні попередження записуються (з зазначенням часу циклу, коли сталася помилка) в файл помилок. Після закінчення імітації у вас на екрані з'явиться попередження про його створення. Файл помилок знаходиться в папці з проектом і має розширення \*.err.

У файл-протокол вносяться наступні ситуації:

•Вхідний потік не в повній мірі завантажує мережу (наприклад, через затор на в'їзному відрізку);

•Через досягнення максимального значення часу очікування (при зміні смуги стандартне значення 60 с) транспортний засіб вилучено з мережі;

•Занадто мала дистанція між початком вирішення маршруту і першим з'єднувальним відрізком. Така ситуація змушує транспортний засіб покинути маршрут, тому що він не може своєчасно зупинитися для зміни смуги (як наслідок залишення маршруту);

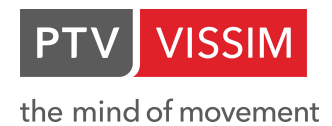

•Проїзд більше 5 з'єднувальних відрізків в один і той же час одним і тим же транспортним засобом викликає уявне скорочення транспортного засобу в режимі анімації.

•При регулюванні сигнальними пристроями: порушення мінімальної тривалості зеленого сигналу і порушення проміжного часу;

•Бажане рішення швидкості вміщено занадто близько до з'єднувального відрізку.

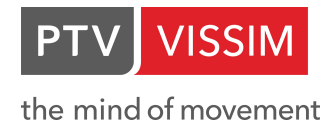

# 9.ЗАПИС ВІДЕОРОЛИКІВ

У **PTV Vissim** можна зробити відеозапис тривимірного моделювання, використовуючи формат AVI. Для отримання записаного AVI-файлу необхідно спочатку написати сценарій для ролика, за яким буде йти відеозйомка.

# 9.1. Розробка сценарію (ключових кадрів)

Перш за все, вам необхідно задати параметри AVI зйомки. Для цього натискаємо Презентация/Раскадровка...

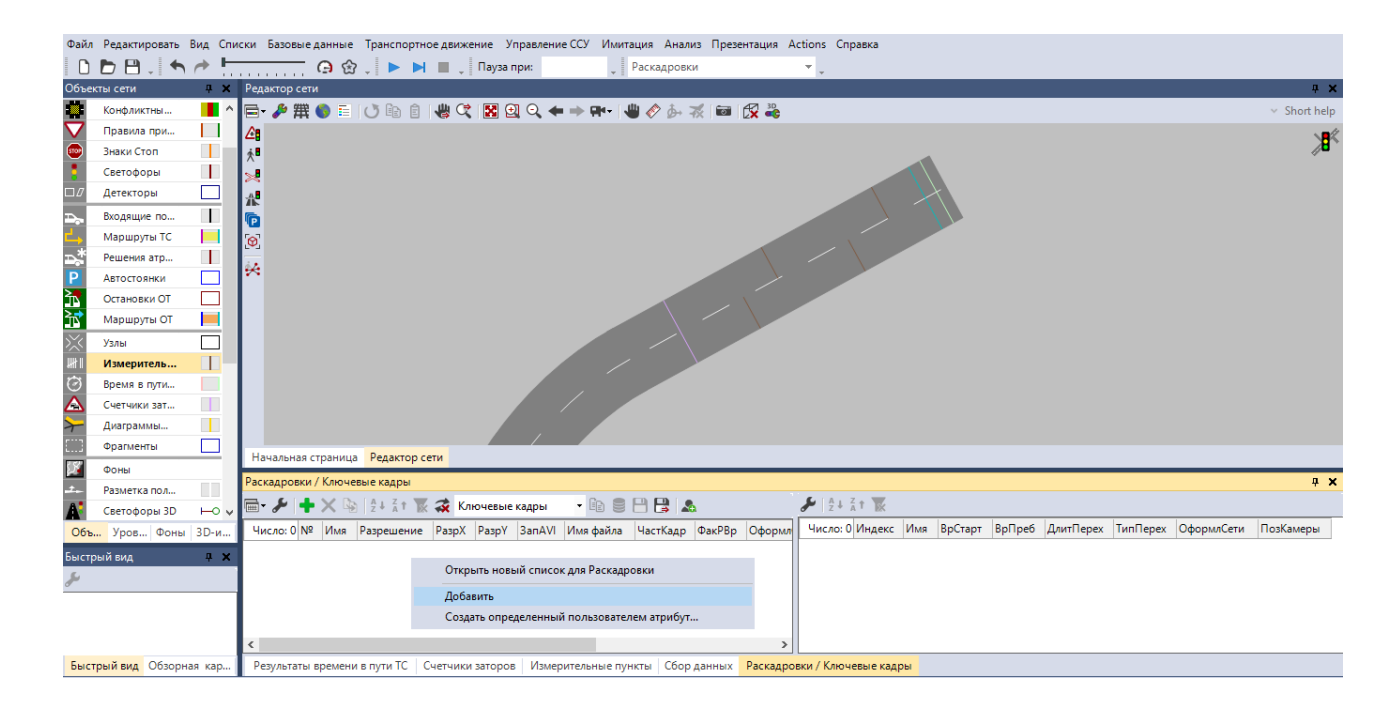

У відкритому видовому екрані зліва натисніть правою кнопкою миші і виберіть Добавить... в контекстному меню.

Після цього, задайте параметри майбутньої AVI запису:

| Раскадр  | овки | / Клю | чевые кадры  | 4     |       |          |           |          |        |            |              |                   |
|----------|------|-------|--------------|-------|-------|----------|-----------|----------|--------|------------|--------------|-------------------|
|          |      |       | · & 21       | Zt 🞜  | Ключе | евые кад | ры 💌 健    |          |        |            |              |                   |
| Число: 1 | N٩   | Имя   | Разрешение   | РазрХ | РазрҮ | RecAVI   | Имя файла | ЧастКадр | ФакРВр | ОформлСети | ПокПредПросм | ФакМасшПредвПросм |
| 1        | 1    |       | 1280 x 720 ( | 1280  | 720   |          | E         | 20       | 4.0    |            |              | 1.0               |

Задайте ім'я запису, розширення, ім'я та шлях до файлу записи та інші параметри. Після, в правому видовому екрані задайте ключові кадри, даної майбутньої AVI запису. При визначенні ключових кадрів повинен бути активний 3D режим: кнопка 🖾 на панелі меню зверху.

Після активації 3D режиму:

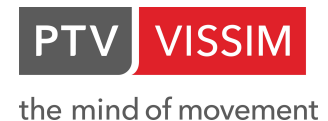

1) встановіть бажане положення камери;

2) викличте на правому видовому екрані контекстне меню і створіть новий ключовий кадр:

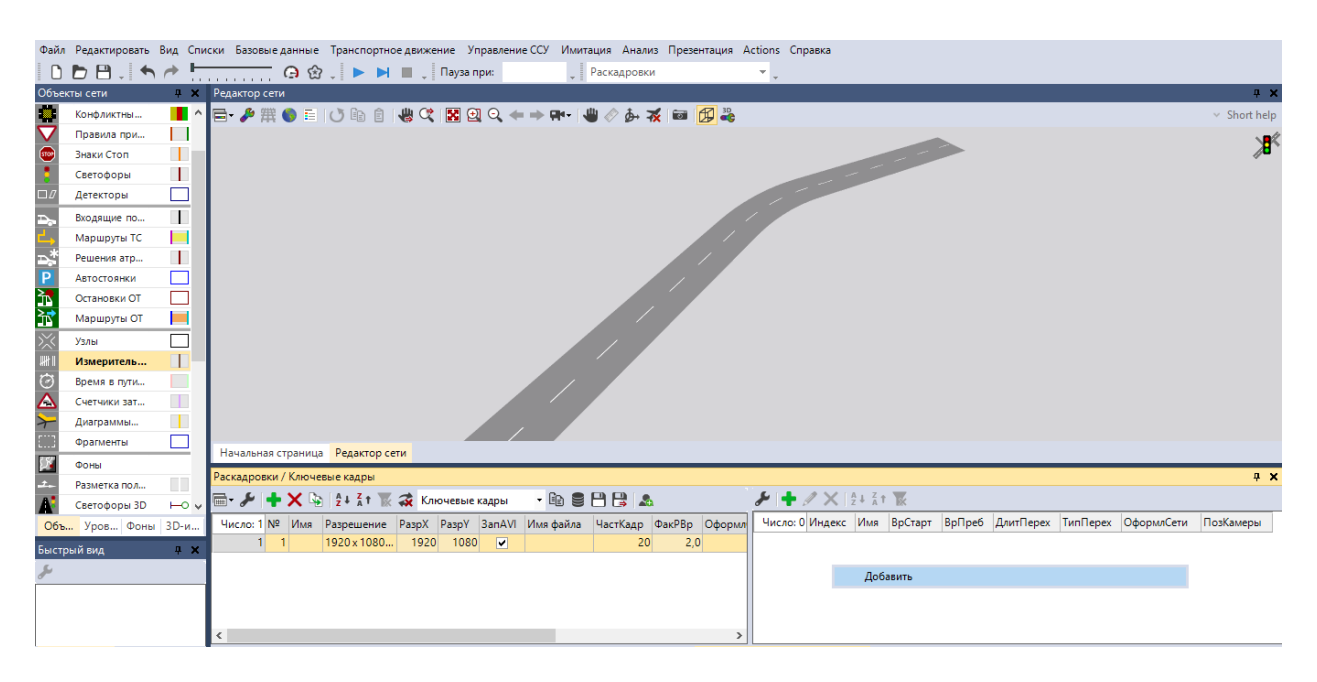

3) відкриється вікно:

| од юпочевой кадр  |                  |                           | • |  |
|-------------------|------------------|---------------------------|---|--|
| Имя:              | I                |                           |   |  |
| Старт:            | 0 s              | Секунды имитации          |   |  |
| Время преб:       | 0 s              | Секунды имитации          |   |  |
| Позиция камеры:   | Новая позиция и  | камеры Редактор сети      |   |  |
| Оформление сети:  |                  |                           |   |  |
| Движение          |                  |                           |   |  |
| 🗸 🔿 Постоянна     | я скорость.      | 🆯 🖲 Скользяще             |   |  |
| 🏒 🔿 Скользяще     | е отправление    | , ́ ○ Скользящее прибытие |   |  |
| 🗌 Перем. более по | здние ключ.кадрь | I                         |   |  |
|                   |                  |                           |   |  |
|                   |                  |                           |   |  |

4) У представленому діалоговому вікні:

•Имя – назва ключового кадру;

•*Старт* – час початку запису цього ключового кадру (в секундах імітації). Час відправлення, тобто час початку запису, відповідає часу моделювання, тому перший ключовий кадр повинен початися з 0 с.
the mind of movement

•*Время преб.* – час знаходження камери в цьому ключовому кадрі (в секундах імітації).

•*Движение* – тут ви визначите вид руху камери від даного ключового кадру до наступного:

о*Постоянная скорость* – камера пересувається між позиціями ключових кадрів з постійною швидкістю;

о*Скользящее отправление* – камера починає рухатися від ключового кадру з постійною швидкістю, а при наближенні до наступного сповільнюється;

о*Скользяще* – камера ближче до ключових кадрів рухається з більш повільними швидкостями, а між ключовими кадрами прискорюється; таким чином, створюється більш плавний рух;

о *Скользящее прибытие* – рух камери від ключового кадру починається з наростаючою швидкістю, а потім продовжується з постійною швидкістю до наступного ключового кадру;

•*Перем. более поздние ключевые кадры* – при вставці нового ключового кадру між двома існуючими ця опція підлаштовує час відправлення всіх наступних ключових кадрів до часу перебування, визначеному в створюваному ключовому кадрі. Час перебування і час пересування наступних ключових кадрів залишаються незмінними.

- 5) переміщається на нове місце, в меню праворуч клацаєте **правою кнопкою миші**, створюючи новий ключовий кадр, задаєте його параметри). І так далі.
- 6) після створення всіх ключових кадрів закрийте діалогове вікно.

| ! | Створювати та Редагувати ключові кадри           |
|---|--------------------------------------------------|
|   | рекомендується з активованою опцією Перем. более |
|   | поздние ключ. кадры                              |

## 9.2. Запис відеоролика

Для запуску відеозйомки необхідно включити 3D режим.

Далі, виділіть галочкою опцію *AVI-Запись* в *Презентация/AVI-Запись* і запустіть моделювання. Якщо ви хочете запустити відеозапис не на нульовій секунді імітації, а пізніше, то, як тільки бажаний час досягнуто, активуйте покроковий режим в *Имитация/Пошаговый режим*, і потім активуйте опцію *AVI- Запись*. Вибір даної опції підтверджується відміткою. Потім включите безперервну імітацію за допомогою *Имитация/Непрерывно*. Відкриється вікно з параметрами AVI записи:

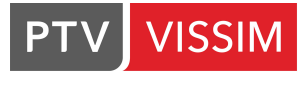

the mind of movement

| Сжатие видео                                                                                                    | ×                        |
|----------------------------------------------------------------------------------------------------|--------------------------|
| Программа сжатия:                                                                                                    | OK                       |
| Полные кадры (без сжатия) 🛛 🗸                                                                                                    | Отмена                   |
| Кодек Intel IYUV<br>Кодек Intel IYUV<br>Microsoft RLE<br>Microsoft Video 1<br>x264vfw - H.264/MPEG-4 AVC codec<br>Lagarith Lossless Codec<br>Xvid MPEG-4 Codec | Настроить<br>О программе |
| Полные кадры (без сжатия)                                                                                                    |                          |

Тут необхідно вибрати режим відеостиску. Його рекомендується використовувати, так як AVI файли стають дуже великим без стиснення. Доступні режими стиснення залежать від налаштувань Windows на вашому комп'ютері (деякі режими стиснення припускають додаткові налаштування).

За допомогою ОК підтвердити набір встановлених параметрів для AVI файлу.

Відеостиск, що використовується для запису AVI файлу, має бути встановлено на кожному комп'ютері, де відображаються дані відеоролики. Оскільки тип відеостиску залежить від налаштувань Windows, то рекомендується використовувати відеоролики, які широко використовується, наприклад "Microsoft MPEG-4 Video Codec".

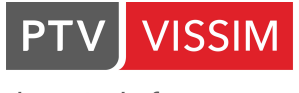

the mind of movement

## Гарячі клавіші:

| <ctrl -="" a=""></ctrl>                                | Перемикає режим відображення мережі з нормального в           |
|--------------------------------------------------------|---------------------------------------------------------------|
|                                                        | осьовий і назад в 2D-режим                                    |
| < Ctrl - B>                                            | Вмикає / вимикає зображення файлу фону                        |
| < Ctrl - D>                                            | Вмикає / вимикає режим 3D-зображення                          |
| < Ctrl - N>                                            | Опція "Елементи мережі показати" (вкл/викл)                   |
| < Ctrl - Q>                                            | Перемикач для анімації: нормальна анімація (відображення      |
|                                                        | транспортних засобів) / альтернативне зображення відрізка     |
|                                                        | / немає анімації                                              |
| < Ctrl - T>                                            | Опція "Використовувати колір типу відрізка" (вкл/викл) (граф. |
|                                                        | зображення)                                                   |
| < Ctrl - U>                                            | Змінюється зображення часу імітації: секунди імітації або     |
|                                                        | час в хв                                                      |
| < Ctrl - V>                                            | Розширене зображення транспортного засобу (вкл/викл)          |
| <tab></tab>                                            | Перемикання на наступний відрізок                             |
| <f5></f5>                                              | Запустити безперервну імітацію                                |
| <f6></f6>                                              | Запустити імітацію в покроковому режимі                       |
| <esc></esc>                                            | Зупинити імітацію                                             |
| < Space >                                              | Наступний крок часу (тільки під час виконання імітації)       |
| <enter></enter>                                        | Перемикання на безперервну імітацію (тільки під               |
|                                                        | час виконання імітації)                                       |
| +                                                      | Збільшити швидкість імітації (максимальна швидкість - 10.0)   |
| -                                                      | Зменшити швидкість імітації                                   |
| *                                                      | Максимальна швидкість імітації                                |
| 1                                                      | Повернутися до попередньої швидкості імітації                 |
| 1                                                      | Реальний час імітації (швидкість = 1.0)                       |
| Home                                                   | Відобразити мережу цілком                                     |
| Page Up                                                | Наблизити зображення                                          |
| Page Down                                              | Зменшити зображення                                           |
| BackSpace                                              | Повернутися до попереднього розміру зображення                |
| <b>↑,</b> <del>\</del> , <del>\</del> , <del>\</del> , | Діють як натискання на покажчики смуги прокрутки              |
|                                                        | При утриманні спільно клавіші <shift> зображення</shift>      |
|                                                        | переміщається на половину розміру робочого вікна.             |

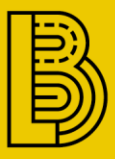

## НАШІ КОНТАКТИ

АДРЕСА: ВУЛ. ГЛИБОЧИЦЬКА, БУД. 17, НЕЖИТЛОВЕ, 17, М. КИЇВ, УКРАЇНА, 04052 КОД ЄДРПОУ: 43478376 Директор: Беспалов дмитро олександрович

LAB@BESPALOV.ME

+38 (097) 339 30 25

FB: @BESPALOVLAB https://B-LAB.PRO